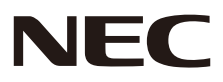

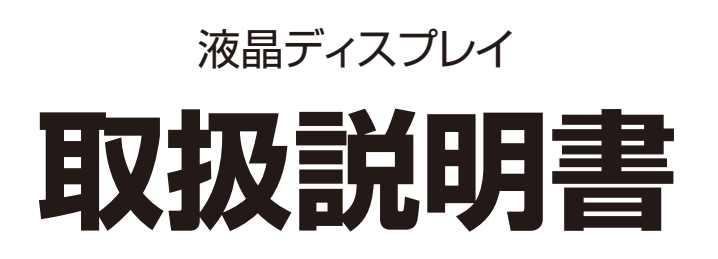

# MultiSync LCD-CB652 MultiSync LCD-CB752

MODEL: CB651Q, CB751Q

| ご使用の前に                                   | 1        |
|------------------------------------------|----------|
| 安全のために必ず守ること                             |          |
| 付属品                                      |          |
| 設置                                       |          |
| 取付器具の取り付け                                |          |
| 各部の名称                                    | 13       |
| コントロールパネル                                |          |
| ターミナルパネル                                 | 14       |
| リモコン                                     | 15       |
| リモコンの使用範囲                                | 16       |
| 設置                                       | 17       |
| 接続と設定                                    | 19       |
| 接続図                                      | 19       |
| 接続の前に                                    | 19       |
| 外部コンピューターとタッチ接続                          |          |
| 音声/映像機器                                  | 20       |
| RS-232C 接続                               |          |
| LAN 接続                                   |          |
| USB                                      |          |
| コノヒユーツーの仮統<br>UDNAI 対応プリーセー / コンピューターの逆結 |          |
| □UIVII 対応ノレー Yー/ コノモユーツーの技術              |          |
| USD 版品の技術<br>セーボードを切り      たって           |          |
| - 小 「 他                                  | 25<br>25 |
| <b>空 4 沐 ト</b>                           |          |
| 电ホオノビー19 电ホオノビー1<br>雷泊ランプ                | 23       |
| 電源 ジジジー                                  |          |
| 表示/再生可能なファイル                             |          |
| USB メモリーを安全に取り出す方法                       |          |
| OSD (On-Screen-Display) による制御            | 32       |
| 一般設定                                     |          |
| Audio 設定                                 |          |
| Screen 設定                                |          |
| Display 設定                               |          |
| Adjust 設定 *1                             | 36       |
| [アプリケーション]                               |          |
| 設定                                       |          |
| Network functions                        |          |
| 無線 LAN の設定                               |          |
| HOME の使いかた                               |          |
| 1. はじめに                                  |          |
| 2. スフイトハー                                |          |
| 5. JP1 IV                                |          |
| 4.5ettings<br>5 ブラウザー                    |          |
| 5. 7 7 7 9 9                             |          |
| 0.00000000000000000000000000000000000    | 56       |
| 8. Note                                  |          |
| 9. スクリーンロック                              |          |
| 10. ScreenShare Pro                      | 66       |
| 11. Foxit PDF Reader Mobile              | 75       |
| RS-232C でディスプレイを操作する                     | 80       |
| LAN 経由でディスプレイを操作する                       | 82       |
| ネットワークに接続する                              | 82       |
| 困ったとき                                    | 85       |
| 仕様 - LCD-CB652                           | 87       |
| 仕様 - LCD-CB752                           | 88       |
| 付録 A 商標・ライセンスについて                        | 89       |
| 付録 B 外部のリソース                             |          |
| 付録 C その他                                 | 97       |
| 本機を廃棄するには(リサイクルに関する情報)                   |          |
| 保証とアフターサービス                              | 97       |

# ご使用の前に

この装置は、クラスB機器です。この装置は、住宅環境で使用することを目的 としていますが、この装置がラジオやテレビジョン受信機に近接して使用され ると、受信障害を引き起こすことがあります。 取扱説明書に従って正しい取り扱いをして下さい。 VCCI-B

### お知らせ

VCCI に関するご説明文の中で、「この装置は、住宅環境で使用することを目的としていますが、」という記述をしておりますが、 これは本機が VCCI クラス B というより厳しい基準に適合させていることから、協議会から指定された文章を記述したもので あり、本機は住宅環境での使用を目的とはしておりません。

#### 注意

添付のケーブルを使用してください。

USB、はシールドタイプでコア付きケーブルを使用してください。HDMI はシールドタイプを使用してください。これ以外のタイプのケーブルを使用した場合、受信障害の原因となることがあります。

高調波電流規格 JIS C 61000-3-2 適合品

本商品は社団法人電子情報技術産業協会が定めた「表示装置の静電気に関するガイドライン」に適合しています。

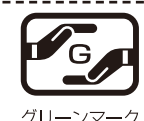

JIS C 0950(通称 J-Moss)とは、電気・電子機器の特定の化学物質の含有表示方法を規定した日本工 業規格です。特定の化学物質(鉛、水銀、カドミウム、六価クロム、PBB、PBDE)の含有状況により、 次の2種類の表示マークがあります。 ・含有マーク: 特定の化学物質が含有率基準値を超える製品に付与するマーク ・グリーンマーク: 同化学物質が含有率基準値以下(但し除外項目あり)である製品にメーカーが任意

で表示することができるマーク 本製品に表示されているマークは、グリーンマークです。 劇品の情報は、https://www.pac-display.com/ip/epv/

製品の情報は、<u>https://www.nec-display.com/jp/environment/j-moss.html</u> をご覧ください。

#### お知らせ 液晶ディスプレイに関するご注意

液晶ディスプレイは、精密度の高い技術で作られておりますが、画面の一部に点灯しないドットや常時点灯しているドットが見えることがあります。これは、液晶ディスプレイの特性によるものであり、故障ではありませんので、あらかじめご了承ください。本製品のドット抜けの割合は、CB652は0.000048%以下、CB752は0.000036%以下です。 本製品は、ISO9241-307基準に従い、ドット抜けの割合基準値は1サブピクセル(副画素)単位で計算しております。

【注】一般的な言い方として「画素」を「ドット」という言葉で表現しておりますが、ISO9241-307 に従い、正確に表現すると、 「画素」は「ピクセル (pixel)」、「ドット」は「副画素」とも呼ばれ「サブピクセル (sub pixels)」となります。つまり、「画 素」は実体のある副画素と言われる発光する点から構成され、「副画素」は、画素に色または階調を与えるもので、一つ の画素内で個別に処理される分割された画素内部構造を示します。

.....

- (1) 本書の内容の一部または全部を無断で転載することは固くお断りします。
- (2) 本書の内容について、将来予告なしに変更することがあります。
- (3) 本書の内容については、万全を期して作成しましたが、万一誤り、記載もれなどお気付きの点がありましたらご連絡ください。
- (4) 本書に記載されている画像およびイラストは参考用のため、実際と異なる場合があります。
- (5) 本機の使用を理由とする損害、逸失利益等の請求につきましては、当社では(3) 項および(4) 項にかかわらず、いかな る責任も負いかねますので、あらかじめご了承ください。
- (6) 本書はすべての地域に共通して提供されるため、他の国に関する記載を含む場合があります。

# 安全のために必ず守ること

使用している表示と意味は次のようになっています。

誤った取り扱いをしたときに生じる危険とその程度を、次の表示で区分して説明しています。

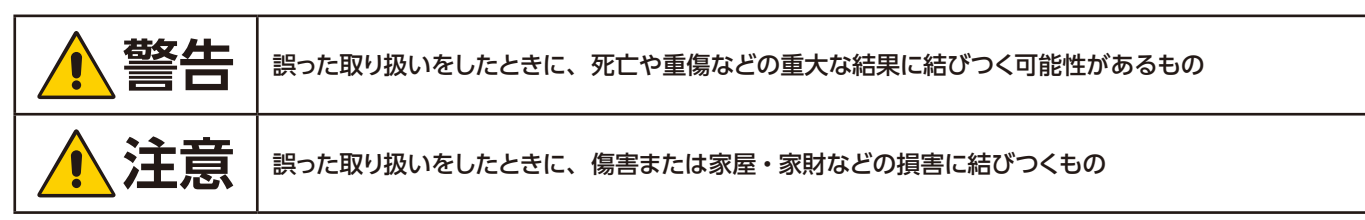

図記号の意味は次のとおりです。

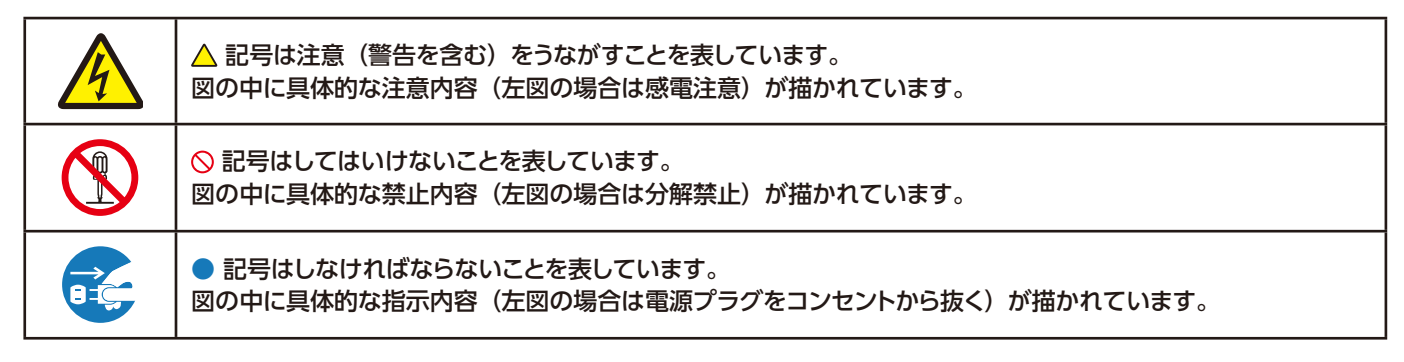

●ご使用の前に、この欄を必ずお読みになり、正しく安全にお使いください。

# 1 警告

| 1 | <b>プ</b> ラグを抜く   | <ul> <li>故障したときは電源プラグを抜く</li> <li>本機から煙が出ている、変なにおいがする、変な音がする場合や、本機を落としたりキャビネットを破損した場合は、本機の電源を切り、電源プラグをコンセントから抜いてください。火災・感電の原因となるだけではなく、視力障害の原因になります。</li> <li>販売店に修理をご依頼ください。</li> <li>お客様による修理は危険ですから絶対におやめください。</li> </ul>                                                                       |
|---|------------------|----------------------------------------------------------------------------------------------------|
| 2 |                  | <b>裏ぶたを外さない、修理・改造をしない</b><br>内部には電圧の高い部分があり、さわるとけが・火災・感電の原因となります。<br>修理の場合は販売店へお問い合わせください。                                                                                                    |
| 3 | 使用禁止             | ぐらつく、またはスタンド部にひびや亀裂がある場合は近づかない<br>本機が転倒してけがの原因となることがあります。<br>お買い上げの販売店か、工事専門業者にご連絡ください。                                                                                                    |
| 4 | <b>(</b> 傷つけ禁止   | <ul> <li>電源コードを傷つけない</li> <li>電源コードは大切に取り扱ってください。</li> <li>コードが破損すると、火災・感電の原因となります。</li> <li>・コードの上に重い物をのせない</li> <li>・コードを本機の下敷きにしない</li> <li>・コードを敷物などで覆わない</li> <li>・コードを傷つけない、加工しない</li> <li>・コードを無理に曲げたり、ねじったり、引っ張ったりしない</li> <li>・コードを加熱しない</li> <li>電源コードが傷んだら(芯線の露出・断線など)販売店に交換</li> </ul> |
| 5 | <b>送</b><br>接触禁止 | <b>雷が鳴り出したら、電源コードなどには触れない</b><br>雷が鳴り出したら電源コードなどには触れないでください。<br>感電の原因となります。                                                                                                    |
| 6 | 会 一              | <b>添付されているもの以外の電源コードは使用しない</b><br>本機に添付している電源コードは本機専用です。安全のため他の機器には使用できません。                                                                                                    |
| 7 | したが              | <b>正しい電源電圧で使用する</b><br>日本国内専用です。<br>指定の電源電圧以外で使用すると火災・感電の原因となります。<br>一般のご家庭のコンセント(AC100 V)でお使いいただくための電源コードを添付して<br>おります。AC100 V 以外で使用しないでください。                                                                                                    |
| 8 | 禁止               | <b>アース線を挿入・接触しない</b><br>電源コードのアース線を電源コンセントに挿入・接触させると<br>火災・感電の原因となります。                                                                                                    |

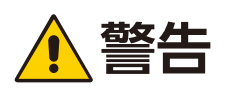

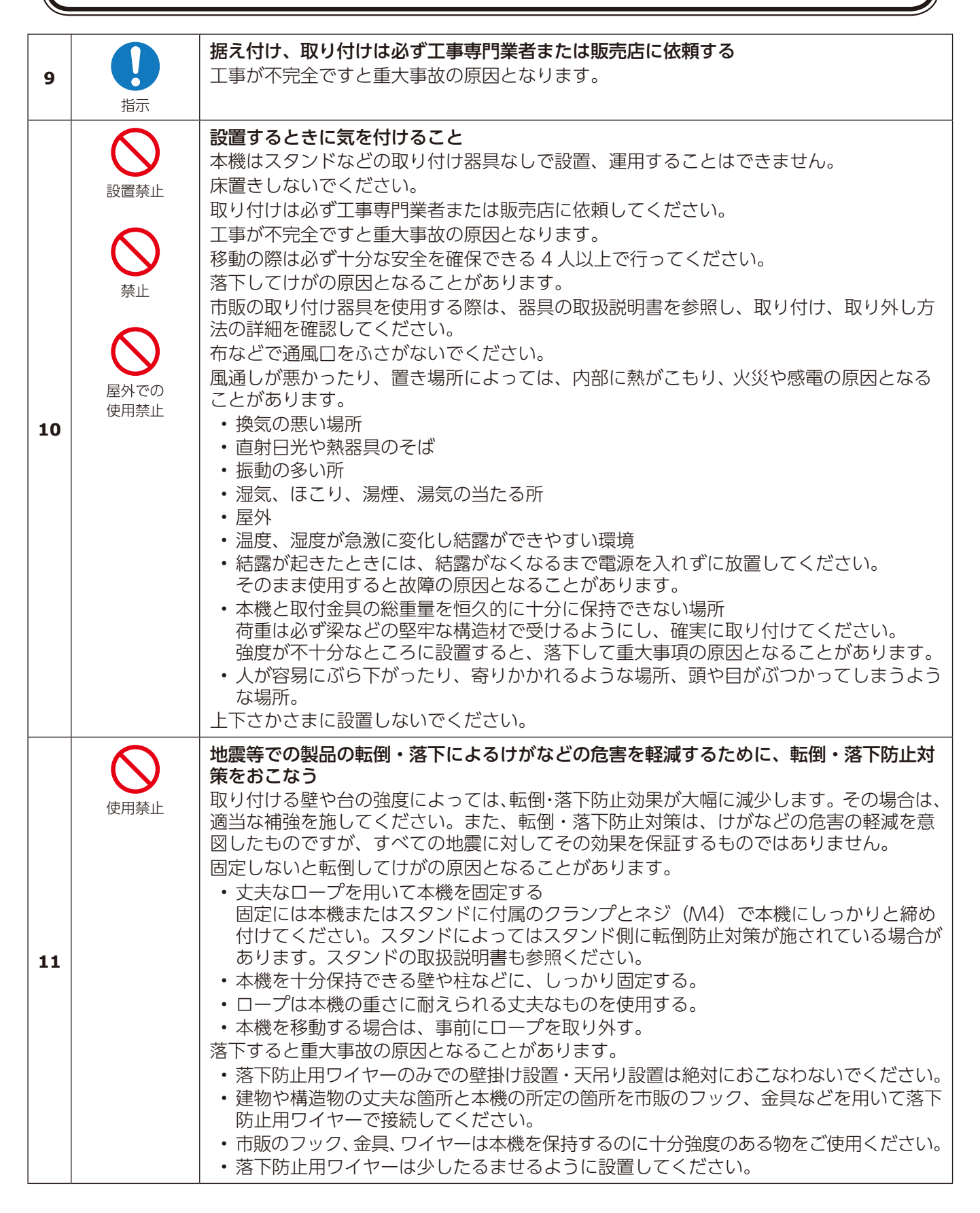

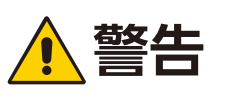

| 11 | 使用禁止           | <ul> <li>安定性と危険について</li> <li>本機が落下すると重大事故の原因となる恐れがあります。けがなどの危害を軽減するために、本機を設置する際は取扱説明書の手順に従い、床や壁に確実に取り付けてください。</li> <li>特にお子様に関する事故の多くは簡単な方法で防ぐことができます。</li> <li>・ 推奨されているスタンドを使用し、取扱説明書の手順に従って取り付けてください。</li> <li>・ 本機を安全に支えることができる家具に設置してください。</li> <li>・ 本機がはみださない大きさの家具に設置してください。</li> <li>・ 本機にさわろうとして設置している家具に登ったりすると危険であることをお子様に説明してください。</li> <li>・ 本機に接続するコードやケーブルは、つまずかないように、また引っ張ったりつかんだりできないように配線してください。</li> <li>・ 本機を背の高い家具に設置する場合は、本機と家具、家具と壁や柱など、それぞれをしっかりと固定してください。</li> <li>・ 本機の下に布などを敷かないでください。</li> <li>・ 本機の下に布などを敷かないでください。</li> <li>・ 本機の下に布などを敷かないでください。</li> <li>ジ置場所を変える場合は、上記をふまえ設置してください。</li> </ul> |
|----|----------------|----------------------------------------------------------------------------------------------------|
| 12 | <b>○</b><br>禁止 | 傾斜面や不安定な場所に置かない<br>落ちたり、倒れたりしてけがの原因となります。                                                                                                    |
| 13 |                | <b>異物をいれない</b><br>火災・感電の原因となります。<br>特にお子様にご注意ください。                                                                                                    |
| 14 | 水ぬれ禁止          | <b>水のかかるところに置かない</b><br>水などが本機の内部に入った場合はすぐに本体の電源を切り、電源コードをコンセントか<br>ら抜いてお買い上げの販売店にご連絡ください。そのまま使用すると、故障・火災・感電<br>などの原因となります。                                                                                                    |
| 15 | <b>○</b><br>禁止 | <b>清掃時に気を付けること</b><br>付着したほこりの除去に可燃性ガスのスプレーを使用しないでください。<br>火災の原因となります。                                                                                                    |

# 1 注意

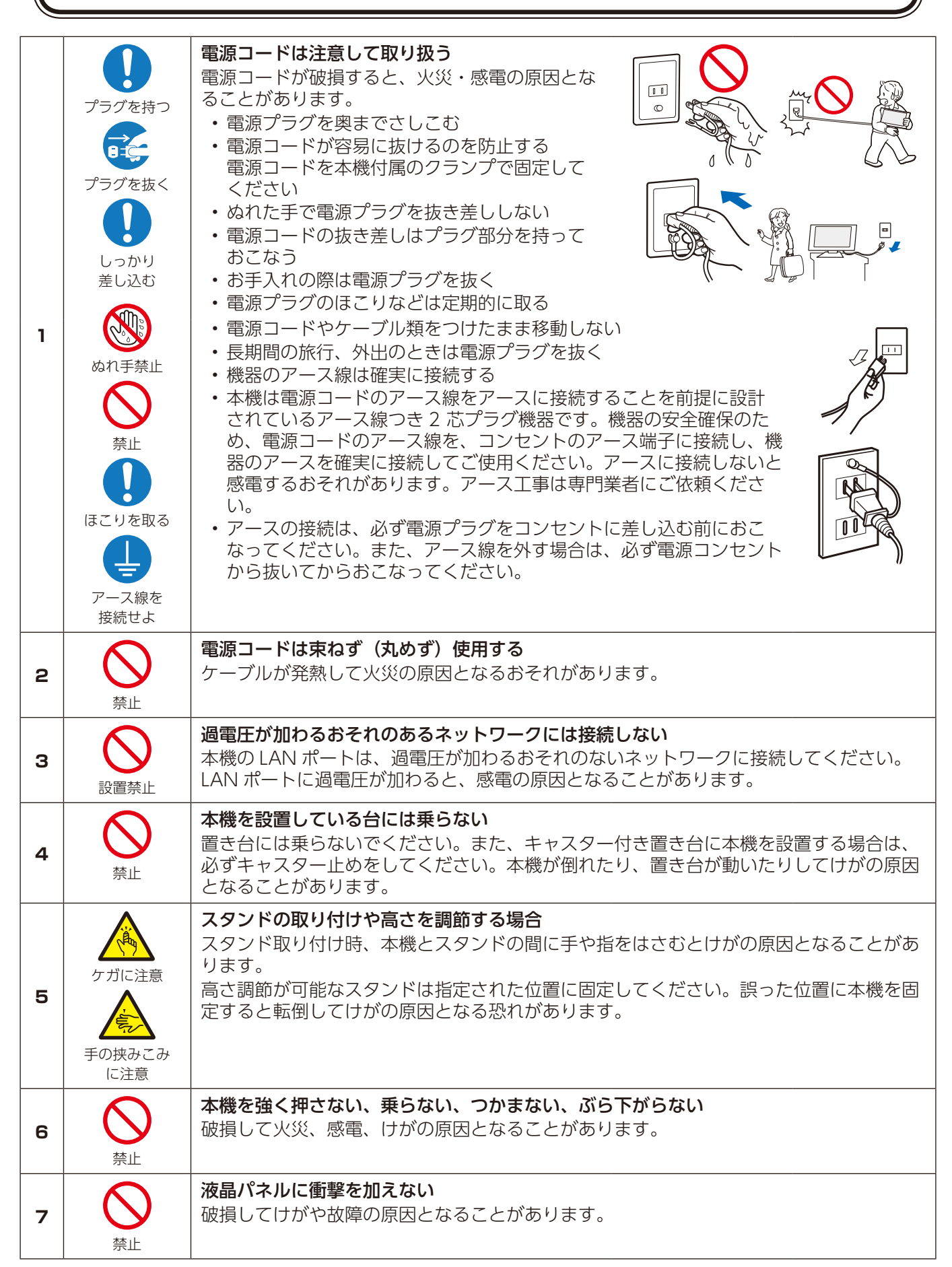

# 1 注意

| 8  | 茶止     | <ul> <li>乾電池は適切に取り扱う</li> <li>乾電池は誤った使い方をすると液もれや破裂によるけがの原因となることがあります。</li> <li>・乾電池のプラスとマイナスを、表示のとおり正しく入れる</li> <li>・乾電池は種類によって特性が異なるため、種類の違う乾電池を混ぜて使用しない</li> <li>・新しい乾電池と古い乾電池を混ぜて使用しない</li> <li>新しい乾電池の寿命を短くしたり、また、古い乾電池から液がもれるおそれがあります。</li> <li>・乾電池が使えなくなったら、すぐに取り出す<br/>液がもれて故障の原因となるおそれがあります。</li> <li>また、もれた液に触れると肌が荒れることがありますので、布でふき取るなど十分注<br/>意してください。</li> <li>・乾電池を焼却、加熱、器具での押しつぶし、切断をすると、破裂の恐おそれがあります。</li> <li>・高温になる場所や気圧の低い場所に放置すると、破裂したり乾電池から可燃性の液や<br/>ガスが漏れる可能性があります。</li> <li>・乾電池を廃棄する際は、販売店、または自治体に問い合わせてください。</li> </ul> |
|----|--------|----------------------------------------------------------------------------------------------------|
| 9  | したが    | <b>適度な明るさの環境で使用する</b><br>画面の反射による目の疲れを防ぐために、適度な明るさの中でご使用ください。                                                                                                    |
| 10 | 通気口の掃除 | キャビネットの通気口を掃除する<br>キャビネットの通気口がごみやほこりでふさがると内部に熱がこもり火災や感電の原因と<br>なることがあります。1年に一度はキャビネットの通気口を掃除してください。<br>特に冷却ファンを動作させて使用する場合は、通気口にごみやほこりが付着しやすくなり<br>ますので、月に一度以上は、通気口を掃除してください。                                                                                                    |
| 11 | 内部掃除   | 1年に一度は内部掃除を<br>内部にほこりがたまったまま使うと、内部に熱がこもり火災や故障の原因となることがあ<br>ります。内部掃除は販売店にご依頼ください。                                                                                                    |

# ディスプレイの上手な使い方

| 国内専用                                                | 日本国内専用ですこの液晶ディスプレイは日本国内用として製造・販売しています。日本国外で使用された場合、当社は一切責任を負いかねます。またこの商品に関する技術相談、アフターサービス等も日本国<br>外ではおこなっていません。This color monitor is designed for use in Japan and can not be<br>used in any other countries.                                                                                                    |
|-----------------------------------------------------|----------------------------------------------------------------------------------------------------|
| プラグを抜く                                              | キャビネットのお手入れ<br>お手入れの際は電源プラグを抜いてください。柔らかい布で軽くふき取っ<br>てください。汚れがひどいときには水でうすめた中性洗剤に浸した布をよ<br>くしぼってふき取り、乾いた布で仕上げてください。<br>ベンジンやシンナー、アルカリ性洗剤、アルコール系洗剤、ガラスクリー<br>ナー、ワックス、研磨クリーナー、粉石鹸などでふいたり、殺虫剤をかけ<br>たりしないでください。変質・ひび割れしたり、塗装がはげる原因となる<br>ことがあります。(化学ぞうきんをご使用の際は、その注意書きに従ってく<br>ださい。)また、ゴムやビニール製品などを長時間接触させたままにしない<br>でください。キャビネットおよびスタンドが変色したり、変質・ひび割れ<br>するなどの原因となることがあります。 |
| 液晶パネルのす<br>パネル表面は傾<br>扱いには十分注<br>にご注意くださ<br>い。またきれい | <b>5手入れ</b><br>弱つきやすいので、硬いもので押したりこすったりしないように、取り<br>注意してください。パネル表面は触指などにより汚れることのないよう<br>さい。パネル表面が汚れた場合には、乾いた布で軽くふき取ってくださ<br>いな布を使用されるとともに、同じ布の繰り返し使用はお避けください。                                                                                                    |
| ト手な見方                                               |                                                                                                    |

明るすぎる部屋は目が疲れます。適度な明るさの中でご使用ください。 また、連続して長い時間、画面を見ていると目が疲れます。

#### 部品寿命による影響

保証期間を超えて長くご使用した場合、部品劣化によるリスクが高まりますので、製品の買い替えのご検討を お願いします。

#### 重要なお知らせ

#### 残像について

残像とは、長時間同じ画面を表示していると、画面表示を変えたときに前の画面表示が残る現象ですが、故障ではありません。 残像は、画面表示を変えることで徐々に解消されますが、あまり長時間同じ画面を表示すると残像が消えなくなりますので、 同じ画面を長時間表示するような使い方は避けてください。

「スクリーンセーバー」などを使用して画面表示を変えることをおすすめします。

また、ディスプレイを使用しないときは、パワーマネージメント機能(パワーセーブ)やスケジュール機能を使ったり、リモコンや **山** ボタンを操作してディスプレイをスタンバイ状態にすることをおすすめします。

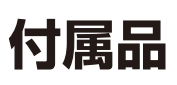

梱包箱\*に以下のものが含まれていることをご確認ください。

- 液晶ディスプレイ
- ・モニター背面取付金具 x2 (製品に実装済)
- 壁取付金具
- アクセサリーボックス
  - ・ 電源コード
  - ・USB ケーブル
- RS-232C アダプター ・スタイラスペン(2個x2) ・リモコンおよび単4形乾電池(x2) ・クランパー セットアップマニュアル ・ 壁取付金具用ネジ類 液晶ディスプレイ モニター背面取付金具 x2 壁取付金具 (製品に実装済)

・VGA ケーブル

・HDMIケーブル

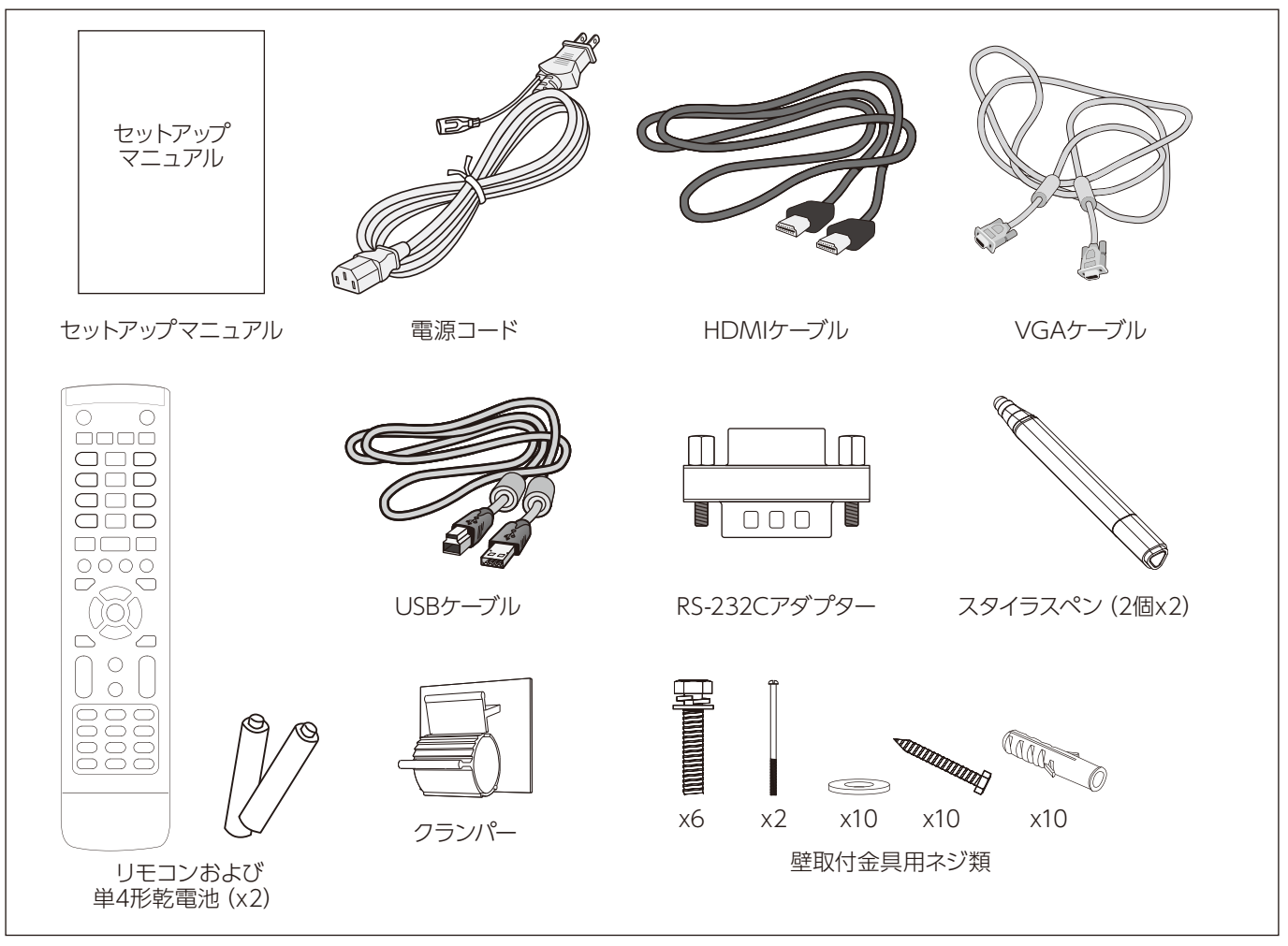

アクセサリーボックス

本機の移動、輸送時に備えて、梱包箱および緩衝材を保管しておいてください。 \*

NEC 認定の熟練したサービス担当者による正しい設置を強く おすすめします。NEC が標準として定める設置手順に従わな いと、本機の損傷やお客様、設置担当者のけがの原因となる ことがあります。不適切な設置に起因する損傷は、保証書の 対象範囲外です。以上の推奨事項に従わなかった場合、保証 書が無効になることがあります。

## 取り付け

お客様による設置は絶対におやめください。お買い上げの販売 店にご相談ください。熟練した、弊社認定の設置業者による正 しい設置を強くおすすめします。本機の設置場所を事前に確認 してください。壁掛けとするか天吊りとするかはお客様の責任 においてご判断ください。壁や天井によっては、ディスプレイ の重さを支えきれない場合があります。不適切な設置や改造、 天災による破損は保証書の対象範囲外です。以上の推奨事項 に従わなかった場合、保証書が無効になることがあります。 ディスプレイの通風孔を取付器具などでふさがないようご注意 ください。

#### NEC 認定スタッフへの注意事項

安全のため、2つ以上の取付金具を使用して設置してください。 ディスプレイは、設置場所の2箇所以上に固定します。

#### 安定性に関する危険性

ディスプレイが落下すると、大けがや死亡事故につながること があります。けがを防ぐため、記載の設置方法に従ってディス プレイを床や壁に確実に固定してください。

## 壁掛けや天吊りの作業時は以下の点にご注意 ください。

- ・ VESA 規格に準拠した取付金具を使用してください。
- M8ネジ(長さは取付金具の板厚と座金の厚さ+20~22mm)のご使用を強くおすすめします。20~22mmより長いネジを使用する場合はネジ穴の深さをご確認ください。
   (#1%焼付カ:1000, 1200N.cm)

(推奨締付力:1000~1200N•cm)。

- 取付金具のネジ穴は直径 8.5mm 以下にしてください。
- 取り付け作業の前に設置場所がディスプレイの重量を支える 十分な強度があり、落下などによるけがの危険のないことを 確認してください。
- ・ 詳しくは取付器具の説明書を参照してください。
- ディスプレイと取付金具の間に隙間がないようにしてください。

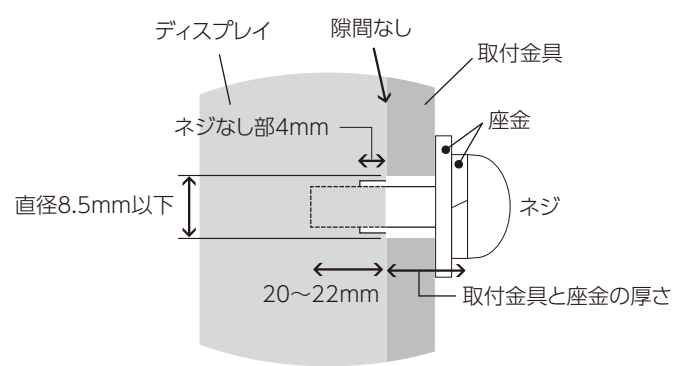

 設置時に、液晶パネルに圧をかけたり、ディスプレイ各部を 押したりディスプレイにもたれかかるなどして不要な力をかけ ないでください。ディスプレイの歪みや破損の原因になる場 合があります。 ディスプレイが壁や天井から落下することを防ぐため、安全用 ワイヤーの使用を強くおすすめします。

壁や天井の、ディスプレイの重さを支えるのに十分な強度のある場所に設置してください。

フックやアイボルト、取付器具などの器具を使ってディスプレイ の準備を整え、ワイヤーでディスプレイを固定します。安全ワ イヤーは強く張りすぎないでください。

設置前に、取付器具がディスプレイを保持するのに十分な強度 があることをご確認ください。

## 取り付け場所

- 天井および壁は、ディスプレイと取付器具の重量を支えるの に十分な強度が必要です。
- ドアや門扉がディスプレイにぶつかるような場所に設置しないでください。
- ・ 振動が激しい場所、ほこりの多い場所に設置しないでください。
- ・建物の主電源の供給場所に隣接して設置しないでください。
- ・ディスプレイや取付器具を容易につかんだり、ぶら下がったりできるような場所に設置しないでください。
- 十分な換気を保つか、ディスプレイ周囲に空調を施して、ディ スプレイおよび取付器具の熱が確実に放散されるようにして ください。

## 保守

- ネジの緩みや隙間、歪みなど、取付器具によって生じうる問題について定期的にチェックしてください。問題が生じた場合は、有資格のサービス担当者にご連絡ください。
- ・設置場所に、経年変化による損傷や劣化の兆候がみられな いか定期的にチェックしてください。

## 取付器具の取り付け

ディスプレイは、取付器具とともに使用するように設計されています。

## 1. 取付器具を取り付ける

取付器具の取り付け時にディスプレイを傾けないようご注意く ださい。

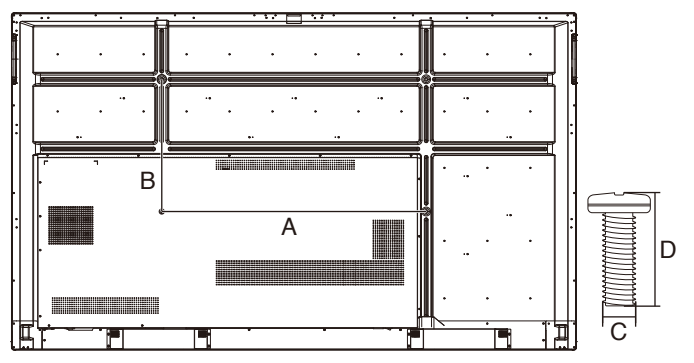

| モデル   | 仕様(A x B)   | 標準ネジ (C x D) | 数量 |
|-------|-------------|--------------|----|
| CB652 | 600 x 400mm | M8 x 25mm    | 4  |
| CB752 | 800 x 400mm | M8 x 25mm    | 4  |

ディスプレイのスクリーン面を下にして取付器具を取り付けることができます。スクリーン面を傷つけないよう、ディスプレイを置く台の上に保護シートを敷いてください。保護シートは梱 包時にディスプレイを包んでいたものをお使いください。台上にディスプレイを傷つけるものがないことを確認してください。

#### お知らせ

設置作業の前に、ディスプレイを十分な広さのある平ら なスペースに置いてください。

## 2. 換気の要件

密閉状態の空間やくぼんだ場所に設置する場合は、ディスプレ イと周囲の間に、以下に示すとおり熱の放散のための十分な隙 間をあけてください。

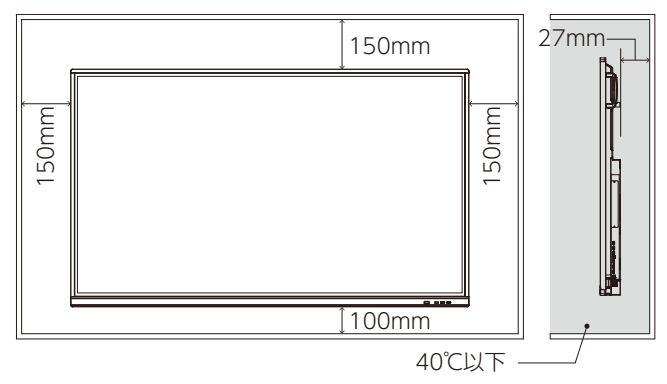

特にマルチスクリーン構成で使用する場合は、十分な換気を保 つかディスプレイ周囲に空調を施して、ディスプレイおよび取 付器具の熱が確実に放散されるようにしてください。

## お知らせ

内蔵スピーカーの音質は、設置する部屋の音響条件によっ て異なります。

## オプションボードの取り付け

- 1. 主電源スイッチをオフにする。
- 2. ネジを外してスロットカバーを取り外す。
- 3. オプションボードをディスプレイに挿入し、取り外したネジを 使って固定する。(推奨締付力:139~189N•cm)

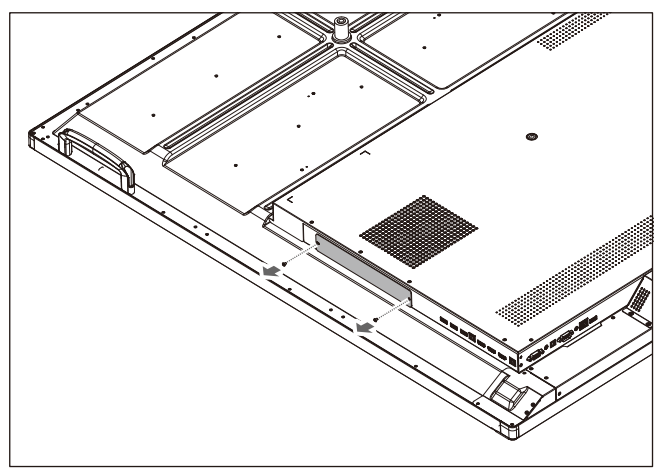

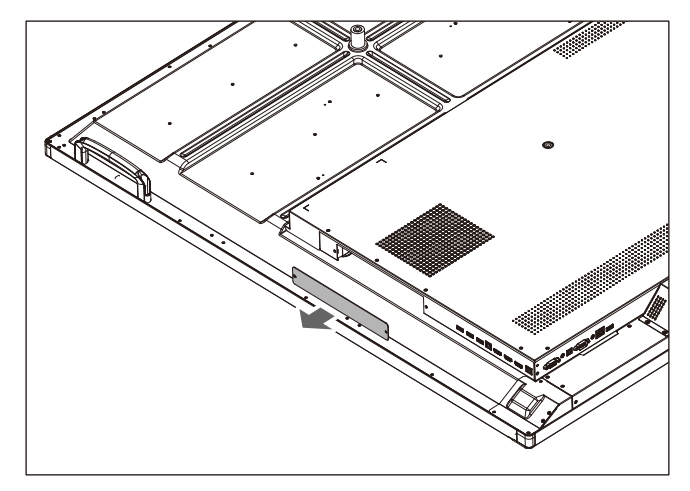

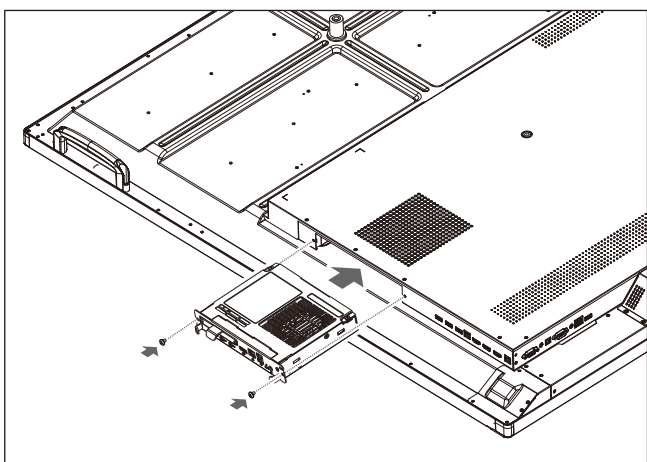

### お知らせ

- ディスプレイとその他の製品をセットでお求めになった場合を除き、オプションボードはディスプレイに含まれておりません。オプションボードは別売の製品です。お求めのディスプレイに対応するオプションボードについては、販売店にお問い合わせください。
- オプションボードは正しい方向でスロットに挿入して ください。
- ネジで固定する前に、オプションボードに無理な力を 加えないでください。
- ・ 斜めに挿入しないでください。

# 各部の名称

## コントロールパネル

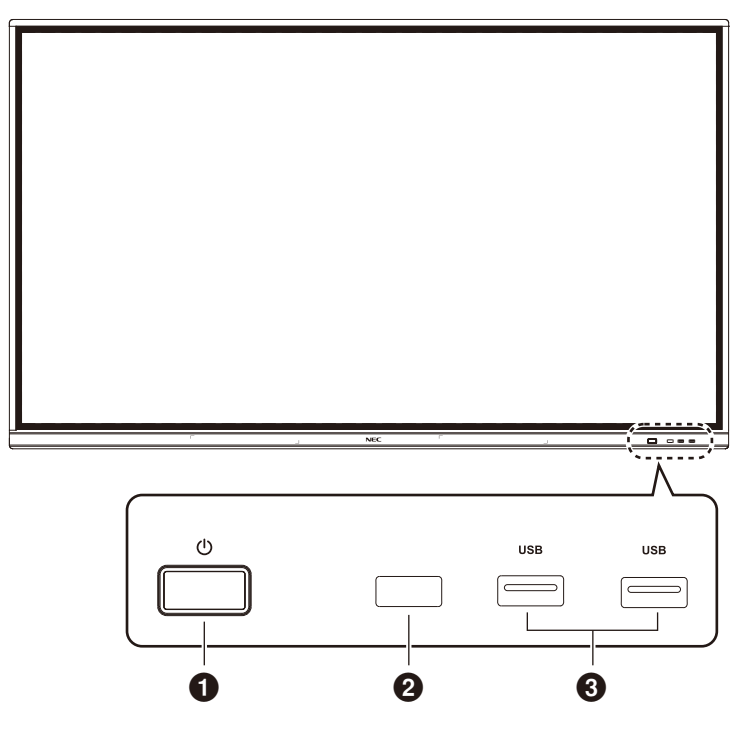

## 0 U

省エネモードにします。2秒以上押し続けるとスタンバイモード になります。

#### 2 リモコン受光部

リモコンの信号受光部です。

### 🕄 USB2.0 ポート(前面)

外付けハードディスク、USB ディスク、USB キーボード、USB マウス、USBドライブ、無線 LAN 装置などの USB 機器を接 続します。

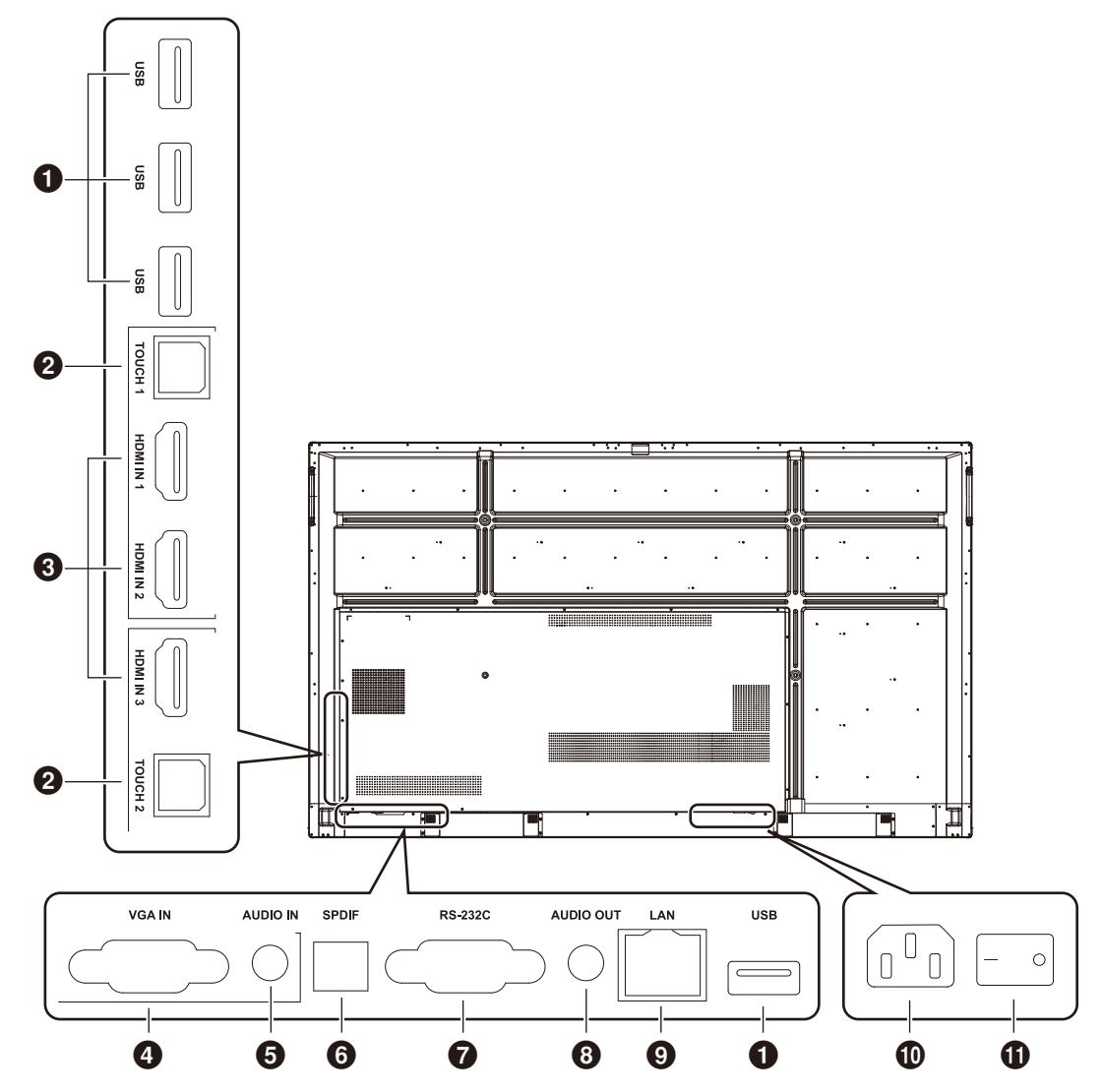

#### ● USB2.0 ポート(背面)

外付けハードディスク、USB ディスク、USB キーボード、USB マウス、USBドライブ、無線 LAN 装置などの USB 機器を接 続します。

#### USB 2.0 ポート(背面下部)

システムの USB インターフェースです。 (サービス用)

#### **2** TOUCH □ネクター

外部コンピューターにタッチ信号を出力します。

#### 3 HDMI IN コネクター

コンピューターやセットトップボックス、映像機器などの HDMI 端子と接続します。

#### ④ VGA IN コネクター 外部コンピューターの映像信号を入力します。

⑤ AUDIO IN コネクター 外部コンピューターの音声信号を入力します。

# ⑤ SPDIF コネクター 光信号(音声)を出力します。

#### ⑦ RS-232C コネクター

外部機器とデータ信号を送受信するためのシリアルインター フェースです。

③ AUDIO OUT コネクター
 外部スピーカーに音声を出力します。
 お知らせ ヘッドホン用端子ではありません。

#### **⑨** LAN ポート

#### RJ-45 端子です。 コンピュータを使用して本機の設定をすることができます。

① **電源入力コネクター** 電源コードを接続します。

#### ① 電源スイッチ

電源をオン/オフするときに押します。「|」がオン、「〇」が オフです。

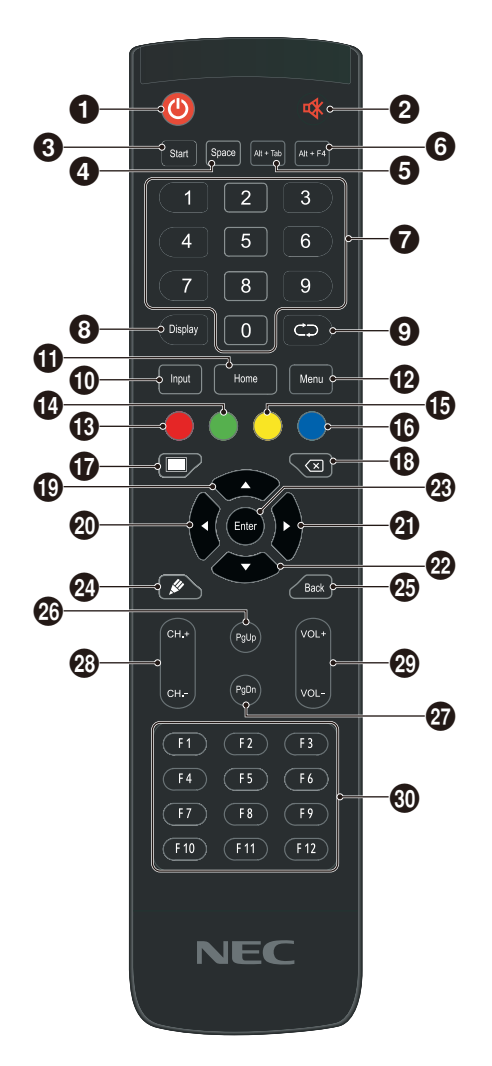

00

電源をオン/オフします。

2 🕸

音声をミュートします。

③ Start ボタン オプションボード装着時の Windows キーです。

④ Space ボタン オプションボード装着時のスペースキーです。

6 Alt+F4 ボタン オプションボード装着時のプログラムのウィンドウを閉じるとき に押します。

⑦ 数字ボタン数字を入力します。

⑧ Display ボタンチャンネル情報を表示します。

④ ⊂⊃
使用しません。

① Input ボタン
 入力信号を必要に応じて切り替えます。

① Home ボタン
メインスクリーンボタンです。

**⑫ Menu ボタン** メニューを表示します。

③ 赤ボタン
 ボタンとタッチ機能をロック/ロック解除します。

① 緑ボタン
 ボタンをロック/ロック解除します。

● 黄ボタン タッチ機能をロック/ロック解除します。

⑥ 青ボタン
 フリーズ/ズームします。

⑦⑦⑦⑦⑦⑦⑦⑦⑦⑦⑦⑦⑦⑦⑦⑦⑦⑦⑦⑦⑦⑦⑦⑦⑦⑦⑦⑦⑦⑦⑦⑦⑦⑦⑦0000000000000000000000000000000000000000000000000000000000000000000000000000000000000000000000000000000000000000000000000000000000000000000000000000000000000000000000000

(B) (X)

バックスペースキーです。

●
 ▲
 上方向キーです。

20 ◀左方向キーです。

② ▶右方向キーです。

**22 ▼** 下方向キーです。

② Enter ボタン
 選択を確定します。

❷ ✓Note を起動します。

Back ボタン リターンキーです。

**愛 PgUp ボタン** オプションボード装着時の前ページキーです。

**29 CH. + /CH. -ボタン** 使用しません。

28 VOL + /VOL -ボタン
 音量を調節します。

F1~F12ボタン
 オプションボード装着時のファンクションキーです。

# リモコンの使用範囲

リモコン操作をするときは、リモコンの先端をディスプレイのリモコン受光部の方向に向けてください。

リモコンは、リモコン受光部から 8m 以内、上下左右 30°では 4m 以内でご使用ください。

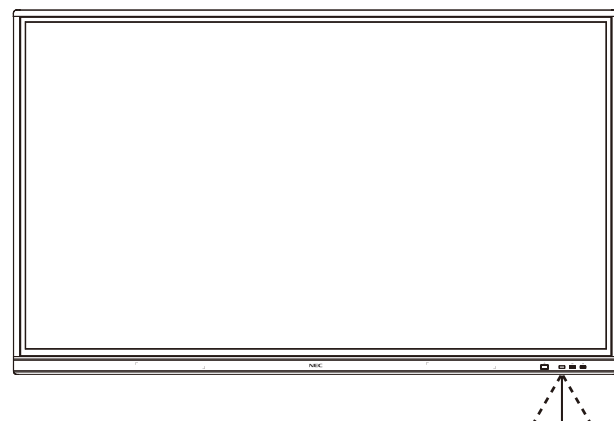

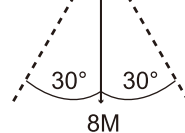

▲ 注意 直射日光や強い光がリモコン 受光部に当たっているとき、ま たはリモコンと受光部の間に 障害物があるときは、リモコ ン操作ができない場合があり ます。

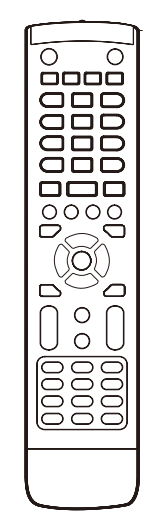

## リモコンの取り扱い

- ・ 強い衝撃を与えないでください。
- 水などの液体をかけないでください。濡れた場合は、すぐに ふき取ってください。
- 熱やスチームなどにあてないでください。
- ・乾電池を入れるとき以外はふたを開けないでください。

設置

## 1.設置場所を決める

- ▲ 注意 ディスプレイの設置は、必ず有資格の技術者がおこ なってください。詳しくは販売店へお問い合わせくだ さい。
- ▲ 注意 ディスプレイの運搬や設置は必ず4人以上でおこ なってください。ディスプレイの落下によりけがの原 因となることがあります。

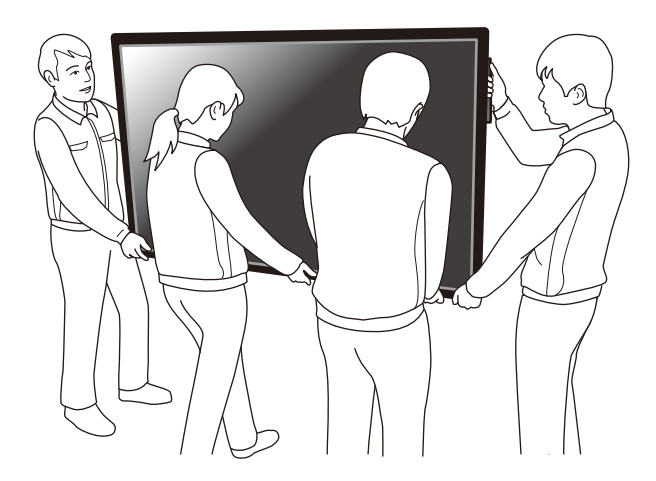

- ▲ 注意 ディスプレイを上下さかさまにして設置、操作しない でください。
- **重要** ディスプレイのスクリーン面を下にして置くときは、傷 がつかないように、スクリーン面より大きな、毛布など の柔らかい布を作業台の上に敷いてください。

## 2. リモコンに電池を入れる

1.5Vの単4形乾電池が2本必要です。 電池を入れる/交換する

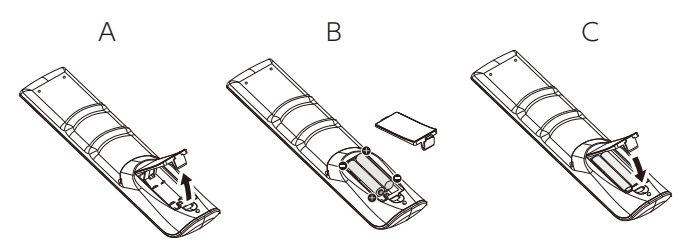

- A. ふたを押し、スライドして開ける。
- B. 電池を、+と-の極性を正しくケースに入れる。
- C. ふたを元に戻す。
- ▲ 注意 乾電池は、誤った使いかたをすると液漏れや破裂の おそれがあります。

次の点にご注意ください。

- ・単4形乾電池の+/-をケース内の+/-に合わせて入れて ください。
- ・異なるメーカーの乾電池を混ぜて使用しないでください。
- 新しい乾電池と古い乾電池を混ぜて使用しないでください。
   乾電池の寿命が短くなったり液漏れが起きるおそれがあります。
- 寿命がきた乾電池は、ケース内に液が漏れることを防ぐため すぐに取り出してください。
- ・漏れた液に触れないでください。肌が荒れることがあります。

#### お知らせ

リモコンを長時間使わない場合は乾電池を取り出してく ださい。

## 3. 外部機器を接続する (19~22ページを参照)

- 外部機器の保護のため、接続するときは主電源をオフにして ください。
- ・ 詳しくは機器の取扱説明書をご覧ください。

#### お知らせ

ディスプレイや外部機器の電源がオンのときにケーブル の接続や取り外しをしないでください。ディスプレイの 映像が途切れることがあります。

## 4. 付属の電源コードを接続する

- ディスプレイは、アクセスが容易な電源コンセントの近くに 設置してください。
- 電源コードをクランプでディスプレイに固定します。
- 電源コンセントの奥までしっかり差し込んでください。
   しっかり差し込まないと映像の質が劣化する場合があります。

#### お知らせ

使用する電源コードについては <u>^</u>警告 の電源コードに 関する項目を参照してください。

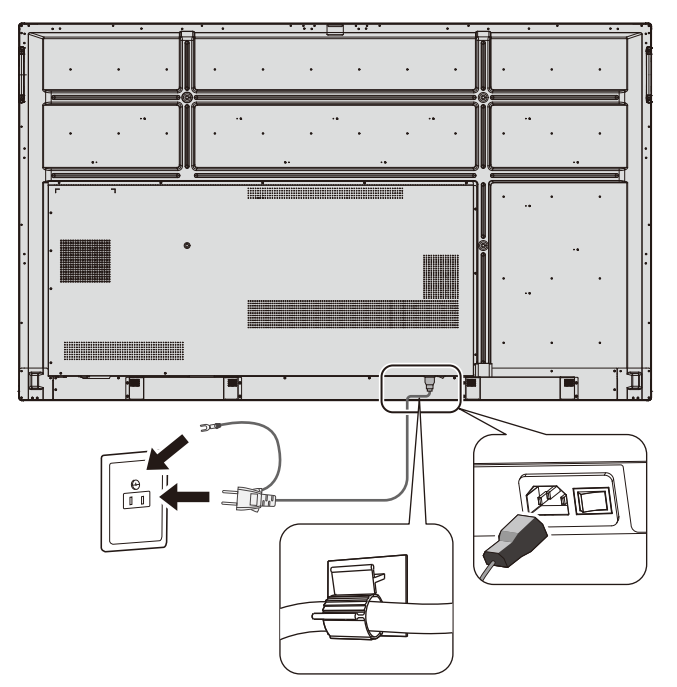

## 5. ケーブルについて

▲ 注意 ラジオやテレビの受信の妨げにならないように、本 機に付属の指定のケーブルをお使いください。 USB やミニ D-Sub 15 ピン接続には、フェライトコ ア付きのシールドケーブルをお使いください。 D-Sub 9 ピンや HDMI 接続には、シールドケーブ ルをお使いください。 上記以外のケーブルやアダプターを使うと、ラジオ やテレビ受信を妨害することがあります。

## 6. 接続したすべての外部機器の電源を入れる

コンピューターを接続してある場合は、まずコンピューターの 電源を入れます。

### 7. 外部機器を操作する

希望の入力信号をスクリーンに表示します。

#### 8. 音量を調節する

必要に応じて音量を調節します。

### 9. スクリーンを調節する

必要に応じて画像の位置を調節します。

## 10. 画像を調節する

必要に応じてバックライトやコントラストを調節します。

# 接続と設定

## 接続図

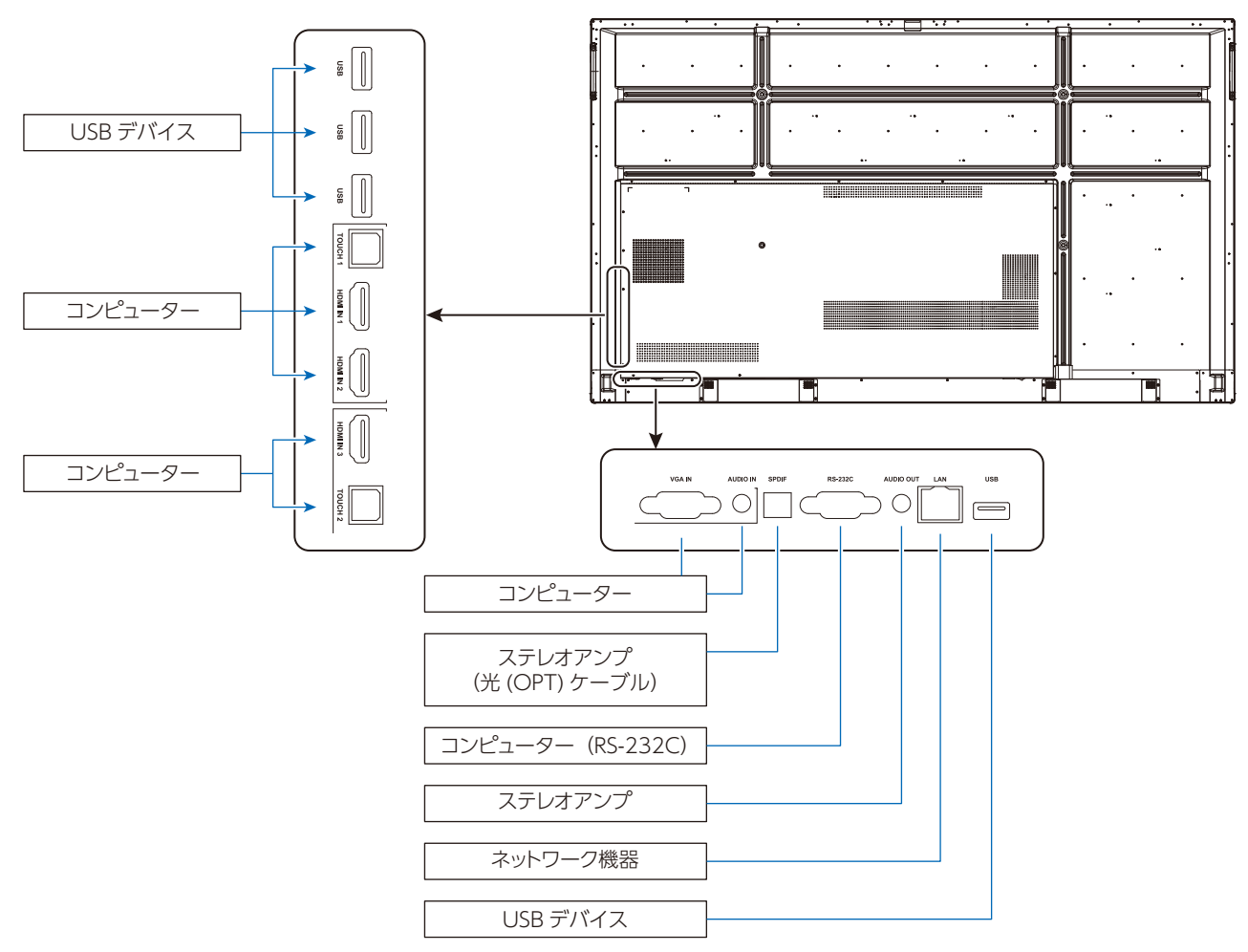

▲ 注意 人体の安全および機器の保護のため、電源の接続は最後におこなってください。

## お知らせ

- ディスプレイや外部機器の電源がオンのときにケーブルの接続や取り外しをしないでください。ディスプレイの映像が途切れることがあります。
- 抵抗なしのオーディオケーブルをお使いください。抵抗ありのオーディオケーブルを使うと音量が小さくなります。

## 接続の前に

- \* すべての機器の電源をオフにしてから接続してください。
- \* 接続するそれぞれの機器の取扱説明書を参照してください。
- \* USB ストレージ機器の接続や取り外しは、ディスプレイの主電源がオフの状態でおこなうことを強くおすすめします。

| 接続する機器 | 接続する端子   | 入力信号名  | 接続する音声端子 |
|--------|----------|--------|----------|
|        | HDMI IN1 | HDMI 1 | HDMI 1   |
| AV     | HDMI IN2 | HDMI 2 | HDMI 2   |
|        | HDMI IN3 | HDMI 3 | HDMI 3   |
|        | HDMI IN1 | HDMI 1 | HDMI 1   |
|        | HDMI IN2 | HDMI 2 | HDMI 2   |
|        | HDMI IN3 | HDMI 3 | HDMI 3   |
|        | VGA IN   | VGA    | Audio IN |

入力信号ごとに正しい設定をしてください。

# 外部コンピューターとタッチ接続

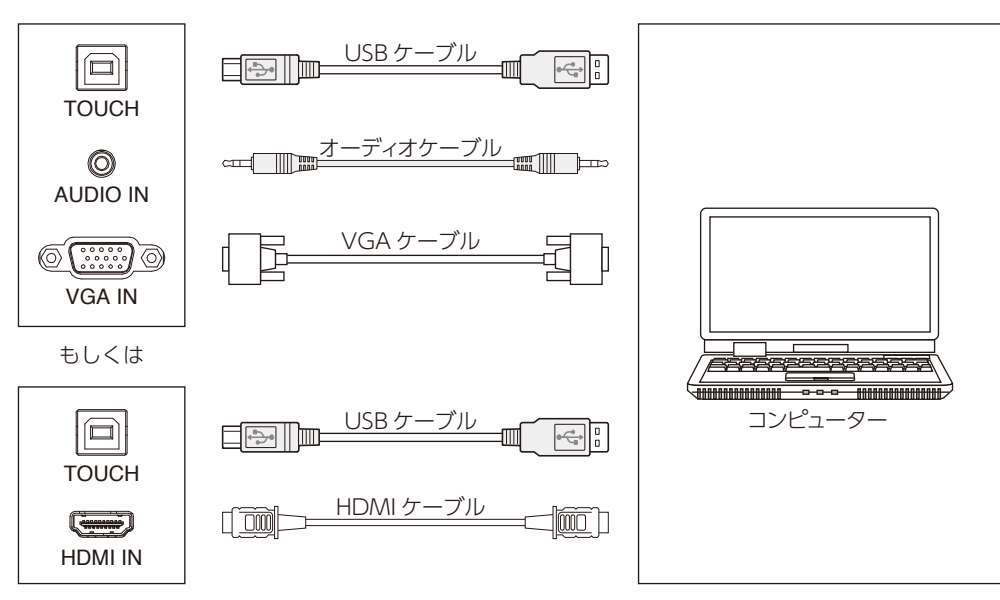

- 1) 外部コンピューターに接続します。
- a. 外部コンピューターの VGA 出力との接続には VGA ケーブルを、音声出力との接続にはオーディオケーブルを使用します。 b. 外部コンピューターの HDMI 出力との接続には HDMI ケーブルを使用します。
- 2) 外部コンピューターの USB ポートとの接続には USB ケーブルを使用します。
- 3) ケーブル接続後、電源コードをコンセントに接続して電源をオンにします。
- 4) 外部コンピューターを起動します。
- 5) 빈 ボタンを押して電源をオンにします。
- 6) INPUT ボタンで VGA/HDMI を切り替えます。

#### お知らせ

#### 外部コンピューターからの映像の解像度は 3840 × 2160 が最適です。

- コンピューターの推奨条件
- ・1GB以上のハードディスク容量
- ・ 2.0GHz以上のプロセッサーと1GB以上のメモリー
- VGA出力/HDMI出力、音声出力、USBインターフェース
- ・対応解像度 800×600、1024×768、1920×1080、3840×2160

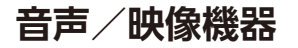

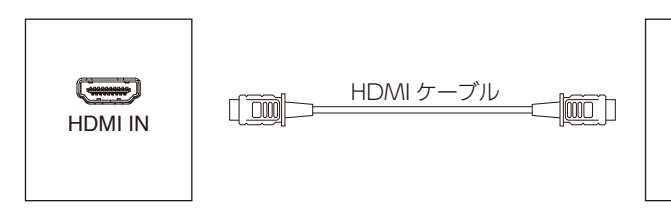

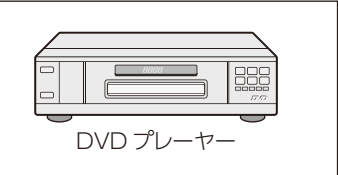

- 1) HDMI 出力を持つ音声/映像機器との接続には HDMI ケーブルを使用します。
- 2) ケーブル接続後、電源コードをコンセントに接続して電源をオンにします。
- 3) **し** ボタンを押して電源をオンにします。
- 4) INPUT ボタンを押して HDMI ポートに切り替えます。

# RS-232C 接続

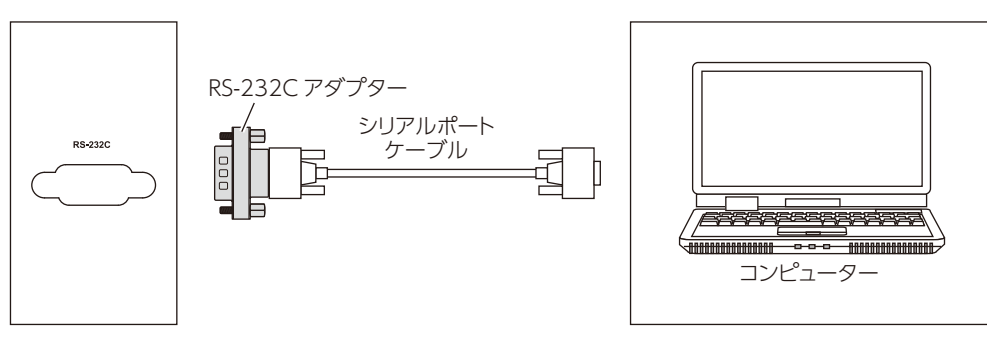

ディスプレイと制御機器間で、電源、音声、入力切り替え(80ページ、81ページ参照)などの機能をRS-232C 接続(ストレートケーブル)により制御することができます。

## お知らせ

RS-232C 接続にクロスケーブルを使用する場合は、付属の RS-232C アダプターをお使いください。

## LAN 接続

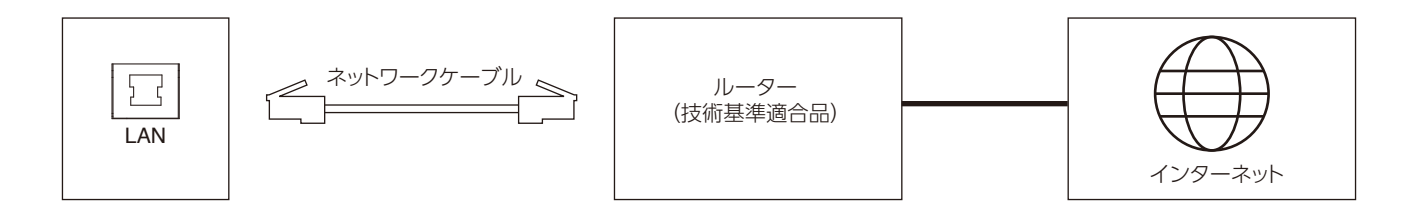

## USB 接続

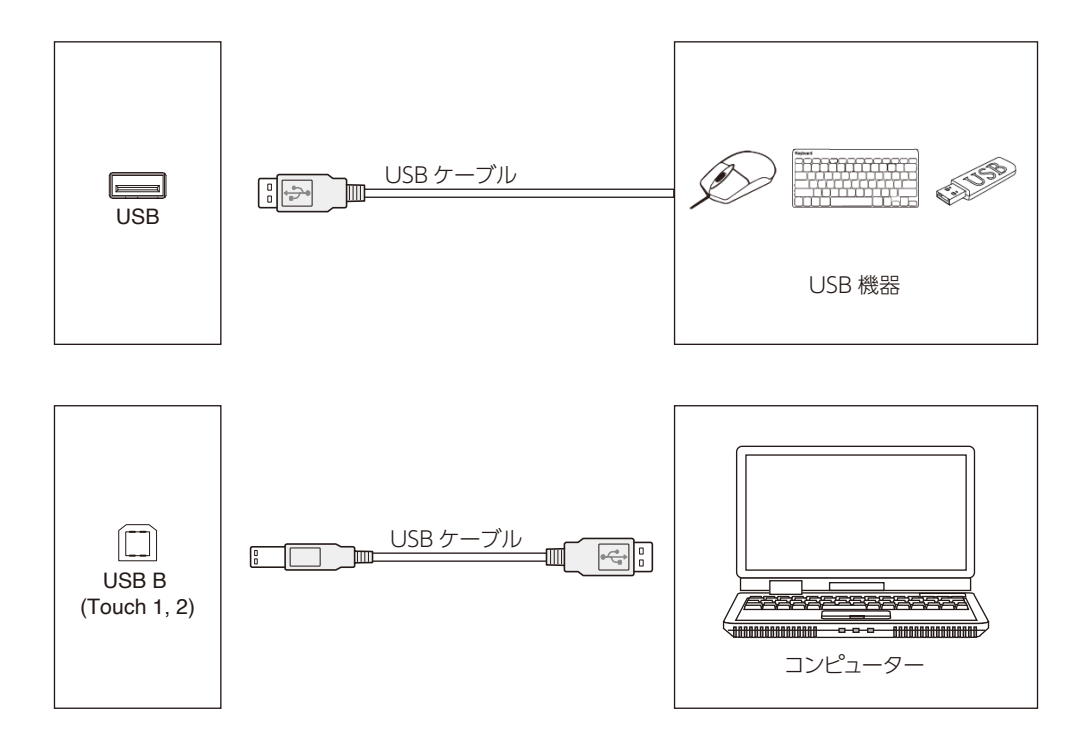

# コンピューターの接続

コンピューターを本機に接続して、コンピューターの映像を本機に表示することができます。 ディスプレイカードによっては適切な解像度に対応しておらず、映像を正しく表示できない場合があります。 本機は、自動的に工場出荷時のタイミングを調節して映像を正しく表示します。 <工場出荷時の信号タイミング>

| 一般伤疾        | スキャン周波数 |      |     |   |
|-------------|---------|------|-----|---|
| 件 游反        | 水平      | 垂直   | VGA |   |
| 640 x 480   | 31.5kHz | 60Hz | 0   | 0 |
| 800 x 600   | 37.9kHz | 60Hz | 0   | 0 |
| 1024 x 768  | 48.4kHz | 60Hz | 0   | 0 |
| 1280 x 720  | 45.0kHz | 60Hz | 0   | × |
| 1280 x 768  | 47.8kHz | 60Hz | 0   | 0 |
| 1280 x 960  | 60.0kHz | 60Hz | 0   | 0 |
| 1280 x 1024 | 64.0kHz | 60Hz | 0   | 0 |
| 1360 x 768  | 47.7kHz | 60Hz | 0   | 0 |
| 1440 x 900  | 55.9kHz | 60Hz | 0   | 0 |
| 1680 x 1050 | 65.3kHz | 60Hz | 0   | 0 |
| 1920 x 1080 | 67.5kHz | 60Hz | 0   | 0 |
| 3840 x 2160 | 67.4kHz | 30Hz | ×   | 0 |

# HDMI 対応プレーヤー/コンピューターの接続

- ・ HDMI ロゴ付きの HDMI ケーブルをお使いください。
- ・ 映像信号が現れるまで若干時間がかかることがあります。
- ・ ディスプレイカードやディスプレイドライバーによっては映像が正しく表示されない場合があります。
- ・ 映像が 1920 x 1080 に圧縮される場合はディスプレイカードを確認してください。
- HDMI 音声を出力するときは OSD メニューの入力で [HDMI1]、[HDMI2] または [HDMI3] に設定するか、リモコンの INPUT ボタンで [HDMI1]、[HDMI2] または [HDMI3] を選択します。
- コンピューターの電源をオンにしてからディスプレイの主電源をオンにすると、映像が表示されない場合があります。その場合は、 コンピューターの電源を切り、再度オンにしてください。

# USB 機器の接続

USB ダウンストリームポート

外付けハードディスク、USB ディスク、USB キーボード、USB マウス、USB ドライブ、無線 LAN 装置などの USB 機器を接続す る場合は、このポートをお使いください。

- ・ USB 機器やケーブルを接続するときは、端子の形状と向きが正しいことをご確認ください。
- ・電源については仕様の項を参照してください(87ページ、88ページ)。
- ・ 電源に USB ポートを使用する場合は、500mA に対応する USB ケーブルをお使いください。
- ・ USB ケーブルは束ねないでください。発熱や火災の原因となることがあります。

# キーボードを切り替える方法

キーボードの左上隅のスペースを長押ししてください。

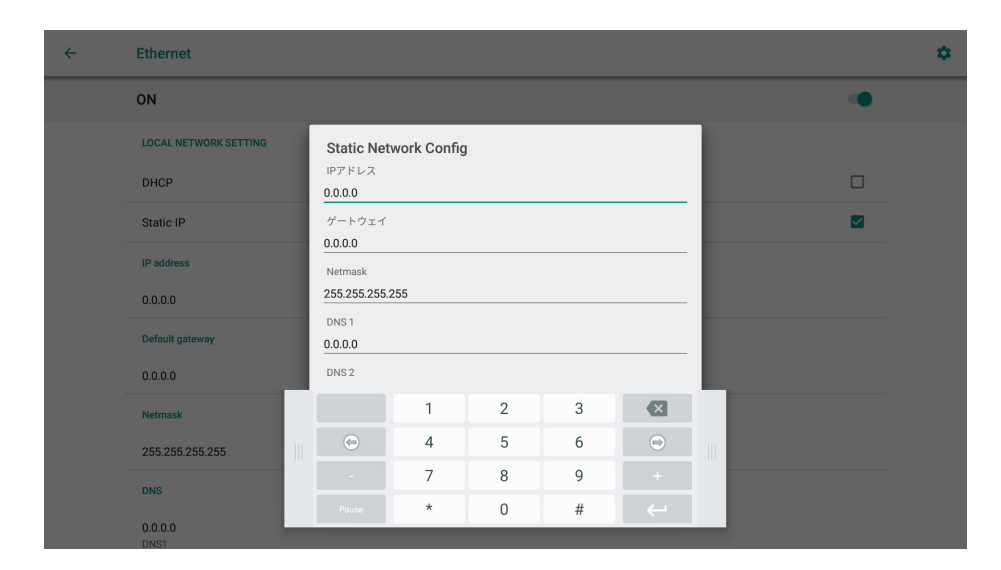

キーボードスタイルを変更する画面が表示されます。

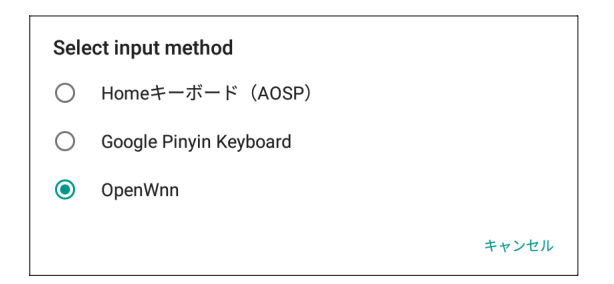

Home キーボードを選択してください。

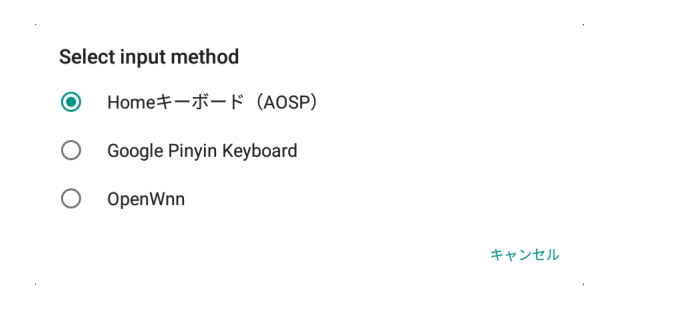

キーボードスタイルが変更されます。

| ÷ | Ethernet              |                                        | \$ |
|---|-----------------------|----------------------------------------|----|
|   | ON                    |                                        | •  |
|   | LOCAL NETWORK SETTING | Static Network Config                  |    |
|   | DHCP                  | IPアドレス<br>0.0.0.0                      |    |
|   | Static IP             | ゲートウェイ                                 |    |
|   | IP address            | Netmask                                |    |
|   | 0.0.0.0               | 255.255.255                            |    |
|   | Default gateway       | 0.0.0                                  |    |
|   | 0.0.0.0               | Suggest contact names? Touch for info. |    |
|   | Netmask               | - + Pause 1 2 ANC 3 DEF                |    |
|   | 255.255.255.255       | , . Wait 4 сия 5 ло. 6 лис >           |    |
|   | DNS                   | ( ) N 7 PORS 8 TUV 9 WXYZ              |    |
|   | 0.0.0.0<br>DNS1       | English * 0. #                         |    |

このケースの場合、IP アドレスに必要なピリオドを入力できるキーボードに変更されました。

基本操作

## 電源オンモード/電源オフモード

本機の電源がオンのとき、電源ランプが青色で点灯します。

## お知らせ

主電源スイッチをオンにしておくと、リモコンや電源ボタンで本機の電源をオンにすることができます。

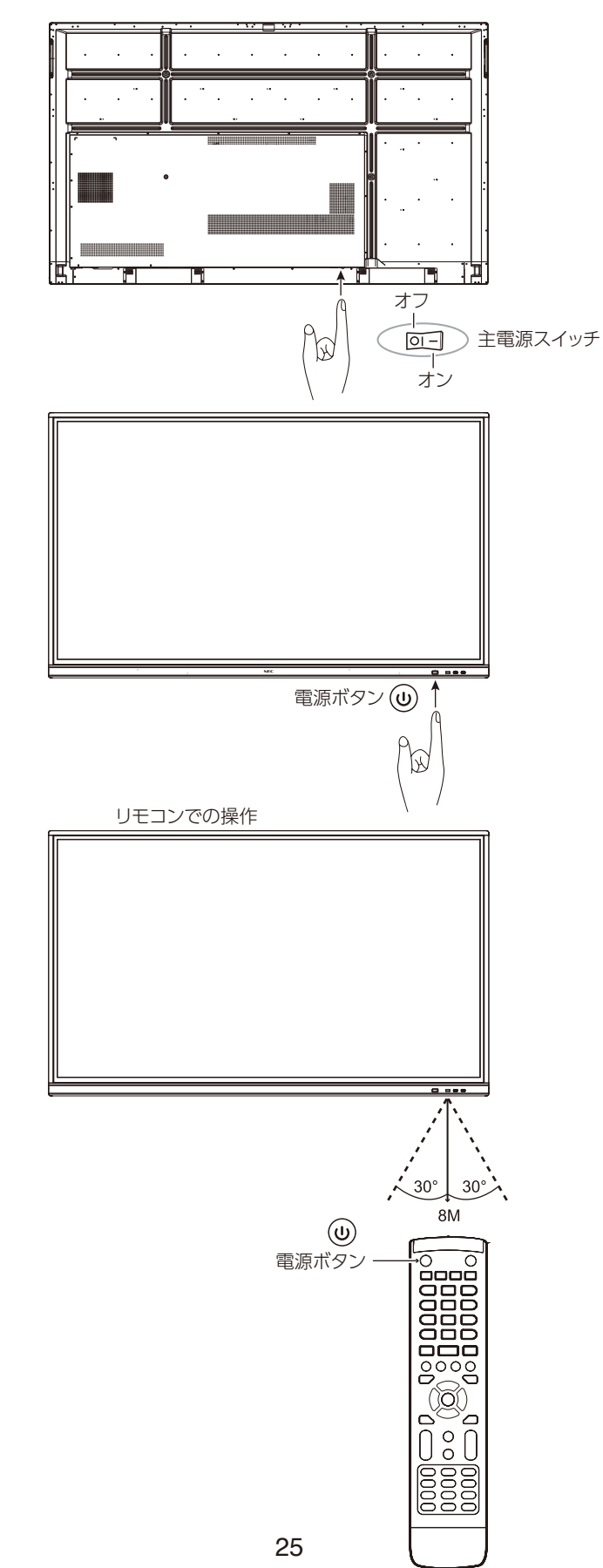

## 電源ランプ

| 電源ランプの状態      | 本機の状態                     |
|---------------|---------------------------|
| 青色点灯          | 動作中または起動中                 |
| 赤色点灯          | スタンバイ                     |
| 青と赤で交互にゆっくり点滅 | 省エネモード<br>(バックライト消灯)      |
| 青と赤で交互に素早く点滅  | シャットダウン中または<br>リモコンから信号受信 |

## お知らせ

ランプが赤色でゆっくりと素早くの点滅を繰り返す場合 は、エラーが生じた可能性があります。販売店にご相談 ください。

## アスペクト

| ソース信号 | アスペクト比 |
|-------|--------|
| VGA   | 4:3    |
|       | 16:9   |
| HDMI  | 4:3    |
|       | 16:9   |
|       | PTP*   |

- \* Point To Point 機能により、3840 x 2160の入力に対するタッチ操作が最適化されます。(システムのタイミングまたは 3840 x 2160の入力タイミング以外では最適化されません。)

# 表示/再生可能なファイル

## 静止画

対応フォーマット

| 拡張子             | 対応                                       |
|-----------------|------------------------------------------|
| .jpg .jpeg .jpe | ベースライン、プログレッシブ                           |
| .png            | インターレース、ノンインターレース                        |
| .bmp            | _                                        |
| .gif            | GIF の場合は静止画のみ対応しています。 GIF の動画には対応していません。 |

## 動画

## 対応フォーマット

| 拡張子        | コーデック                                              |  |  |
|------------|----------------------------------------------------|--|--|
| .flv       | H.264 – MPEG オーディオレイヤー 3 (略表記:MP3)                 |  |  |
|            | H.264 - AAC-LC (略表記:AAC)                           |  |  |
| .3gp       | H.264 - AAC、MPEG4 - AAC                            |  |  |
| .avi       | MPEG1 – MP3、MJPEG – MP3、Xvid-SP – MP3              |  |  |
|            | MPEG2 – MPEG オーディオレイヤー 2(略表記:MP2)                  |  |  |
|            | MJPEG – ADPCM、MJPEG – LPCM                         |  |  |
|            | H.264 – ADPCM、H.264 – LPCM                         |  |  |
| .m4v       | H.264 – AAC                                        |  |  |
| .mkv       | MPEG4 - MP2、H.264 - AAC、H.265 - AAC                |  |  |
|            | VP8 – Vorbis, VP9 – Vorbis                         |  |  |
| .mov       | MPEG4 - ADPCM、MPEG4 - LPCM、MPEG4 - MP3             |  |  |
|            | MPEG4 – AAC、H.264 – MP3                            |  |  |
|            | Н.264 – ААС、Н.265 – ААС                            |  |  |
|            | MJPEG – ADPCM、MJPEG – LPCM                         |  |  |
| .mp4       | MPEG4 – MP3、MPEG4 – AAC                            |  |  |
|            | H.264 – MP3、H.264 – AAC、H.265 – AAC、H.264 – HE-AAC |  |  |
| .mpg/.mpeg | MPEG1 – MP3、MPEG1 – MP2                            |  |  |
|            | MPEG2 – MP3、MPEG2 – MP2                            |  |  |
|            | MPEG2 – AAC、MPEG2 – LPCM                           |  |  |
| .ts        | MPEG2 – MP2、MPEG2 – AAC                            |  |  |
|            | H.264 – MP2、H.264 – AAC、H.265 – AAC                |  |  |

#### BGM

## 対応フォーマット

| 拡張子   | オーディオコーデック     |
|-------|----------------|
| .aac  | AAC            |
| .flac | FLAC           |
| .m4a  | AAC            |
| .mp2  | MPEG1/2 レイヤー 2 |
| .mp3  | MPEG1/2 レイヤー 3 |
| .ogg  | Vorbis         |
| .wav  | LPCM/ADPCM     |

### 参考情報

| 項目          | 条件         |                                    |
|-------------|------------|------------------------------------|
| 解像度         | MPEG-1     | MP@HL、1080P@30fps                  |
|             | MPEG-2     | MP@HL、1080P@30fps                  |
|             | MPEG-4 映像  | シンプルプロファイル                         |
|             | H.264      | メイン/ハイプロファイルレベル 5.2、4K x 2K 60fps  |
|             | H.265      | メイン /Main10 プロファイル、                |
|             |            | ハイティア @ レベル 5.1、4K × 2K@60fps      |
|             | モーション JPEG | MJPEG ベースラインデコード 1280 × 720p@30fps |
| 解像度         | .bmp       | 8000 x 8000まで                      |
|             | .gif       | 8000 x 8000まで                      |
|             | .jpeg/.jpg | プログレッシブ:7000 x 7000 まで             |
|             |            | ベースライン:8000 x 8000 まで              |
|             | .png       | インターレース:8000 x 8000 まで             |
|             |            | ノンインターレース:8000 x 8000 まで           |
| 動画ビットレート    | —          | 135Mbpsまで                          |
| 音声サンプリングレート | -          | 48kHzまで                            |
| 音声ビットレート    | MP2        | 384kbpsまで                          |
|             | MP3        | 320kbpsまで                          |
|             | ADPCM      | 384kbpsまで                          |
|             | LPCM       | 1.5Mbps まで                         |
|             | AAC        | 576kbpsまで                          |

#### 使用可能な USB メモリー

メディアプレーヤーで使用 USB メモリーは FAT32 または NTFS でフォーマットしてください。USB メモリーのフォーマット方法に ついては、コンピューターの取扱説明書またはヘルプファイルを参照してください。 本機で USB メモリーを使用するときは、下図に従ってください。

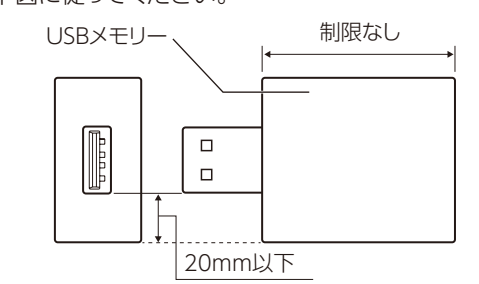

#### お知らせ

本機が、接続した USB メモリーを認識しない場合は、USB メモリーのフォーマットをご確認ください。 市販のすべての USB メモリーが本機で動作することを保証するものではありません。 USB メモリーを USB ポートに接続します。

FAT32 フォーマットは読み取り/書き込みに対応し、NTFS フォーマットは読み取りのみに対応しています。

# USB メモリーを安全に取り出す方法

HOME の右下隅 👯 ボタンを選択します。

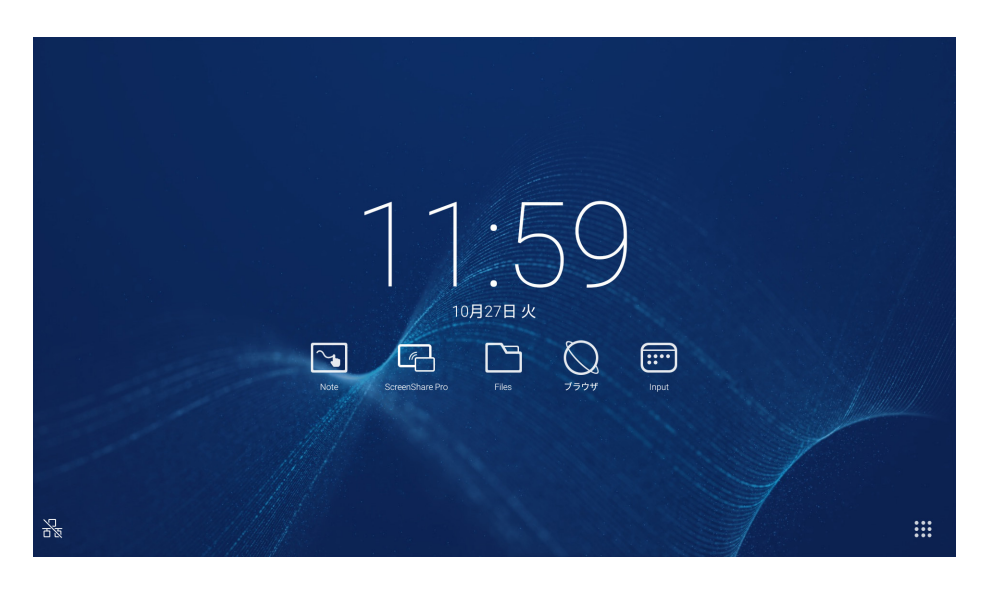

## アプリケーションの起動画面の 🔯 アイコンを選択します。

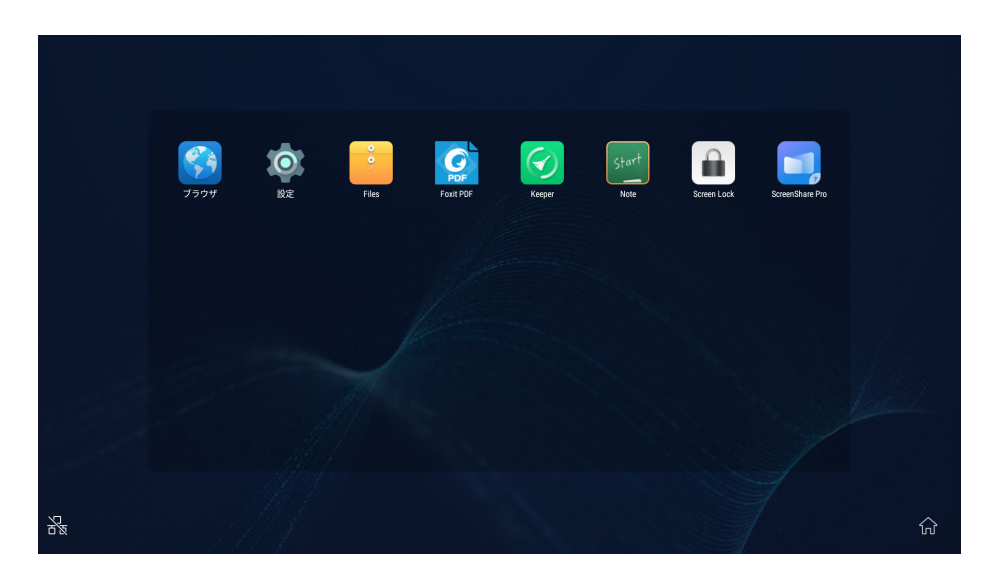

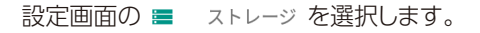

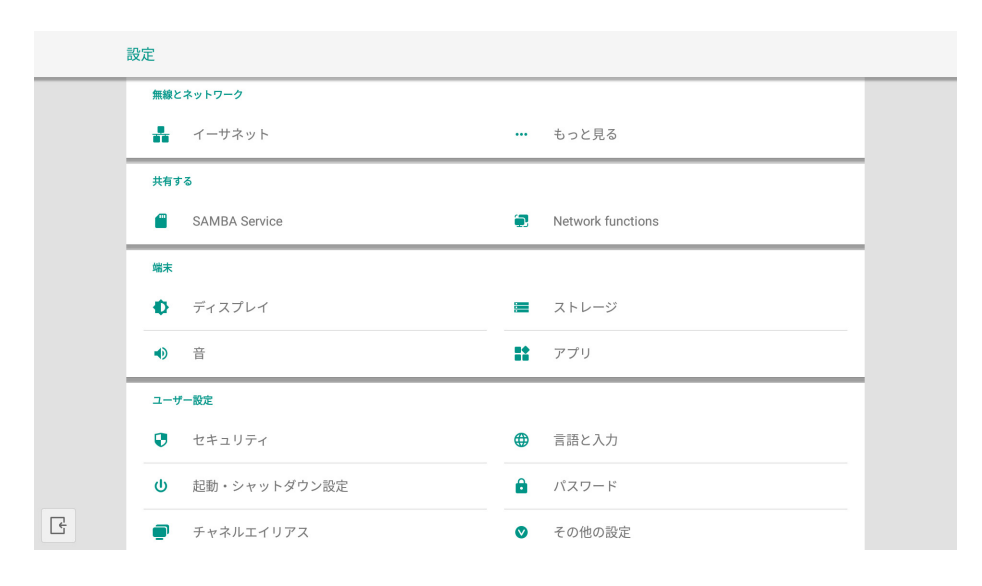

## ストレージ画面の 📥 ボタンを選択します。

| ÷ | ストレージ                          |  |
|---|--------------------------------|--|
|   | 端末のストレージ                       |  |
|   | 5.73GB<br>合計16.0068を使用中        |  |
|   | 内部共有ストレージ<br>5.73GB / 16.00GB  |  |
|   | 外部ストレージ                        |  |
|   | USR_MEMORY<br>1.7108 / 62.0808 |  |
|   |                                |  |
|   |                                |  |
|   |                                |  |
|   |                                |  |

## メッセージが表示されましたら、USB メモリーを外してください。

| 漸木のストレーシ                      |  |
|-------------------------------|--|
| 5.73GB<br>合計16.00GBを使用中       |  |
| 内部共有ストレージ<br>5.73GB / 16.00GB |  |
| 外部ストレージ                       |  |
| USB_MEMORY<br>取り外しました         |  |
|                               |  |
|                               |  |
|                               |  |

# OSD (On-Screen-Display)による制御

OSD メニューを表示するには、本機のスクリーンを指で下部から上に向かってスワイプするか、リモコンまたはランチャーインターフェースの入力ボタンを押します。

#### OSD 設定(言語 Engllish 選択時)

| 一般設定       |              | General Setting •••                  |  |
|------------|--------------|--------------------------------------|--|
|            |              | OPTION Home HDMI 1 HDMI 2 HDMI 3 VGA |  |
|            |              |                                      |  |
| 設定項目       | 問題/オプション     |                                      |  |
| Input*1    | OPTION       | OPTION入力を選択                          |  |
|            | Home ボタン     | Home 画面を選択                           |  |
|            | HDMI1        | HDMI1 入力を選択                          |  |
|            | HDMI2        | HDMI2 入力を選択                          |  |
|            | HDMI3        | HDMI3 入力を選択                          |  |
|            | VGA          | VGA 入力を選択                            |  |
| Volume     | 小さすぎる        | 出力音量を大きく、または小さくする                    |  |
|            | 大きすぎる        |                                      |  |
| Brightness | バックライトが暗すぎる  | 輝度を明るく、または暗くする                       |  |
|            | バックライトが明るすぎる |                                      |  |

\*1 入力信号が切り替わるまで数秒かかります。

右上隅の ma ボタンをクリックして Audio、Screen、Display および Adjust の設定画面に切り替えます。33 ページ、34 ページ、35 ページ、および 36 ページを参照してください。

| OSD 設定(言語 | 吾 Engllish 選択時) |
|-----------|-----------------|
|-----------|-----------------|

| OSD 設定(言語 Engllish | 選択時)                             |                             |
|--------------------|----------------------------------|-----------------------------|
| Audio 設定           | <                                | Audio Screen Display Adjust |
|                    | 問題/オプション                         |                             |
| Volume             | 小さすぎる<br>大きすぎる                   | 出力音量を大きく、または小さくする           |
| Bass               | 弱すぎる<br>強すぎる                     | 低域の音声を強めたり弱めたりする            |
| Treble             | 弱すぎる<br>強すぎる                     | 高域の音声を強めたり弱めたりする            |
| Balance            | 左スピーカーの音が大きすぎる<br>右スピーカーの音が大きすぎる | 左右スピーカーのバランスを調節する           |
| Sound Mode         | Standard                         | Standard                    |
|                    | Meeting                          | 会議、打ち合わせなどに最適な音質            |
|                    | Class                            | 教室に最適な音質                    |
|                    | Custom                           | カスタム音質                      |
| Mute               | 0                                | 直前の音量レベルに戻す                 |
|                    | I                                | <br>音声を消す                   |

#### OSD 設定(言語 Engllish 選択時)

| Screen 設定    |          | KAudio Screen Display Adjust |
|--------------|----------|------------------------------|
|              |          | PTP                          |
|              |          |                              |
|              |          | 43 169 PTP                   |
| 設定項目         | 問題/オプション |                              |
| Aspect ratio | 16:9     | すべての映像を 16:9 のアスペクト比で表示      |
|              | 4:3      | すべての映像を 4:3 のアスペクト比で表示       |
|              | PTP*     | 映像を Point To Point で表示       |

\* Point To Point 機能により、3840 x 2160 の入力に対するタッチ操作が最適化されます。 (システムまたは 3840 x 2160 の入力タイミング以外では最適化されません。)
#### OSD 設定(言語 Engllish 選択時)

| Display 設定   |            | Audio     Screen     Display     Adjust       Image: Solution of the second second |
|--------------|------------|----------------------------------------------------------------------------------------------------|
| 設定項目         | 問題/オプション   |                                                                                                    |
| Brightness*1 | 暗すぎる       | 映像の明るさを背景との関連において調節する                                                                                                    |
|              | 明るすぎる      |                                                                                                    |
| Contrast     | 弱すぎる       | 映像の明るさを入力信号との関連において調節する                                                                                                    |
|              | 強すぎる       |                                                                                                    |
| Picture Mode | Standard   | 一般的な Windows 環境およびディスプレイの初期設定に適した設定                                                                                                    |
|              | HighBright | より明るくする                                                                                                    |
|              | Cinema     | 暗いトーンを強調した、映画に最適な設定                                                                                                    |
|              | Custom     | Image 設定で調節したスクリーンに映像を表示                                                                                                    |
| Color Temp   | Standard   | 標準的な色                                                                                                    |
|              | Cold       | 青みがかった白                                                                                                    |
|              | Warm       | 赤みがかった白                                                                                                    |

\*1 本機を暗い部屋で使う場合、画面が明るすぎると感じたときに Brightness を調節してください。

### OSD 設定(言語 English 選択時)

| OSD 設定(言語 Engllish       | 選択時)            |              |           |           |
|--------------------------|-----------------|--------------|-----------|-----------|
| Adjust 設定 * <sup>1</sup> | <               | Audio Screer | n Display | Adjust    |
|                          |                 | H Position   | 0         |           |
|                          |                 | V Position   | -0        |           |
|                          |                 | Clock        | -0        |           |
|                          |                 | Phase        |           |           |
|                          |                 |              | Auto      |           |
|                          |                 |              |           |           |
| 設定項目                     | 問題/オプション        |              |           |           |
| H Position               | 映像が左に寄り過ぎ       | スクリーンの表示範疇   | 囲内で映像の水   | 平位置を調節    |
|                          | 映像が右に寄り過ぎ       |              |           |           |
| V Position               | 映像が下に寄り過ぎ       | スクリーンの表示範疇   | 囲内で映像の垂   | 直位置を調節    |
|                          | 映像が上に寄り過ぎ       |              |           |           |
| Clock                    | 幅が狭すぎ           | リモコンの ▶ を押し  | て映像の幅をス   | クリーン右に向かっ |
|                          | ┃<br>■ 幅が広すぎ    | リモコンの ▶ を押し  | て映像の幅をス   | クリーン左に向かっ |
| Phase                    | 映像上のノイズを調節      |              |           |           |
| Auto*2                   | 水平/垂直位置、クロック、位為 | 相を自動調節       |           |           |

\*1 VGA 入力のみ \*2 最適な結果を得るために、Auto を調整パターンと組み合わせてお使いください。スクリーン調整については 34 ページを参照してください。

## [アプリケーション]

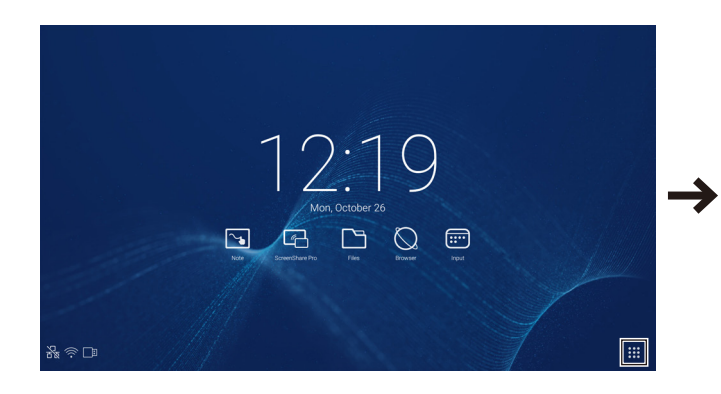

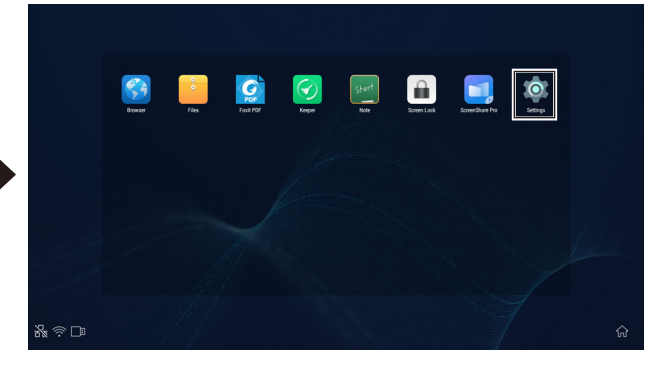

#### OSD 設定(言語 Engllish 選択時)

| 設定                  |                  | s                                                                     | ettings             |            |                 |    |                                   |  |  |  |
|---------------------|------------------|-----------------------------------------------------------------------|---------------------|------------|-----------------|----|-----------------------------------|--|--|--|
|                     |                  |                                                                       | Wireless & networks |            |                 |    |                                   |  |  |  |
|                     |                  |                                                                       | ♠ Ethernet          |            |                 |    | More                              |  |  |  |
|                     |                  |                                                                       | Share               |            |                 |    |                                   |  |  |  |
|                     |                  |                                                                       | SAMBA Serv          | ice        |                 | ۲  | Network functions                 |  |  |  |
|                     |                  |                                                                       | Device              |            |                 | _  |                                   |  |  |  |
|                     |                  |                                                                       | Display             |            |                 | -  | Storage                           |  |  |  |
|                     |                  |                                                                       | Personal            |            |                 |    | Abh2                              |  |  |  |
|                     |                  |                                                                       | Security            |            |                 | •  | Language & input                  |  |  |  |
|                     |                  |                                                                       | U Startup and       | shutdown   |                 | ٠  | Input Setting                     |  |  |  |
|                     |                  |                                                                       | Other Setting       | js         |                 |    |                                   |  |  |  |
|                     |                  |                                                                       | System              |            |                 |    |                                   |  |  |  |
|                     |                  | E                                                                     | O Date & Time       |            |                 | 0  | About device                      |  |  |  |
| 設定項目                | 問題/オプション         |                                                                       |                     |            |                 |    |                                   |  |  |  |
| Wireless & networks | Ethernet*1       | ネットワ                                                                  | フークに有約              | 泉接続        | する              |    |                                   |  |  |  |
|                     |                  | │ ネットワーク:オン/オフ、ローカルネットワーク設定、IP アドレス、デフォルトゲートウェイ、ネッ<br>│ トマスク、DNS、プロキシ |                     |            |                 |    |                                   |  |  |  |
| Share               | SAMBA Service    | SAMB                                                                  | A 共有サ-              | -ビス        |                 |    |                                   |  |  |  |
| Device              | Display          | 内蔵の                                                                   | 壁紙を設定               | Ē          |                 |    |                                   |  |  |  |
|                     | Sound            | タッチ音:オン/オフ                                                            |                     |            |                 |    |                                   |  |  |  |
|                     | Storage          | 内蔵ス                                                                   | トレージお               | よびし        | JSB メモリー        | の表 | 示                                 |  |  |  |
|                     | Apps             | 各アプ                                                                   | リケーショ               | ンを表        | 示               |    |                                   |  |  |  |
| Personal            | Security         | 資格証                                                                   | 明(認証周               | 哥)         |                 |    |                                   |  |  |  |
|                     | Language & input | 表示言                                                                   | 語、キーポ               | ボードフ       | した、入力方:         | 法に | こついて設定                            |  |  |  |
|                     |                  | 言語:ド<br>日本語                                                           | イツ語、英               | 語、ス        | ペイン語、フ          | ラン | な語、イタリア語、スウェーデン語、ロシア語、中国、         |  |  |  |
|                     | Startup and      | 起動と                                                                   | シャットダワ              | うンに 起動チャン  |                 | い  | 直前のシャットダウン時のチャンネル                 |  |  |  |
|                     | shutdown         | 関する設定                                                                 |                     |            |                 |    | 初期設定の起動チャンネル(ソースを選択)              |  |  |  |
|                     |                  |                                                                       |                     |            | 起動後スタ!          | ンバ | べイ (黒スクリーン): バックライトを消灯            |  |  |  |
|                     |                  | お知らせ!                                                                 |                     |            |                 |    | らせ リモコンの画面オフボタンを押すと元に戻ります。        |  |  |  |
|                     |                  | タイマ                                                                   | ースイッチ               |            | 電源オフのリマインダーを閉じる |    |                                   |  |  |  |
|                     |                  |                                                                       |                     |            | ブート時間/<br>オフ時間  | /  | それぞれの時間を選択し、曜日、毎日、実働日のい<br>ずれかを選択 |  |  |  |
|                     | Input setting    | 入力名                                                                   | をニックネ               | -412       |                 |    |                                   |  |  |  |
|                     | Other Setting    | Floati                                                                | ng Style            | 画面         | 上の表示方法          | を  | ツールバーの設定                          |  |  |  |
|                     | _                | Setting                                                               | g                   | 設定         |                 |    | スライド式ツールバー/一般的ツールバー               |  |  |  |
|                     |                  |                                                                       |                     | Syste      | emDock          |    | SystemDock の設定                    |  |  |  |
|                     |                  |                                                                       |                     | Char       | nnel設定          |    | 全チャンネルで有効/ホームで有効                  |  |  |  |
|                     |                  |                                                                       |                     |            |                 |    | 全チャンネルで無効                         |  |  |  |
|                     |                  |                                                                       |                     | ウェ-<br>LAN | イク・オン・<br>*2    |    | ウェイク・オン・LAN 機能のオン/オフ              |  |  |  |
| System              | Date & time      | 日付と                                                                   | 時刻の自動               | b設定/       | /手動設定           |    |                                   |  |  |  |
|                     | About Device     | 各ソフトウェアのバージョン情報                                                       |                     |            |                 |    |                                   |  |  |  |

\*1 DHCP がオンの場合、DHCP サーバーをネットワークに接続してください。 \*2 ウェイク・オン・LAN が有効の場合、スタンバイ時の消費電力は 2W 以下になります。

#### OSD 設定(言語 Engllish 選択時)

| Network functions                             |                                | ÷        | Network functions                          |         |                  |
|-----------------------------------------------|--------------------------------|----------|--------------------------------------------|---------|------------------|
|                                               |                                |          | External control (NaViSet Administrator 2) |         |                  |
|                                               |                                |          | AMX                                        |         |                  |
|                                               |                                |          |                                            |         |                  |
|                                               |                                |          |                                            |         |                  |
|                                               |                                |          |                                            |         |                  |
|                                               |                                |          |                                            |         |                  |
|                                               |                                |          |                                            |         |                  |
|                                               |                                |          |                                            |         |                  |
|                                               |                                |          |                                            |         |                  |
| ×=                                            | 機能                             |          |                                            |         |                  |
| External Control<br>(NaviSet Administrator 2) | External Control まれ            | とは       | LAN 経由の NaViSet Administrator 2 が有効になっている  | る場合、こ   | の設定を選択           |
| AMX*1                                         | AMX 社の NetLinx ニ<br>による検出機能をオン | ント<br>/オ | ロールシステムに対応したネットワークに接続している場合、<br>フ          | AMX の [ | Device Discovery |

\*1 ヒント: AMX Device Discovery に対応した機器を使用している場合は、すべての AMX の NetLinx コントロールシステムは機器を認識し、AMX サーバーから 適切な Device Discovery モジュールをダウンロードします。 AMX Device Discovery が機器を認識した場合、この項を選択してください。

## 無線 LAN の設定

無線 LAN を使用する場合は、お使いの国/地域に該当する無線 LAN ユニット(NP 05 LM シリーズ)をお求めになり、本機に組み込んでください。

| タイプ     | 対応する国/地域                                                                               |
|---------|----------------------------------------------------------------------------------------|
| NP05LM1 | アメリカ合衆国、カナダ、メキシコ、ペルー、アルゼンチン、ブラジル、コロンビア、エクアドル                                           |
| NP05LM2 | EU(28ヶ国)および EFTA(3ヶ国)、スイス、トルコ、タイ、香港、ベトナム、アラブ首長国連邦、<br>サウジアラビア、オマーン、南アフリカ、フィリピン、レバノン    |
| NP05LM3 | 日本                                                                                     |
| NP05LM4 | オーストラリア、ニュージーランド、中華人民共和国、シンガポール、マレーシア、大韓民国、インド、<br>スリランカ、チリ、ロシア、ウクライナ、エジプト、イスラエル、クウェート |
| NP05LM5 | 台湾、インドネシア、パキスタン、ヨルダン、カタール                                                              |

## お知らせ

対応する国/地域については販売店にお問合せください。

無線 LAN ユニットは、本機のどの USB ポートにも接続することができます。

#### 接続例

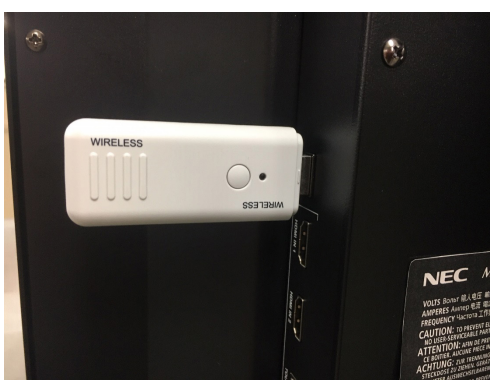

#### \* Settings 画面

| :          | Settings |                     |   |                   |  |  |  |  |  |
|------------|----------|---------------------|---|-------------------|--|--|--|--|--|
|            | Wirele   | Wireless & networks |   |                   |  |  |  |  |  |
|            | ((:-     | Wi-Fi               | ÷ | Ethernet          |  |  |  |  |  |
|            |          | More                |   |                   |  |  |  |  |  |
|            | Share    |                     |   |                   |  |  |  |  |  |
|            |          | SAMBA Service       | ۲ | Network functions |  |  |  |  |  |
|            | Device   |                     |   |                   |  |  |  |  |  |
|            | •        | Display             |   | Storage           |  |  |  |  |  |
|            | •        | Sound               |   | Apps              |  |  |  |  |  |
|            | Persor   | al                  |   |                   |  |  |  |  |  |
|            | 0        | Security            |   | Languages & input |  |  |  |  |  |
| G          | ሳ        | Startup & shutdown  | â | Password          |  |  |  |  |  |
| * 無線 LAN ( | 使用時の     | D画面                 |   |                   |  |  |  |  |  |

無線 LAN ユニットを接続すると、Settings 画面の左上隅に Wi-Fi メニューが表示されます。 Wi-Fi を選択し、画面右のスライドスイッチを右にスライドすると無線 LAN ユニットがオンになります。

| ÷ | Wi-Fi                                                                                                    | ۵ | : |
|---|----------------------------------------------------------------------------------------------------|---|---|
|   | Off                                                                                                    |   |   |
|   | To see available networks, turn Wi-Fi on.<br>To improve location accuracy, turn on Wi-Fi scanning in scanning settings. |   |   |
|   | Saved networks                                                                                                    |   |   |
|   |                                                                                                    |   |   |
|   |                                                                                                    |   |   |
|   |                                                                                                    |   |   |
|   |                                                                                                    |   |   |
|   |                                                                                                    |   |   |
|   |                                                                                                    |   |   |
|   |                                                                                                    |   |   |

しばらくすると接続可能な状態になります。接続先を選択し、設定をおこないます。

| - | Wi-Fi |             | E |
|---|-------|-------------|---|
|   | On    | •           |   |
| - |       | WARPSTAR-1  |   |
|   |       | WARPSTAR-12 |   |
|   | ▼4    | WARPSTAR-11 |   |
|   |       | WARPSTAR-13 |   |
|   |       | WARPSTAR-14 |   |
|   |       | WARPSTAR-15 |   |
|   |       | WARPSTAR-16 |   |
|   | •     | WARPSTAR-17 |   |
|   | -     | WARPSTAR-18 |   |
|   | ▼.    | WARPSTAR-19 |   |
|   |       |             |   |

# HOMEの使いかた

## 1. はじめに

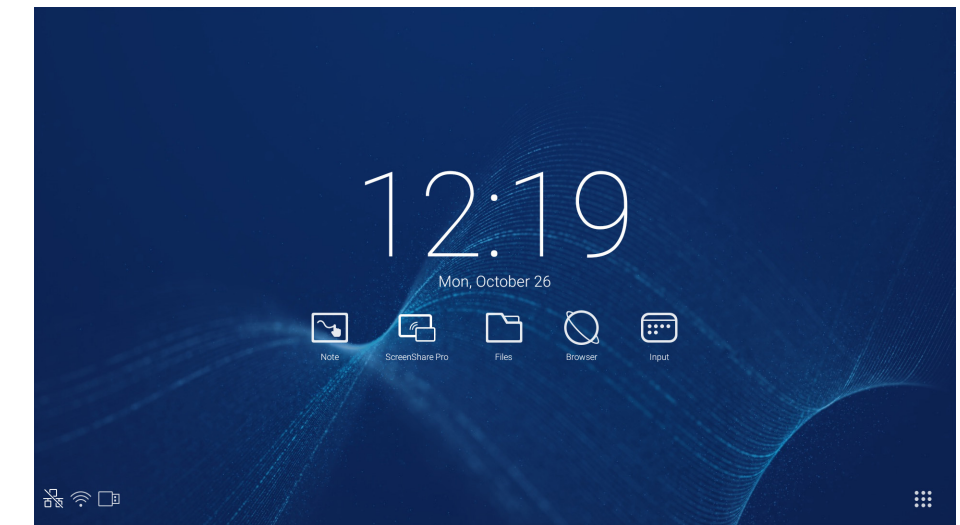

インターフェースが表示されます。

HOME は、ここではタブレット PC 用のオペレーティングシステムを意味します。機器をスタートすると、図 1-1 に示すランチャー

図 1-1 ランチャーインターフェース

右下隅の 🗰 ボタンをクリックすると、図 1-2 のように各アプリケーションの起動画面になります。

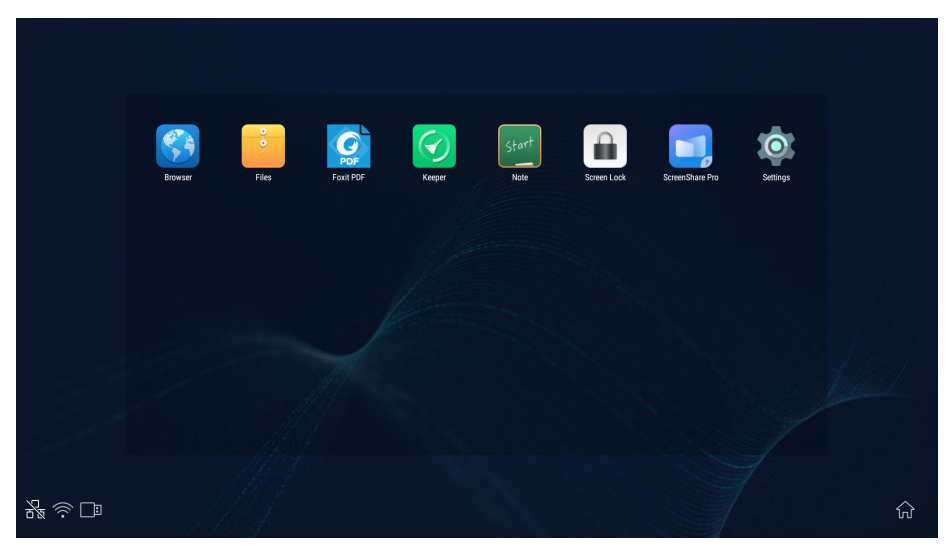

#### 図 1-2 アプリケーション

両端のサイドバーの ▶ または ◀ でボタンをクリックしてスライドバーを呼び出します。図 2-1 に、右サイドバーの呼び出し例を示します。右サイドバーには、バックボタン、ホームボタン、最近実行したタスクの表示ボタン、注釈ツール、画面フリーズボタン、小ツール、入力スイッチがあります。

Settings のスライドバーのアクセス方法を設定することができます。

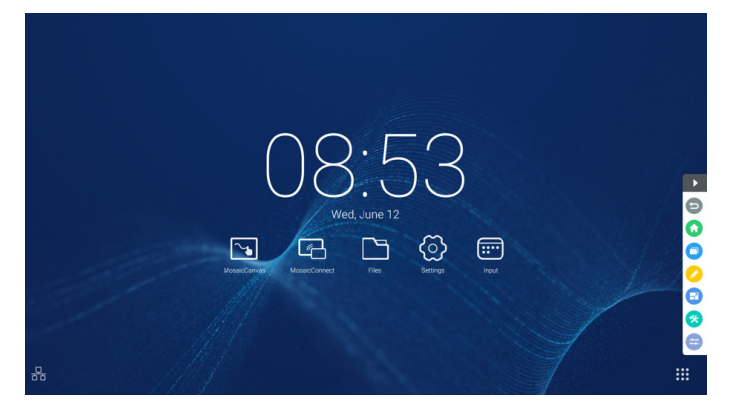

図 2-1 サイドバーボタン

## 2.1 バックボタン

をクリックすると直前に操作していたインターフェースに戻ります。

## 2.2 ホームボタン

●をクリックするとデスクトップに戻ります。

## 2.3 最近実行したタスクの表示ボタン

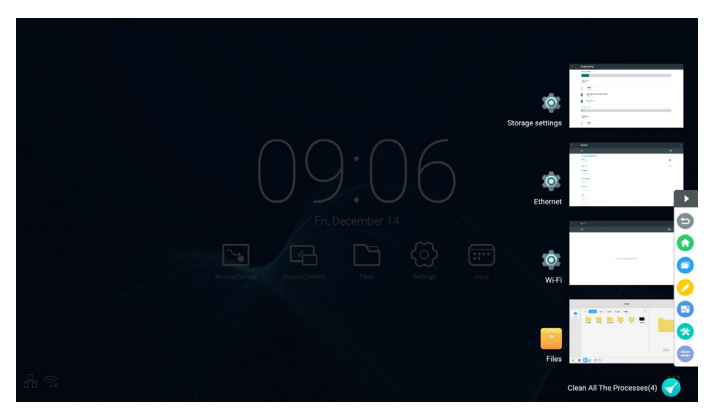

をクリックすると最近使用したアプリケーションがサムネイルで示されたウィンドウがポップアップ表示されます。 サムネイルをタップすると、対応するアプリケーションが起動するか、そのアプリケーションに切り替わります。サムネイルを削除す るには、削除したいサムネイルを左から右にスワイプします。

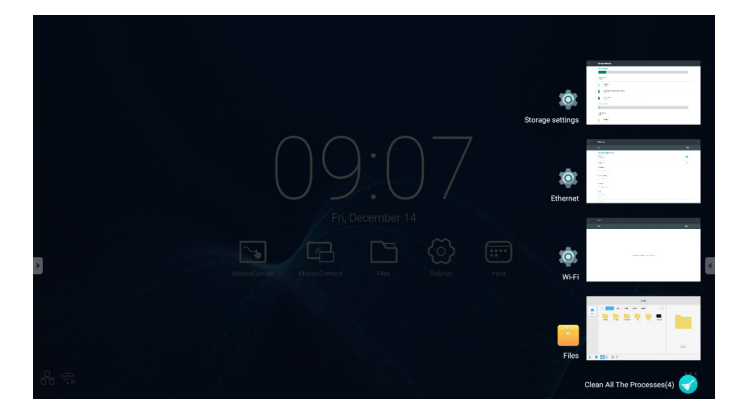

画面下部の<<br />
(全プロセスを削除)をタップすると、すべてのサムネイルが削除されます。サムネイルを削除すると対応するアプリケーションが終了します。

## 2.4 注釈ツール

⊘をクリックすると、図 2-4-1 に示す注釈ツールが表示されます。注釈、ジェスチャー消去、スクリーンショットおよび終了ボタン
 があります。クイックホワイトボードを使用中は、この機能は無効になります。

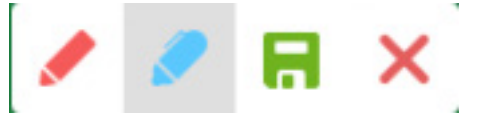

図 2-4-1 注釈ツール

- 1. Annotation. 注釈モードにアクセスすると注釈機能がすべて有効になり、インターフェースに直接書き込んだりメモしたりす ることができます。ペンの色は赤または黒に切り替えることができます。
- 2. Screenshot saving. Rをクリックすると、現在の画面のスクリーンショットが保存されます。
- 3. Exit. ×をクリックすると注釈モードが終了します。

## 2.5 画面フリーズ

『ボタンをクリックすると、画面フリーズツールが表示されます。画面をフリーズするとともに、ズームイン/アウトの操作ができます。

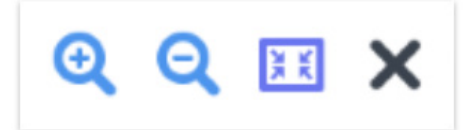

図 2-5-1 画面フリーズツール

- 1. Zoom in. Qボタンをクリックすると、現在の画面でズームインをおこないます。
- 2. Zoom out. Qボタンをクリックすると、現在の画面でズームアウトをおこないます。
- 3. Return. IIIボタンをクリックすると、画面サイズが元に戻ります。
- 4. Exit. ×ボタンをクリックすると、画面フリーズを終了します。

## 2.6 小ツール

🕫をクリックすると、スポットライト、カウントダウン、ストップウォッチ、オンラインクラスなどを含む選択ボックスが表示されます。

### 2.6.1 スポットライト

●をクリックすると図 2-6-1-1 に示すスポットライトが起動します。スポットライトにより、強調したい場所に視聴者の注意を引き付けることができます。

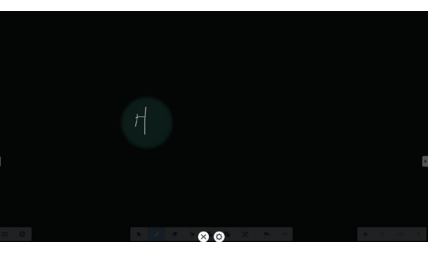

図 2-6-1-1 スポットライト

- 1. 黒い領域内で、ドラッグしてスポットライトで強調する場所を移動します。
- 2. Setting. クリックすると、図 2-6-1-2 に示すウィンドウが表示されます。

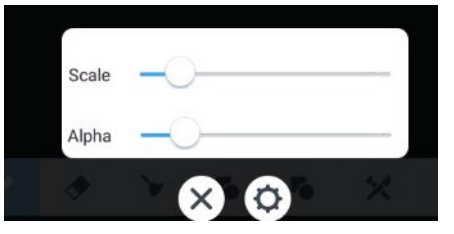

図 2-6-1-2 設定

- Scale. スライダーをドラッグしてスポットライトの範囲を調節します。
- Alpha. スライダーをドラッグして、スポットライトがカバーする範囲の透明度を調節します。
- 3. スポットライトを消す。★をクリックしてスポットライトを消します。

## 2.6.2 カウントダウン

カウントダウンボタン

 かをクリックすると、図 2-6-2-1 に示すカウントダウン小ツールが表示されます。
 START ボタンをクリックすると、図 2-6-2-2 に示すようにカウントダウンが始まります。カウントダウンを一時停止するには
 PAUSE ボタンをクリックします。RESET ボタンをクリックすると、カウントダウン開始状態に戻ります。

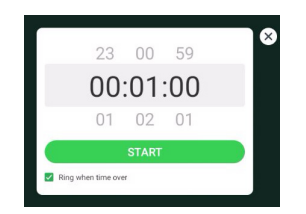

図 2-6-2-1 カウントダウン開始状態

## 2.6.3 ストップウォッチ

◎ボタンをクリックすると、図 2-6-3-1 に示すストップウォッチが起動します。ストップウォッチのスタート、一時停止、再スタートおよびリセットをおこなうことができます。

00:00:50

図 2-6-2-2 カウントダウンインターフェース

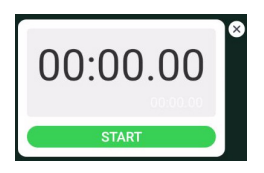

図 2-6-3-1 ストップウォッチ

## 2.6.4 オンラインクラス

Øをクリックしてオンラインクラスを開始します。生徒は QR コードをスキャンしてクラスに参加し、教師は ENTER THE CLASS
 をクリックします。

全員が同じ IFP ネットワークに接続していることをご確認ください。

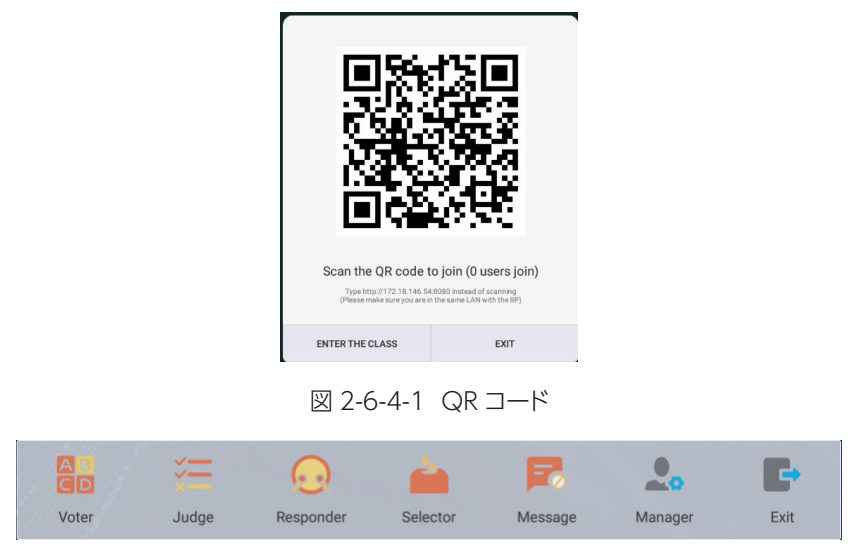

図 2-6-4-2 メニューバー

## 2.6.4.1 Voter

器ボタンをクリックすると、教室インターフェース画面の下部に解答バーが表示されます。質問のタイプとして、Single choice または Multiple choice のいずれかをクリックします。

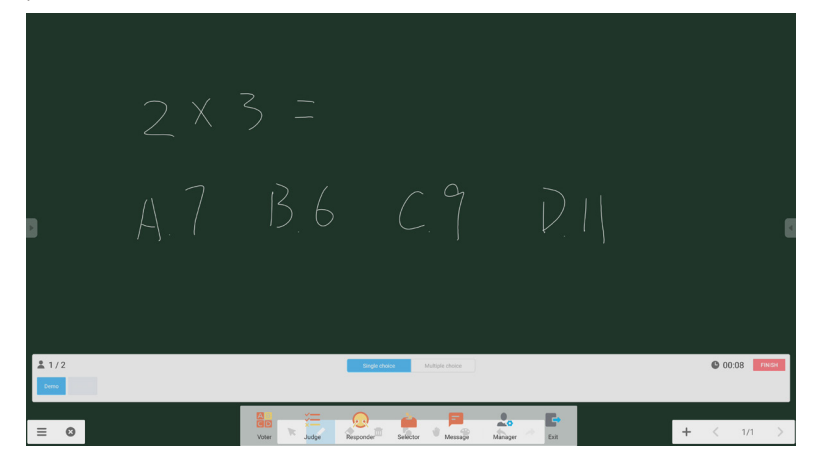

#### 図 2-6-4-1-1 Voter

Answer. Begin をクリックすると問題に解答することができます。問題に解答した生徒の名前は青で表示されます。

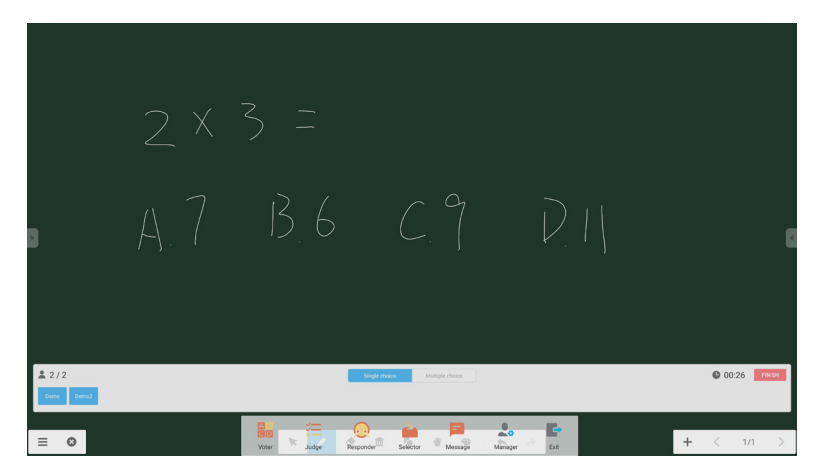

図 2-6-4-1-2 Voter

Answers statistics. Finish をクリックすると出題と解答が終了し、Answers statistics ページが表示されます。

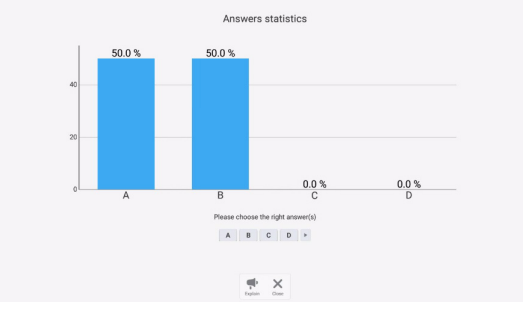

図 2-6-4-1-3 Answers statistics

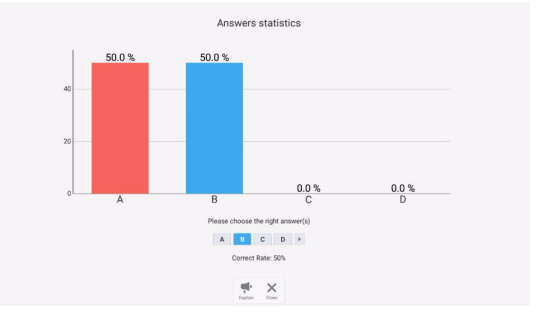

図 2-6-4-1-4 Answers statistics

Explain. Answers statistics 画面の Explain ボタン 🐢 をクリックすると指導ページに切り替わります。 解答の状況を確認 しつつ、問題の説明を見ることができます。

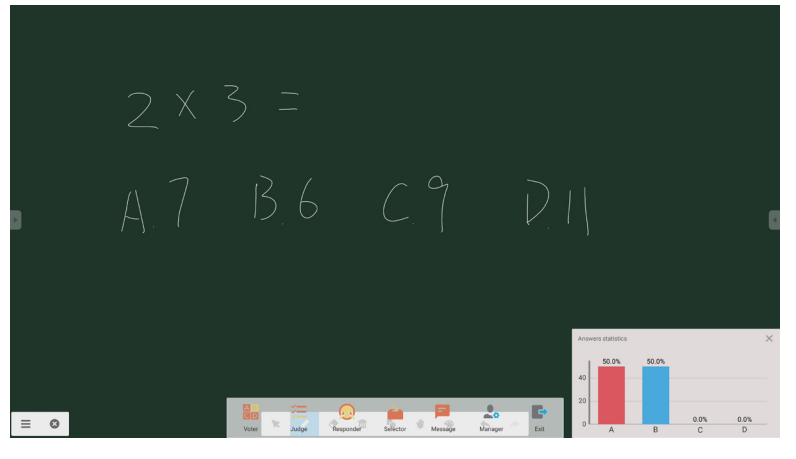

⊠ 2-6-4-1-5 Explain

## 2.6.4.2 Judge

── ボタンをクリックすると、教室インターフェース画面の下部に解答バーが表示されます。

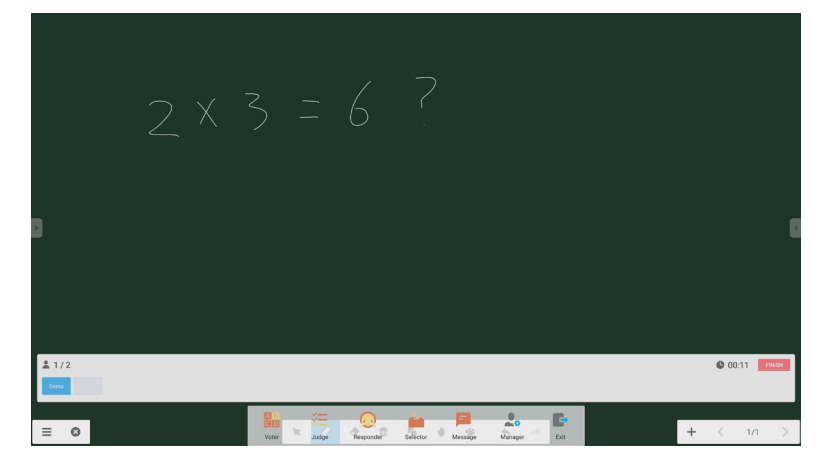

#### ⊠ 2-6-4-2-1 Judge

Answer. Begin をクリックすると問題に解答することができます。問題に解答した生徒の名前は青で表示されます。

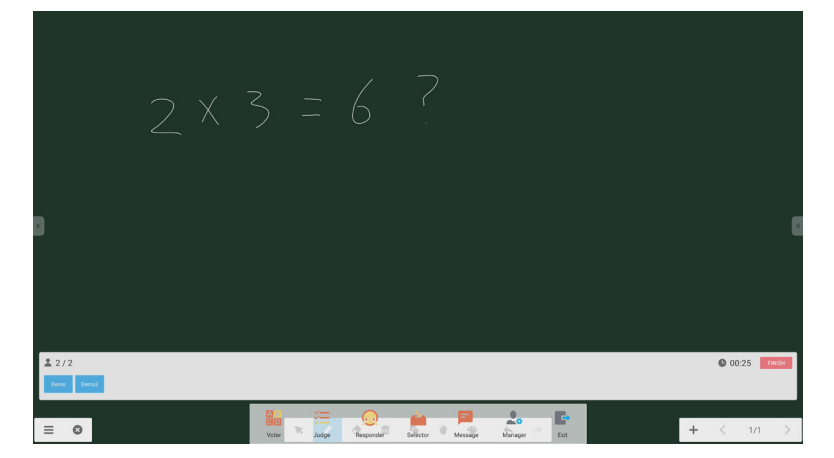

図 2-6-4-2-2 Voter

Answers statistics. Finish をクリックすると出題と解答が終了し、Answers statistics ページが表示されます。正解を選択し、正答率を計算します。

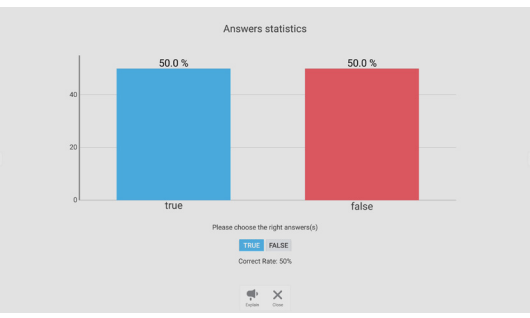

☑ 2-6-4-2-3 Answers statistics

Explain. Answers statistics 画面の Explain ボタン 🗣 をクリックすると指導ページに切り替わります。生徒は、解答の状況を確認しつつ問題の説明を見ることができます。

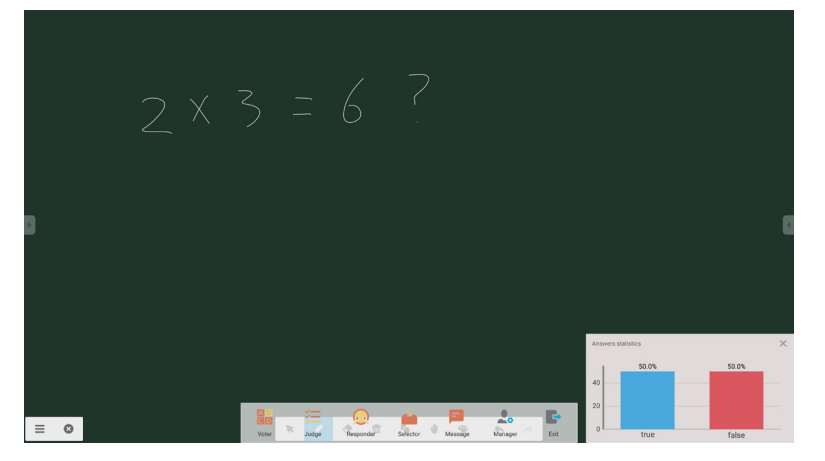

⊠ 2-6-4-2-4 Explain

### 2.6.4.3 Responder

◎ボタンをクリックすると Responder ウィンドウが表示されます。生徒は、OK ボタンを押すと解答することができます。

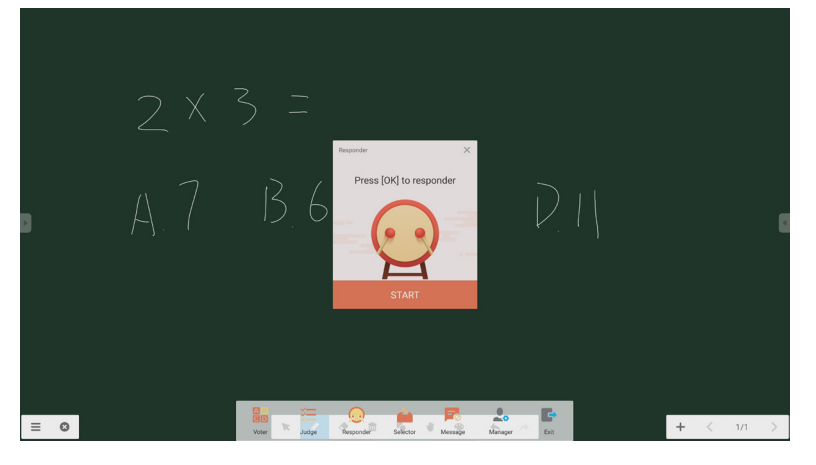

⊠ 2-6-4-3-1 Responder

#### 2.6.4.4 Selector

if ダンをクリックすると Selector ウィンドウが表示されます。オンラインクラスから一人以上をランダムにピックアップすることができます。

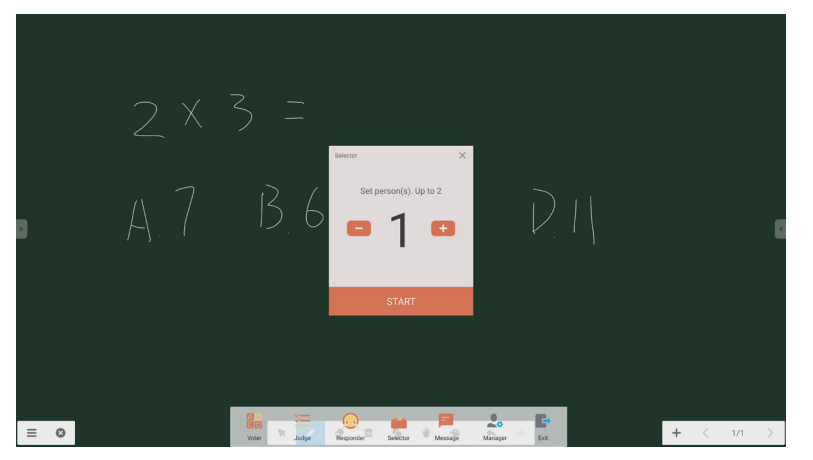

⊠ 2-6-4-4-1 Selector

ピックアップする人数を設定し、STARTをクリックします。オンラインクラスからランダムに名前をピックアップします。

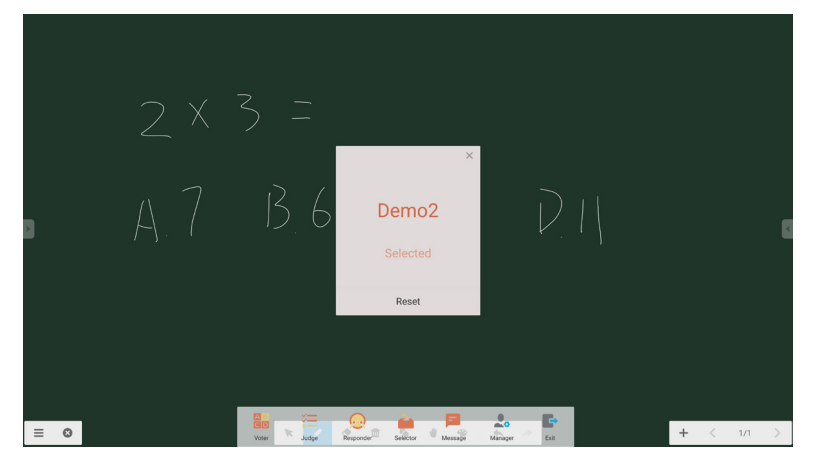

図 2-6-4-4-2 Select 実行結果

#### 2.6.4.5 Message

Message が有効になると、生徒は携帯電話からコメントの発信ができるようになります。コメントは、タブレット PC 上にリアルタイムで表示されます。

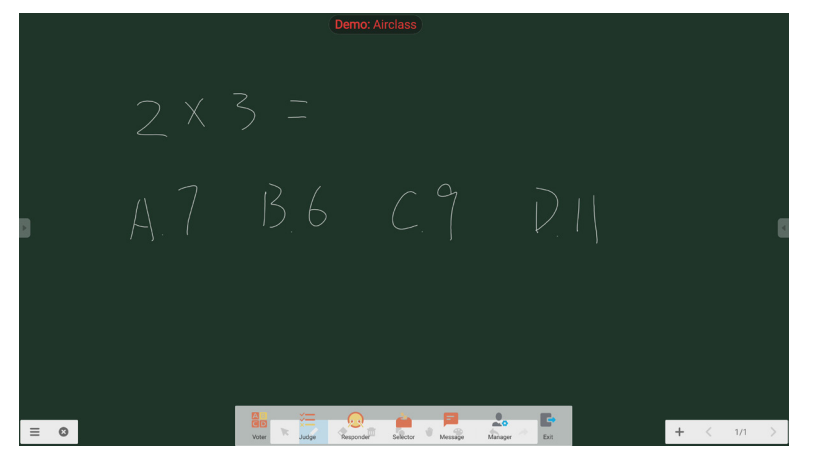

⊠ 2-6-4-5-1 Message

#### 2.6.4.6 Manager

Manager ボタンをクリックすると QR コードが表示され、それによって生徒は簡単にオンラインクラスに参加することができます。

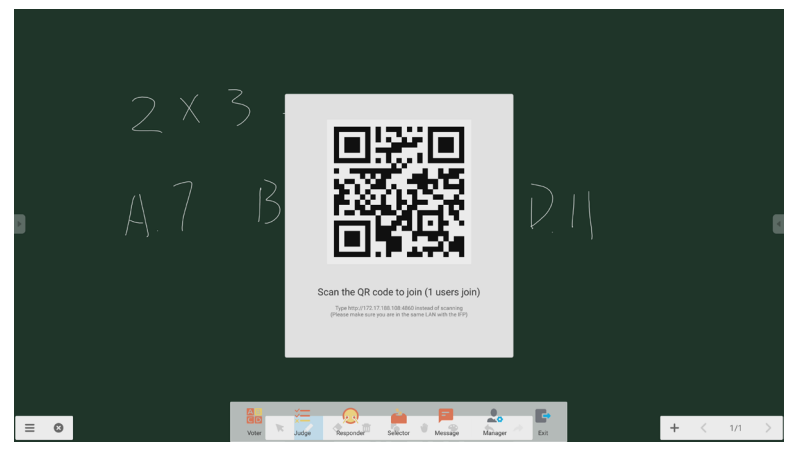

図 2-6-4-6-1 Manager

## 2.7 入力切り替えスイッチ

●をクリックすると入力信号選択画面が表示されます。

| General Setting |      |        |        |        |     |  |  |
|-----------------|------|--------|--------|--------|-----|--|--|
| OPTION          | Home | HDMI 1 | HDMI 2 | HDMI 3 | VGA |  |  |
|                 | )    | -      | c —    |        |     |  |  |

## 3. ファイル

▶ をクリックすると図 4-1 に示すファイル閲覧画面が表示されます。システムに保存されている、文書やホワイトボード、動画、静止画、音声などのファイルを閲覧することができます。ここでは、外部 USB メモリーに保存されているファイルかどうかの識別、カテゴリーに分けての閲覧、ファイルの検索などの操作が可能です。

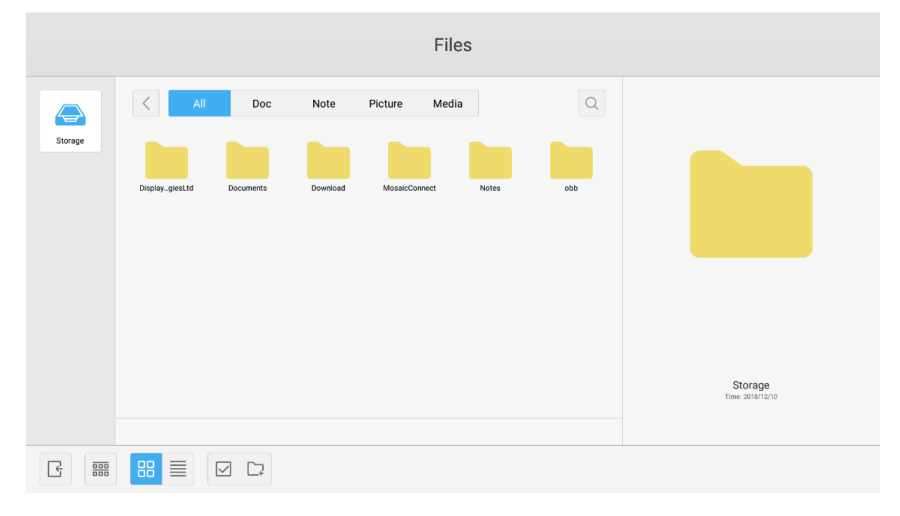

図 3-1 ファイルの閲覧

## 3.1 カテゴリーごとに閲覧する

システムに保存されているリソースを、文書、ホワイトボード(ホワイトボードの面単位で、あるいはクイックスクリーンショットで保存されたページ)、動画、静止画、音声などのカテゴリーに分けて閲覧することができます。

- All. 初期設定では、内部ストレージデバイスにアクセスすると全リソースが表示されます。
- Doc. PDF の文書を閲覧するときにクリックします。
- Note. ホワイトボードで保存されたファイルとクイックスクリーンショットを閲覧するときにクリックします。
- Picture. システムに対応する、.jpg、.jpeg、.png、.bmp および .gif 形式で保存された静止画を閲覧するときにクリックします。
- Media. システムに対応する、.avi、.flv、.m4v、.mkv、.mov、.mp4、.mpeg、.mpg、.3gp および.ts 形式で保存され た動画を閲覧するときにクリックします。
- Search. インターフェースの右上隅の入力ボックスに検索したいリソース名を入力し、クリックして検索を開始します。例えば、 「word」と入力すると「word」という名前のリソースを見つけることができます。

## 3.2 リソースを操作する

システムに保存するファイルを新規作成したり、システム内のファイルに対して選択、すべてを選択、選択のキャンセル、コピー、ペースト、カット、デリート、リネームおよび追加の操作をすることができます。

1. Selecting. ☑ボタンをクリックすると×に変わり、リソースの左上隅に選択ボックスが表示されます。必要なリソースを選択します。

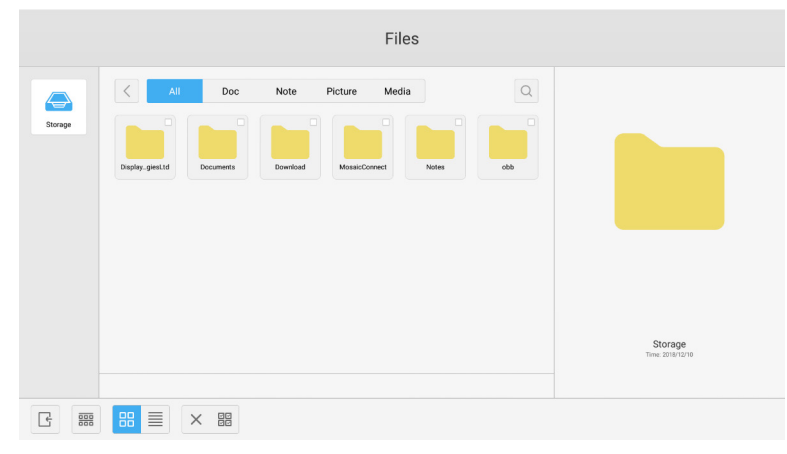

図 3-2-1 選択インターフェース

2. Selecting all. 器ボタンをクリックすると、現在のディレクトリー下のすべてのリソースを選択することができます。

|         | Files                                                                                                    |                        |
|---------|----------------------------------------------------------------------------------------------------|------------------------|
| Storage | All     Doc     Note     Picture     Media     Q       Diplog.pet.kl     Documents     Documents |                        |
| G BB    |                                                                                                    | Total selected 6 files |

図 3-2-2 すべてを選択のインターフェース

- 3. Cancelling selecting. ×をクリックすると、現在選択されているすべてのリソースの選択を解除します。
- 4. Creating. 📭 をクリックして、現在のディレクトリー下に新規フォルダーを作成します。

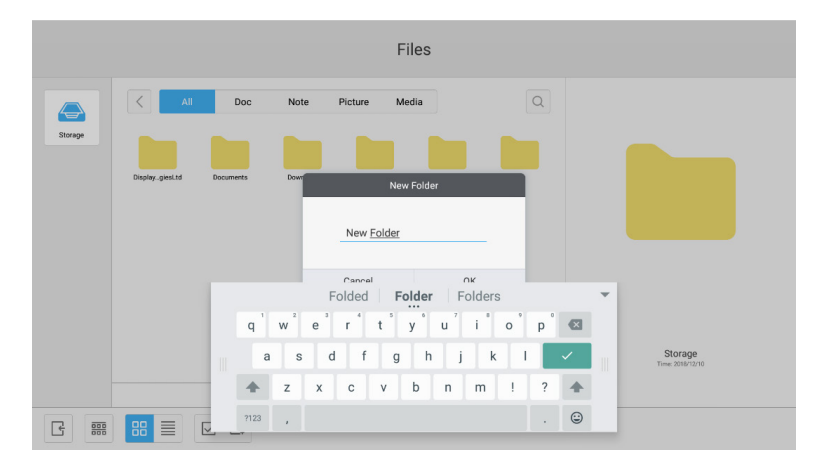

🗵 3-2-3 New Folder

- 5. Copying. リソースを選択すると、コピーボタンが表示されます。目をクリックして選択されているリソースをコピーします。
- 6. Cutting. リソースを選択すると、カットボタンが表示されます。※をクリックして選択されているリソースをカットします。
- 7. Deleting. 画をクリックして選択されているリソースをデリートします。
- 8. Pasting. コピーまたはカットされたリソースがある場合、 (1)ボタンが有効になります。コピー / カットされたリソースを必要 な場所にペーストすることができます。デフォルトフォルダーがすべてのリソース場所を表示しているときのみ、ペーストを おこなうことができます。
- 9. Renaming. 🖾をクリックして選択されているリソースのリネームをおこないます。
- 10. More. USBメモリーを挿入し

  しをクリックすると[send to]ボタンが表示されます。選択したファイルを転送先のフォルダーに送ることができます。
- 11. リソースを選択するとウィンドウ下部にリソース操作メニューが表示されます。現在のリソースに対して、デリート、コピー、カット、ペーストおよびリネームの操作をおこなうことができます。

## 3.3 メニューを並べ替える

• 並べ替えボタン ##をクリックすると図 4-3-1 に示すメニューが表示されます。リソースを、名前順、タイプ順、サイズ順および作成日時順に並べ替えることができます。初期設定では名前順に表示されます。

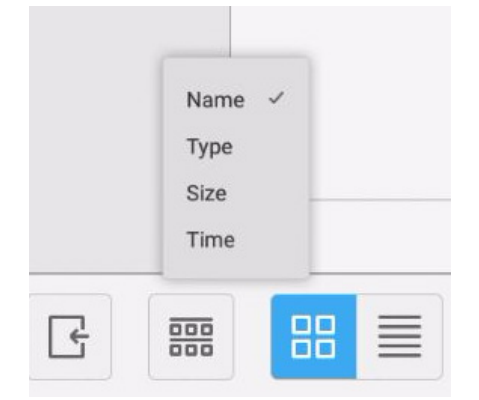

図 3-3-1 並べ替えメニュー

- 1. Name. 「名前順に並べ替える」 を選択すると、 リソースは名前順に表示されます。
- 2. Type. 「タイプ順に並べ替える」を選択すると、リソースはタイプ順に表示されます。
- 3. Size.「サイズ順に並べ替える」を選択すると、リソースはサイズ順に表示されます。
- 4. Time.「作成日時順に並べ替える」を選択すると、リソースは作成日時順に表示されます。
- タイル リソースをアイコンのフォームで表示するには、
   ・ 協をクリックします。
   初期設定では、
  図 4-3-2 に示すようにリソース はアイコンのフォームに従って表示されます。

|         |                  |               |            | Files      |     |                             |
|---------|------------------|---------------|------------|------------|-----|-----------------------------|
|         | All              | Doc Not       | te Picture | Media      | Q   |                             |
| Storage |                  |               |            |            |     |                             |
|         | DisplayglesLtd D | ocuments Down | NosaicCon  | rect Notes | obb |                             |
|         |                  |               |            |            |     |                             |
|         |                  |               |            |            |     |                             |
|         |                  |               |            |            |     | Storage<br>Time: 2010/12/10 |
|         |                  |               |            |            |     |                             |
| C       |                  |               |            |            |     |                             |

図 3-3-2 タイル表示

List. ■をクリックすると、図 4-3-3 に示すように、リソースは詳細情報とともにリスト表示されます。

|         |                             | Files               |      |                             |
|---------|-----------------------------|---------------------|------|-----------------------------|
|         | All Doc Note Picture        | Media               | Q    |                             |
| Storage | Name                        | Time                | Size |                             |
|         | DisplayNoteTechnologies1.td | 2018/12/10 14:29:24 | -    |                             |
|         | Documents                   | 2018/12/10 14:29:34 | —    |                             |
|         | Download                    | 2018/12/17 15:28:26 | -    |                             |
|         | MosaicConnect               | 2018/12/17 15:29:42 |      |                             |
|         | Notes                       | 2018/12/10 20:56:17 | -    |                             |
|         | in oto                      | 1970/01/01 09:00:03 |      |                             |
|         |                             |                     |      | Storage<br>Tess: 2014/12/10 |
|         |                             |                     |      |                             |

図 3-3-3 リスト表示

## 3.4 終了する

をクリックすると、ファイルの閲覧を終了しホーム画面に戻ります。

## 4.Settings

|   | Settings |                      |   |                   |  |
|---|----------|----------------------|---|-------------------|--|
|   | Wirele   | ss & networks        |   |                   |  |
|   | A        | Ethernet             |   | More              |  |
|   | Share    |                      |   |                   |  |
|   |          | SAMBA Service        | ۲ | Network functions |  |
|   | Device   |                      |   |                   |  |
|   | 0        | Display              |   | Storage           |  |
|   | ٩        | Sound                |   | Apps              |  |
|   | Persor   | nal                  |   |                   |  |
|   | ۵        | Security             |   | Language & input  |  |
|   | ወ        | Startup and shutdown | ۰ | Input Setting     |  |
|   | ♥        | Other Settings       |   |                   |  |
|   | System   | n                    |   |                   |  |
| G | Q        | Date & Time          | 0 | About device      |  |

図 4-1 Settings メニュー

## 4.1 Wireless & networks

ネットワークを有効にするかどうかを決めて、IP アドレス、マスク、ゲートウェイの情報を見ることができます。

## 4.2 Share

SAMBA 共有サービスおよびネットワーク機能(外部制御および AMX)。

## 4.3 Device

Display: 壁紙などを設定します。 Storage: 本機のストレージデバイスについて表示します。 Sound: タッチサウンドと音声出力の設定をします。 Apps: 本機のすべてのアプリケーション。

## 4.4 Personal

Language & input、Startup and shutdown、Security、Input Setting および Other Settings の各項を設定します。 Language & input: 表示言語、キーボード入力および入力方法について設定します。 Startup and shutdown: 起動チャンネルと起動後スタンバイ(黒画面)の設定をおこないます。 Input Setting: 入力名をニックネームに変更します。 Other Settings: ツールバーの設定、システムドックの設定およびウェイク・オン・LAN の設定をおこないます。

## 4.5 System

日時の設定および本機についての表示をおこないます。

## 5. ブラウザー

ネットワークに正常に接続しているとき、 😚 ボタンをクリックするとウェブページにアクセスするためのウェブサイトが表示されます。

## 6.Keeper

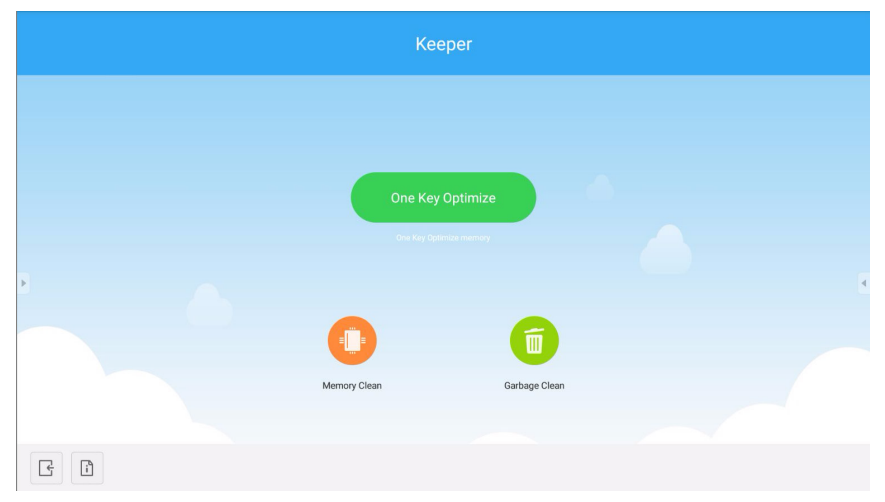

⊠ 6-1 Keeper

- One Key Optimize. <sup>●</sup>をクリックすると、メモリーの最適化、ゴミ箱のクリアおよびハードウェアチェックを同時にお こなうことができます。
- Memory Clean. ①をクリックしてメモリーを最適化します。

|   |              | eper          |   |
|---|--------------|---------------|---|
|   |              |               |   |
|   | Memory Clean | Garbage Clean | _ |
|   |              | 85.           |   |
|   | good mar     | chine status  |   |
| G |              |               |   |

図 6-2 Memory Clean

• Garbage Clean. ①をクリックしてディスクのゴミ箱をクリアします。

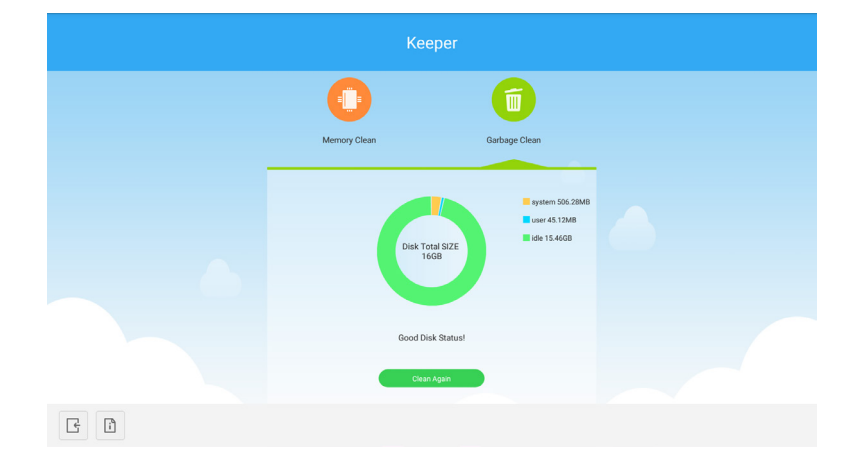

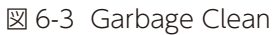

- Version information. ifをクリックすると、本機のシステムのバージョンおよびスタイラスペンのバージョンが表示されます。
- Exit. 🕞をクリックすると、Keeperを終了してメインインターフェースに戻ります。

## 7. タッチメニュー

画面下部から上に向かって指でスワイプするとタッチメニューが表示されます。

|            |      | General | Setting    |        | ••• |
|------------|------|---------|------------|--------|-----|
| OPTION     | Home | HDMI 1  | HDMI 2     | HDMI 3 | VGA |
| <b>4</b> × | )    |         | <b>c</b> – |        |     |

⊠ 7-1 General Setting

OPTION: OPTION 入力を選択します。 Home: Home 入力を選択します。 HDMI: HDMI 入力を選択します。 VGA: VGA 入力を選択します。 入力信号が切り替わるまで数秒がかかります。

## 8. Note

stef をクリックすると、図 8-1 に示す Note が開きます。

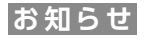

ホーム画面の 📉 ボタンをクリックしても利用できます。

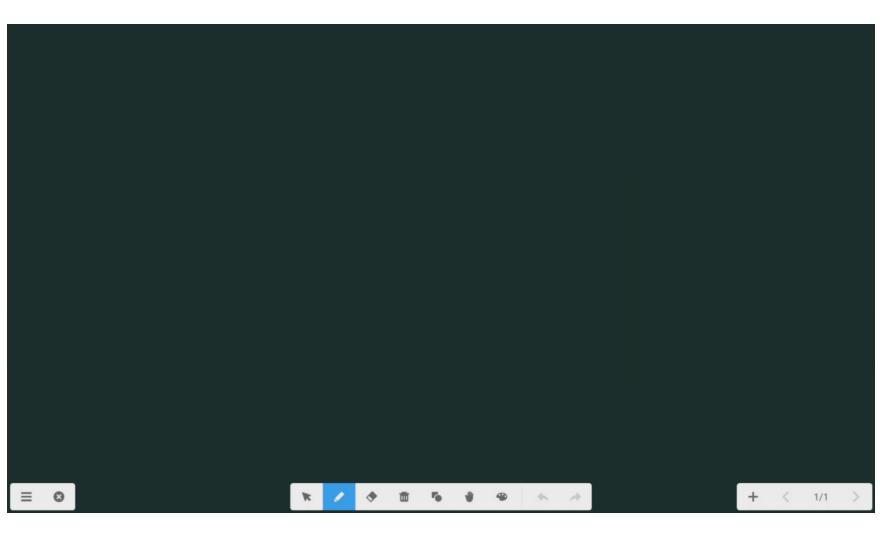

図 8-1

## 8.1 画面左下のメニュー

🧮 をクリックすると、 🛛 8-1-1 のメニューが表示されます。 背景の設定および各種の保存ができます。

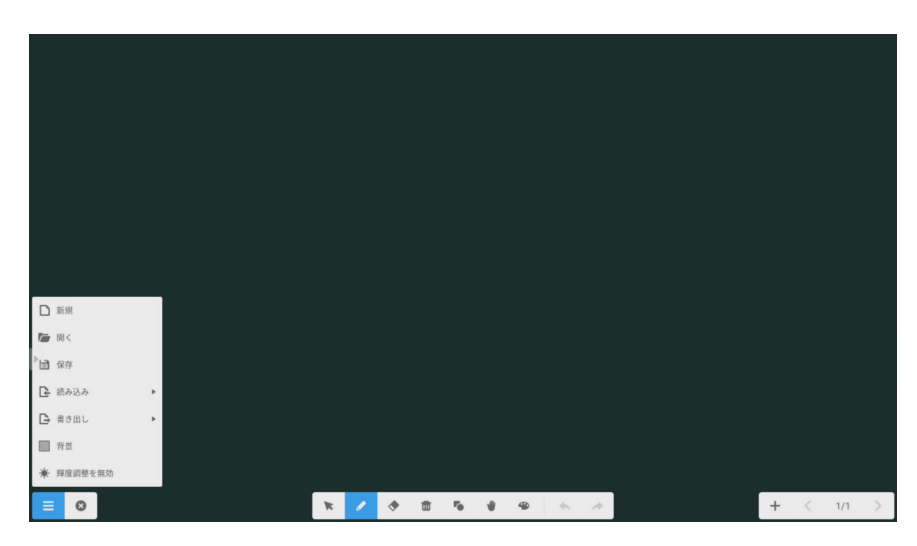

🗵 8-1-1

#### 8.1.1 新規

■ ボタンをクリックして、新しいホワイトボードファイルを作ります。

## 8.1.2 開く

▶ ボタンをクリックして、ファイル選択ウィンドウを表示します。ローカルの .enb または .iwb 形式のファイルを開くことができます。

## 8.1.3 保存

世 ボタンをクリックして、現在の文書を .enb 形式で閲覧できるファイルとして保存します。

## 8.1.4 読み込み

▶ ボタンをクリックして、現在の文書に画像や PDF ファイル、SVG ファイルを読み込みます。

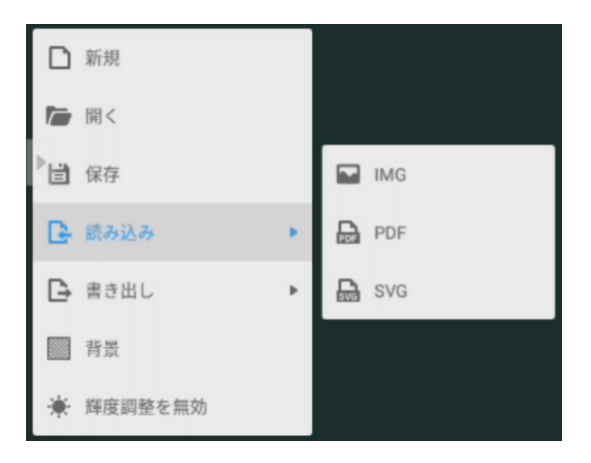

🗵 8-1-4-1

## 8.1.5 書き出し

▶ ボタンをクリックして、現在のホワイトボードアプリの内容を画像や PDF ファイル、SVG ファイル、インタラクティブホワイトボードの形式で書き出します。

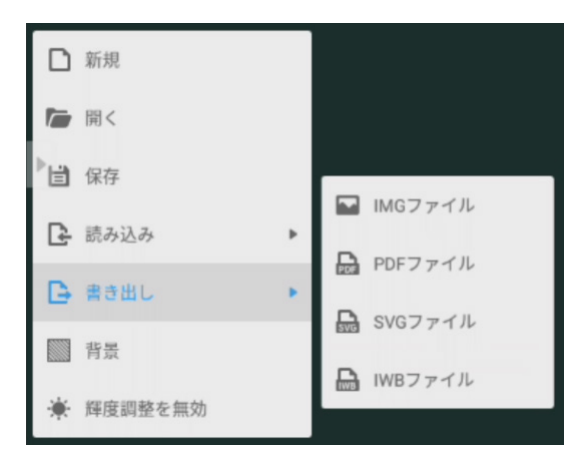

🗵 8-1-5-1

## 8.1.6 背景

■ をクリックして、現在のページの背景色(初期設定は黒)を変更します。希望の色をクリックして背景色を切り替えます。カラー テクスチャ、画像付きテクスチャまたはカスタム画像の背景に設定することもできます。

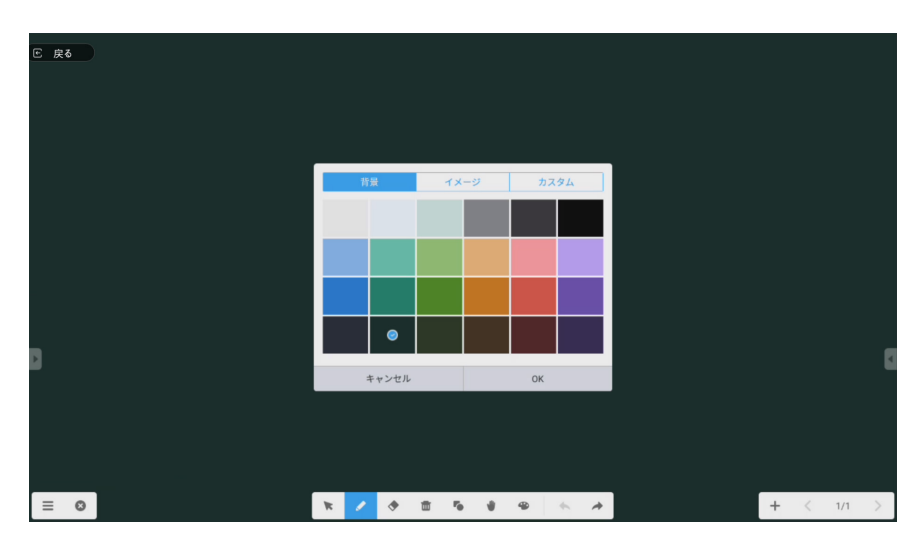

図 8-1-6-1 カラーテクスチャ、カスタム画像の背景

|   |   |  |       | 背景 |      |   | イメージ |   | ħ   | スタム        |   |  |   |   |     |  |
|---|---|--|-------|----|------|---|------|---|-----|------------|---|--|---|---|-----|--|
|   |   |  |       | ۲  |      |   |      |   | 6-6 |            |   |  |   |   |     |  |
|   |   |  | 100 C |    |      |   | 0    |   |     | <b>•</b> ( |   |  |   |   |     |  |
|   |   |  |       | +( | マンセル |   |      |   | OK  |            |   |  |   |   |     |  |
| = | 0 |  | K     | /  | *    | Ē | 5    | * | 49  | *          | 4 |  | + | < | 1/1 |  |

図 8-1-6-2 テクスチャの背景

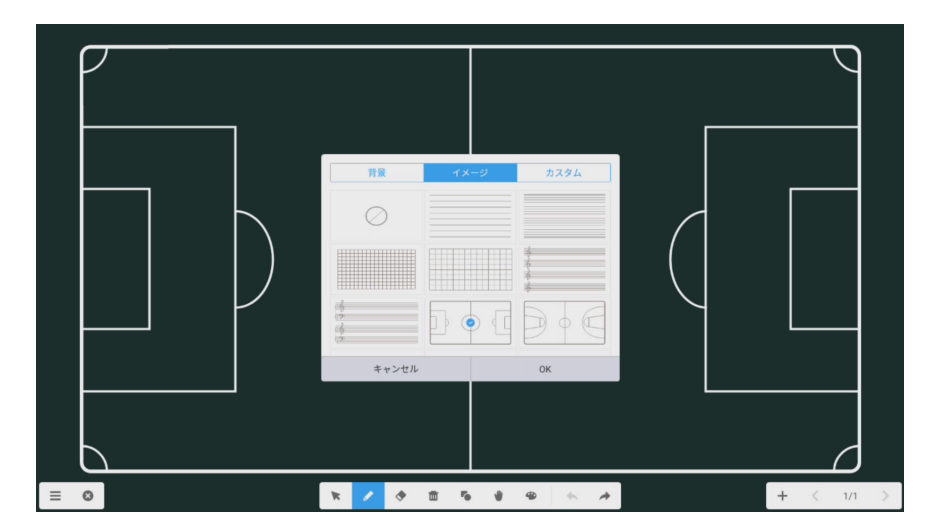

図 8-1-6-3 カラーテクスチャの背景

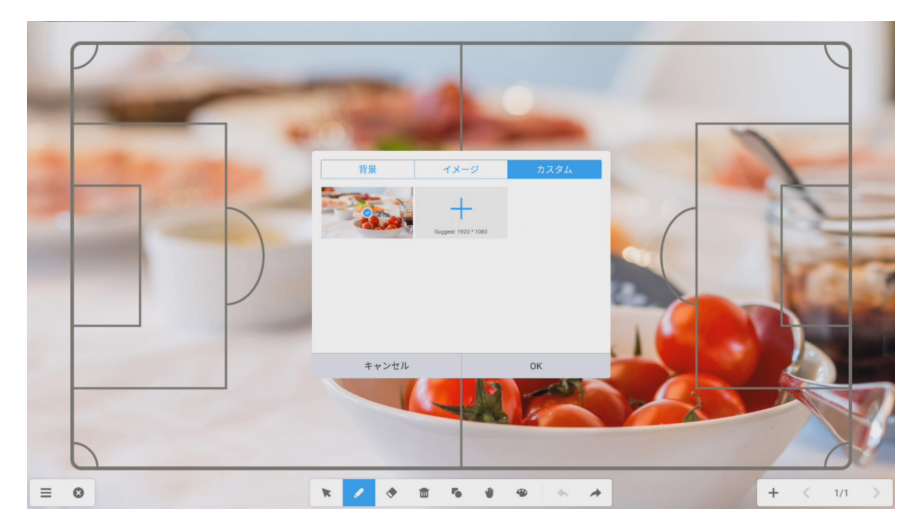

図 8-1-6-4 カスタム画像の背景

#### 8.1.7 輝度調整を無効にする

🔆 をクリックして、自動輝度調整(初期設定では無効)を有効にします。

## 8.2 画面下部のメニュー

#### 8.2.1 選択

★ ボタンをクリックするとオブジェクトが選択できるようになります。任意の図形を描いたり画面上のオブジェクトをクリックしたりするとオブジェクトが選択でき、選択したオブジェクトを移動したりズームイン、ズームアウトの操作をすることができます。

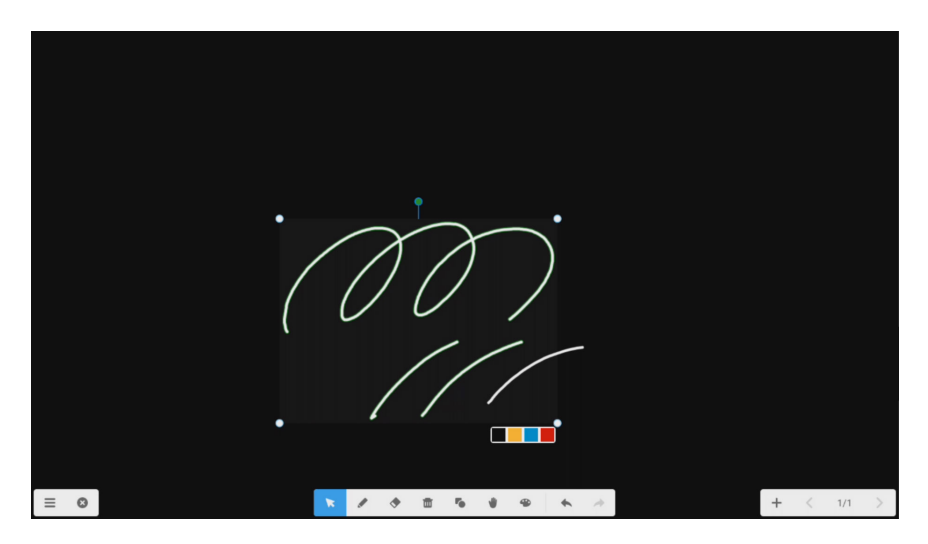

図 8-2-1-1 オブジェクトの選択

オブジェクトを選択後、以下の機能が使用できます。

- ・オブジェクトの移動
  - オブジェクト内の1点をドラッグして希望の位置に移動できます。
- ・オブジェクトの拡大.縮小/回転
  - オブジェクト内の2点を操作して、拡大/縮小ができます。
  - 4つの頂点にある点を操作して、拡大 / 縮小ができます。
  - 緑の点を操作して、回転ができます。
- ・オブジェクトの色管理
  - オブジェクトの傍の色選択ボックスで、黒/黄/青/赤に変更できます。

背景に対して2点を操作して、ズームイン/ズームアウトができます。

## 8.2.2 ペン

ペンボタンをクリックするとペン設定ウィンドウが表示されます。手書きのサイズとカラーを設定し、スライドバーをスライドすると、手書きする位置に手書きツールが現れます。

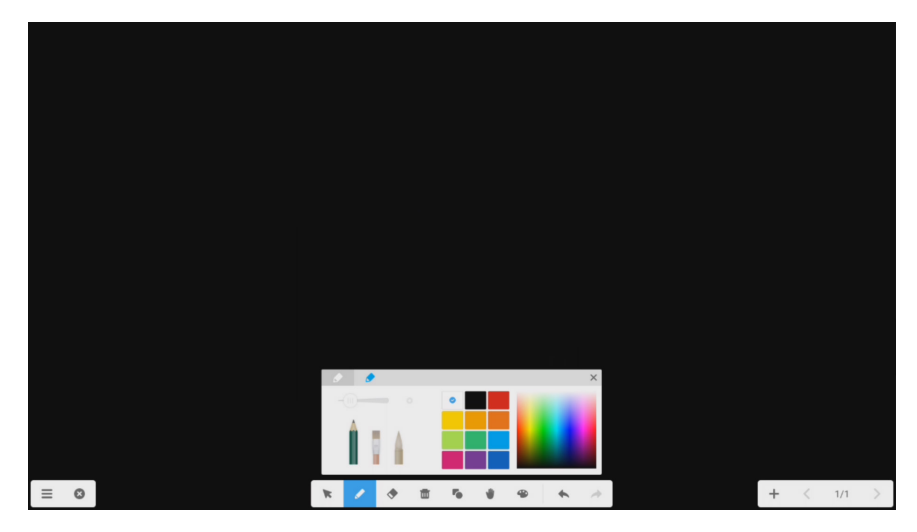

図 8-2-2-1 ペン設定

1. ペン先:鉛筆、ブラシおよび筆があります。初期設定は鉛筆です。

2. サイズ:サイズスライドバーをスライドして、サイズを調整します。

3. カラー:カラーディスクの色をクリックしてカラーを変更します。

## 8.2.3 消しゴム

◆ をクリックして消しゴムを選択します。オブジェクトの消す部分を円でなぞります。

#### 8.2.4 削除

💼 をクリックして画面全体をクリアします。

## 8.2.5 形状

形状ボタン 🍆 をクリックして、2D の形状ウィンドウ(初期設定)を表示します。 2D ボタン、3D ボタンをクリックして形状の タイプを切り替えることができます。

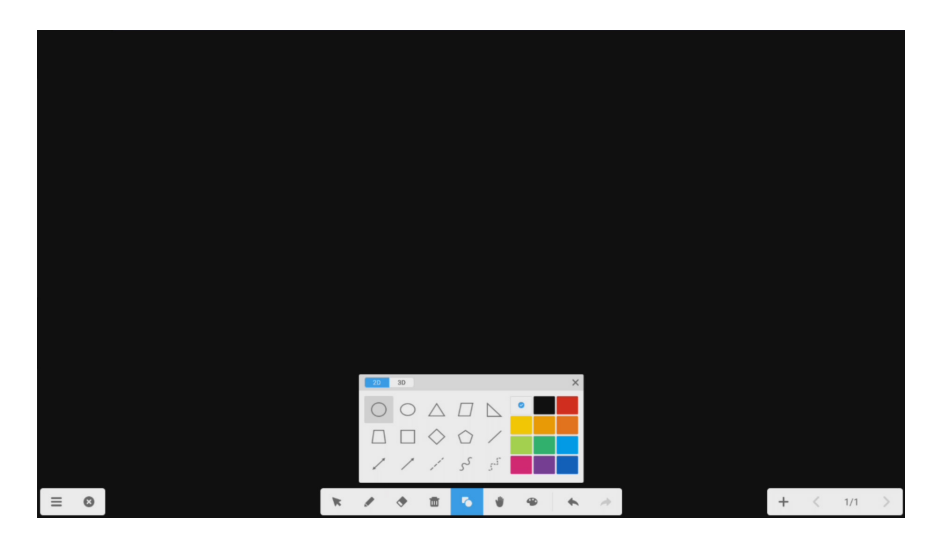

図 8-2-5-1 形状設定

## 8.2.6 ルームモード

- 1. 🍟 をクリックしてルームモードに切り替えます。
  - (1) 2 点を操作して現在のページ全体をズームイン、ズームアウト。(2) 1 点を操作して現在のページ全体を移動します。
- 2. ルームモードで 🍟 ボタンをクリックすると、ルームの設定状態が表示されます。

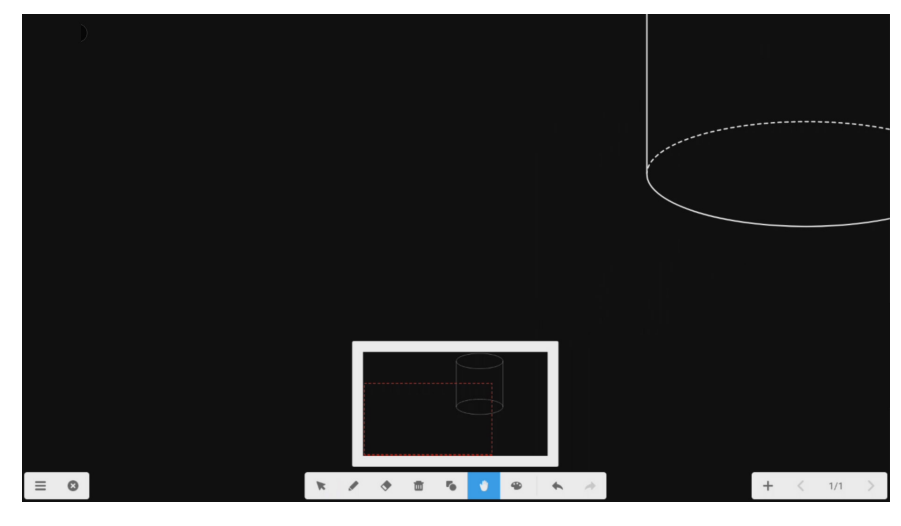

図 8-2-6-1 ルーム設定

(1) 赤枠内に、現在のページの全オブジェクトが表示されます。

### 8.2.7 お絵描きボード

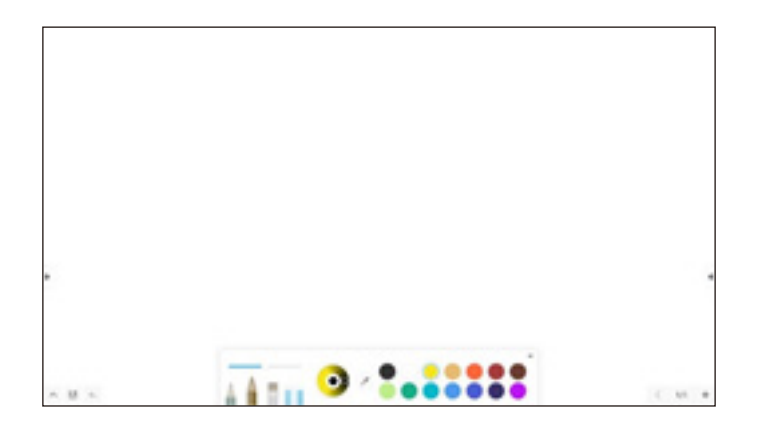

#### 8.2.7.1 画面左下のメニュー

#### 8.2.7.1.1 終了

ボタンをクリックすると、このアプリはバックグラウンドでの動作に切り替わります。 Note を終了すると、何も保存されずにこのアプリは動作を終了します。

#### 8.2.7.1.2 保存

₩ ボタンをクリックすると、すべてのページを選択したフォルダーにエクスポートします。

### 8.2.7.1.3 取り消し

👞 ボタンをクリックすると、最後の操作が取り消されます。

### 8.2.7.2 画面左下のメニュー

8.2.7.2.1 ペングループ

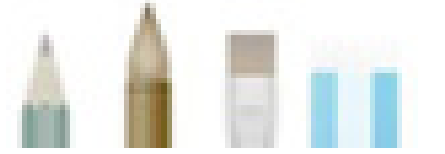

ボード上に絵を描くときに使うペンを選択します。

### 8.2.7.2.2 ペンの太さ調節スライダー

選択したペンの太さを調節します。

ペンには、それぞれの倍率があります。例えば、スライダーの位置を同じにしても、ペンと消しゴムではその幅が異なります。

### 8.2.7.2.3 パレット

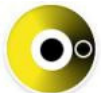

パネットには以下の3つの部分があります。

- ・お絵描きの現在の色を示した中央の円
- ・選択した色のベースにしたグラデーションカラーリング。
- ・ドラッグしてカラーリングの色を選択できるインジケーター。

### 8.2.7.2.4 カラーピッカー

🥟 ボタンで、ボード上の色をドラッグしてピックアップするためのサンプルが使えるようになります。

#### 8.2.7.2.5 規定色

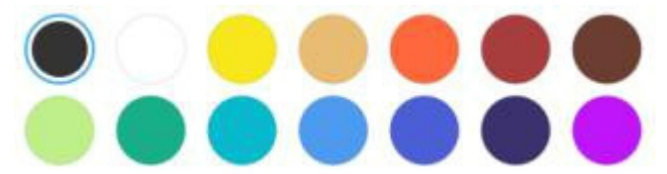

丸いカラーボタンの中から、お絵描きに使う色をクリックして選択します。

### 8.2.7.2.6 ツールボックスの非表示

▼ ボタンをクリックするとツールボックスが非表示になります。

#### 8.2.7.2.7 ツールボックスの表示

▲ ボタンをクリックするとツールボックスが再び表示されます。

#### 8.2.7.3 画面右下のメニュー

#### 8.2.7.3.1 ページ切り替え

< 2/3 >

描いたページを、前のページへ、後のページへと切り替えます。

#### 8.2.7.3.2 新しいページ

最後のページに到達すると、 + ボタンが表示されます。 最後のページの次に新しいページを追加することができます。

#### 8.2.8 元に戻す

▲ ボタンをクリックすると、直前の操作が取り消されます。

#### 8.2.9 やり直す

### 8.3 画面右下のメニュー

#### 8.3.1 ページの追加

+ ボタンをクリックして、新規のページを追加します。

#### 8.3.2 前のページ

✓ ボタンをクリックすると、前のページに戻ります。現在のページが先頭ページのときは、このボタンは無効です。

#### 8.3.3 ページ付け

2/7 をクリックすると、すべてのページがサムネイル表示されます。サムネイルから希望のページをクリックするとそのページが表示されます。

#### 8.3.4 次のページ

現在のページが最後ではないとき、 > をクリックすると次のページに切り替わります。

## 9. スクリーンロック

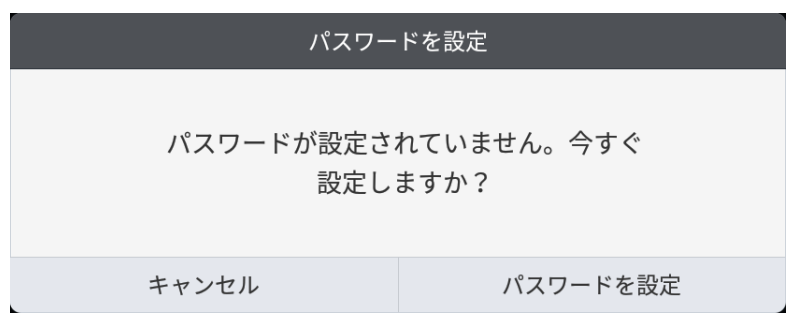

図 9-1 パスワードを設定画面

パスワードを設定するとスクリーンがロックされます。ロックを解除するにはパスワードの入力が必要です。

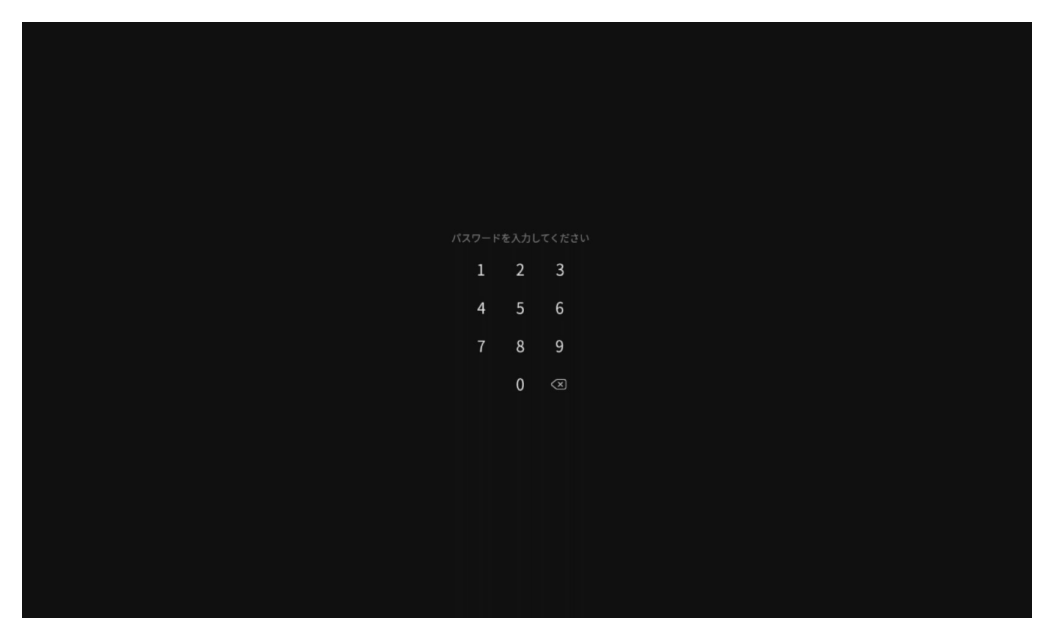

図 9-2 パスワード入力

お知らせ

パスワードを解除するまでは、入力切替やリモコン操作など全ての操作ができません。

▲ 注意 パスワードを忘れた場合は工場出荷状態に初期化する必要があります。初期化するためには販売店または修理受付 / ア フターサービス窓□にお問い合わせください。

## 10. ScreenShare Pro

クライアント端末の画面をネットワークを介して本機に投影するためのアプリケーションです。 をクリックすると、ScreenShare Pro が開きます。

#### お知らせ

ホーム画面の 🚰 ボタンをクリックしても利用できます。

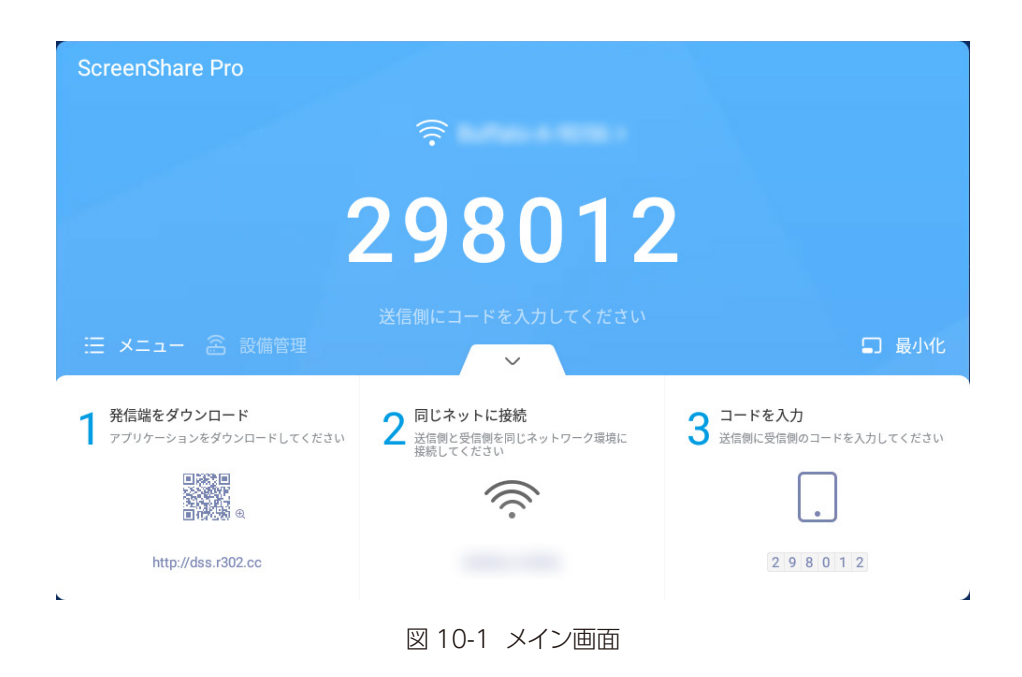

- QRコードを読み取るかブラウザにURLを入力してクライアント用アプリをダウンロードします。 対応しているクライアント端末: Windows PC、Mac、iPad/iPhone、Chromebook、Android
- クライアントのデバイスが本機と同じネットワークに接続していることをご確認ください。
- 本機との関連付けのため、各デバイスに同じコードを入力します。

#### お知らせ

 
 ・ 画面を共有するためには、ご利用されているネットワーク機器の設定で、接続している端末間での通信を許可する必要が
 あります。この機能は機器によって名称が異なります。(「プライバシーセパレーター」「ネットワーク分離」「APア イソレーション」など)

詳しくはご利用されているネットワーク機器の取扱説明書をご確認頂くか、ネットワーク管理者にご相談ください。

- すべての端末での画面共有を保証するものではありません。
- ・ 動画再生ではコマ落ちや画乱れが発生する場合があります。

## 10.1 マスターモード

マスターモードを設定することで、許可したクライアントだけがスクリーンをシェアすることができるようになります。 メニューの [モードを切り替] をクリックします。

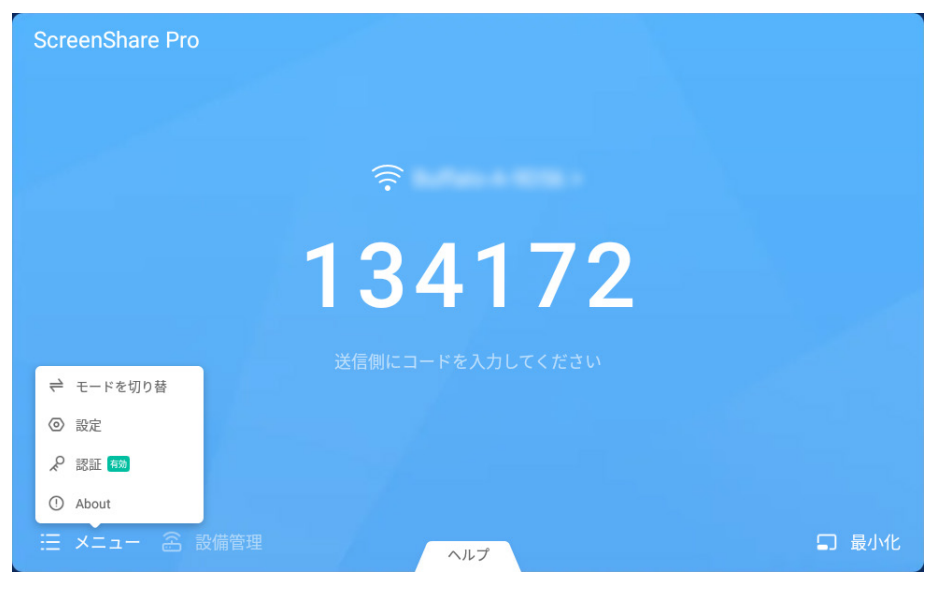

⊠ 10-1-1 メニュー

ボタンをクリックしてモードを切り替えます。

| < | モードを切り替えます                                                |  |
|---|-----------------------------------------------------------|--|
|   | マスターモード                                                   |  |
|   | マスターモードでは、受信側で制御し、他の人のスクリーンミラーリング要求を受け入<br>れるかどうかを決定できます。 |  |
|   |                                                           |  |
|   |                                                           |  |
|   |                                                           |  |
|   |                                                           |  |
|   |                                                           |  |

図 10-1-2 「モードを切り替えます」 画面

| < | モードを切り替えます                                                             |
|---|------------------------------------------------------------------------|
|   | マスターモード                                                                |
|   | マスターモードでは、 <sup>男性用 (10)</sup> (10) (10) (10) (10) (10) (10) (10) (10) |
|   | モードを切り替えます                                                             |
|   | モードの切り替えは全部接続を切断させます                                                   |
|   | キャンセル 切り替え                                                             |
|   |                                                                        |
|   |                                                                        |
|   |                                                                        |

図 10-1-3 モード切り替え時のメッセージ

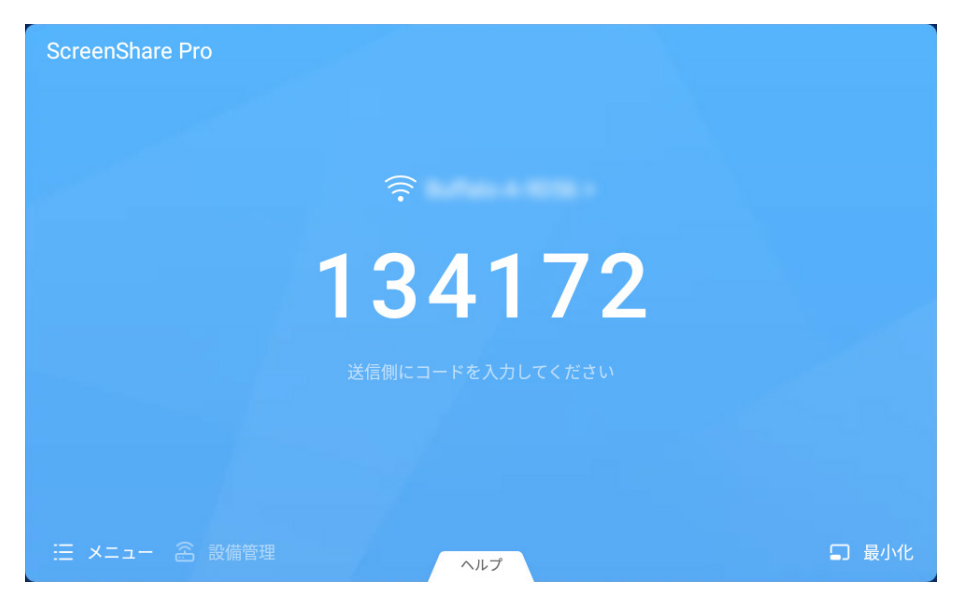

図 10-1-4 マスターモード画面

マスターモードでは、本アプリケーションが許可したクライアントだけがスクリーンをシェアすることができます。リクエストの承認には、ふたつの方法があります。

リクエストはポップアップウィンドウ上に表示されます。リクエストを受け入れるときは[承諾]を、拒否するときは[遮断]をクリックします。

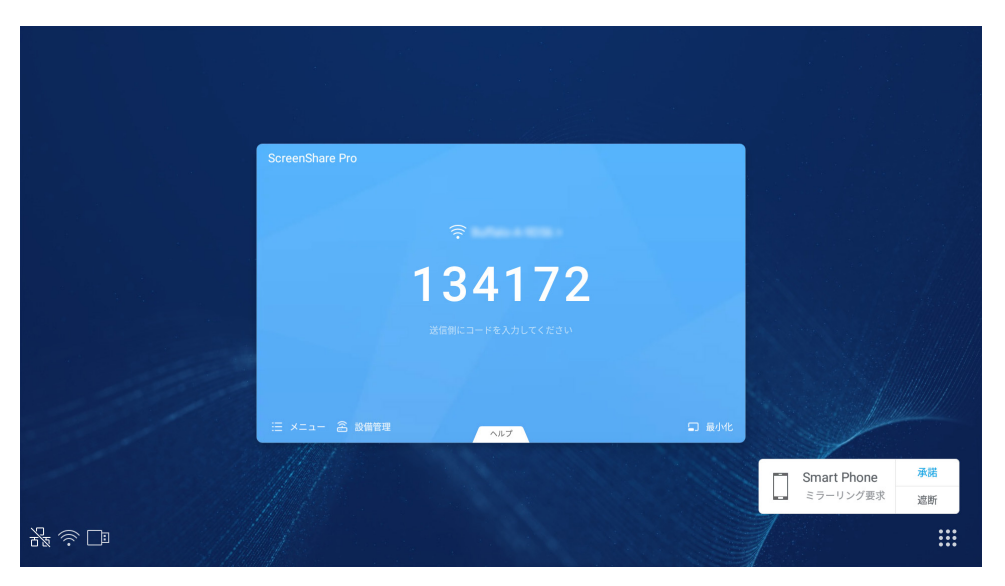

図 10-1-5 リクエストポップアップウィンドウ

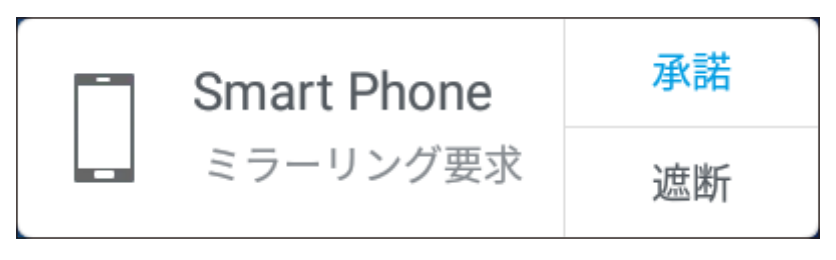

図 10-1-6 [承諾] または [遮断] をクリック

 ● 設備管理のアイコンをクリックしてリクエストを確認します。リクエストを受け入れるときは ✓ を、拒否するときは × を クリックします。

| < | 設備管理        |          |              |   |    |  |  |  |  |  |
|---|-------------|----------|--------------|---|----|--|--|--|--|--|
|   | Smart Phone | ミラーリング要求 | $\checkmark$ | × | ?≡ |  |  |  |  |  |
|   |             |          |              |   |    |  |  |  |  |  |
|   |             |          |              |   |    |  |  |  |  |  |
|   |             |          |              |   |    |  |  |  |  |  |
|   |             |          |              |   |    |  |  |  |  |  |
|   |             |          |              |   |    |  |  |  |  |  |
|   |             |          |              |   |    |  |  |  |  |  |

図 10-1-7 デバイスリスト

本アプリケーションが承諾したクライアントデバイスは、デバイス側で操作するか設備管理画面で
 レーンをシェアすることができます。本アプリケーションは、いつでも画面の共有を終了することができます。

| < | 設備管理        |   |   |   |  |  |  |  |
|---|-------------|---|---|---|--|--|--|--|
|   | Smart Phone | 0 | 6 | ₽ |  |  |  |  |
|   |             |   |   |   |  |  |  |  |
|   |             |   |   |   |  |  |  |  |
|   |             |   |   |   |  |  |  |  |
|   |             |   |   |   |  |  |  |  |
|   |             |   |   |   |  |  |  |  |
|   |             |   |   |   |  |  |  |  |

図 10-1-8 デバイスの状態

## 10.2 本アプリケーションから画面の共有を開始する

接続中のデバイスはすべて一覧表示されます。

クリックして、デバイスからのリクエストを承認し設備管理の権限を与えます。

| < | 設備管理        |   |  |  |  |  |  |
|---|-------------|---|--|--|--|--|--|
|   | Smart Phone | • |  |  |  |  |  |
|   |             |   |  |  |  |  |  |
|   |             |   |  |  |  |  |  |
|   |             |   |  |  |  |  |  |
|   |             |   |  |  |  |  |  |
|   |             |   |  |  |  |  |  |
|   |             |   |  |  |  |  |  |

図 10-2-1 デバイスに権限付与
| < | 設備管理      |                               |                          |    |  |  |
|---|-----------|-------------------------------|--------------------------|----|--|--|
|   | Smart Pho | ne 💿                          | 5                        | ?≡ |  |  |
|   |           | 許可<br>許可後、Smart Phone<br>求を管理 | 管理<br>はほかの送信端末の要<br>できます | 1  |  |  |
|   |           | キャンセル                         | ОК                       |    |  |  |
|   |           |                               |                          |    |  |  |
|   |           |                               |                          |    |  |  |

図 10-2-2 デバイスに権限付与することの確認画面

# 10.3 複数のクライアント端末での画面共有

6 台の画面を同時に表示できます。

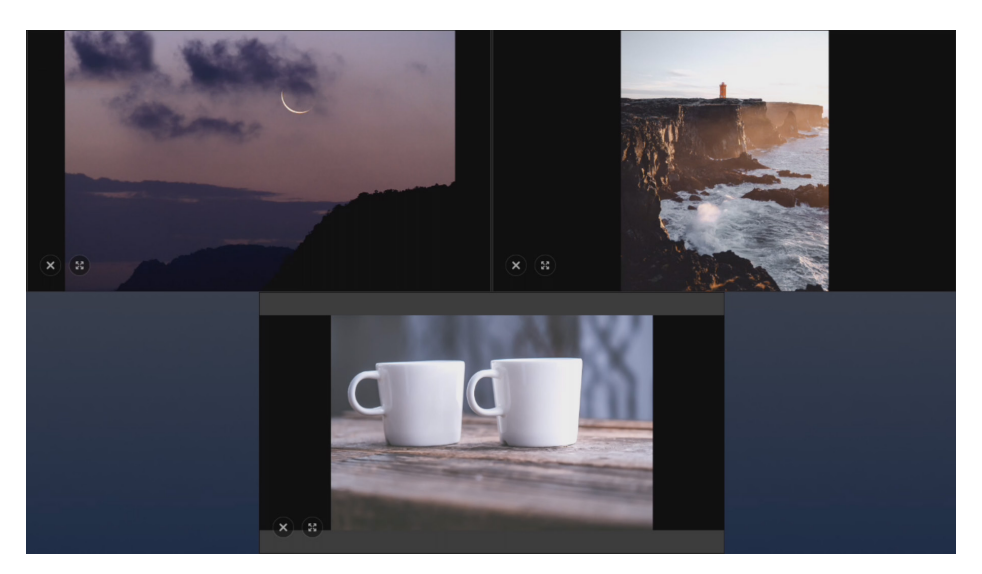

図 10-3-1 複数のクライアント端末

# 10.4 アドバンスコードモード

6桁の数字コード以外に、数字+文字のアドバンスコードモードが設定可能です。 メニューの[設定]をクリックして設定画面に切り替えます。

| ScreenShare Pro          |        |       |
|--------------------------|--------|-------|
|                          |        |       |
|                          | Ŷ      |       |
|                          | 134172 |       |
|                          |        |       |
| <ul> <li>◎ 設定</li> </ul> |        |       |
|                          |        |       |
| ① About                  |        |       |
| 三 メニュー 念 設備管理            | ヘルプ    | □ 最小化 |

図 10-4-1 メニューの [設定]

| < | 設定                                                               |                              |
|---|------------------------------------------------------------------|------------------------------|
|   | Device name                                                      | ScreenShare Pro-9761 🖸       |
|   | 再起動する                                                            |                              |
|   | コードを更新する                                                         | 10分間 •                       |
|   | コードを表示する                                                         | Normal size •                |
|   | アドバンスドコードモード                                                     |                              |
|   | 接続コードが追加された後は、A-Fレターが追加され、大量の機器<br>適しており、送信側と受信側は同じ接続コードモードで接続を確 | 器があるネットワーク環境での使用に<br>E立できます。 |
|   | Support Chromecast/Airplay device                                |                              |
|   |                                                                  |                              |

図 10-4-2 設定画面

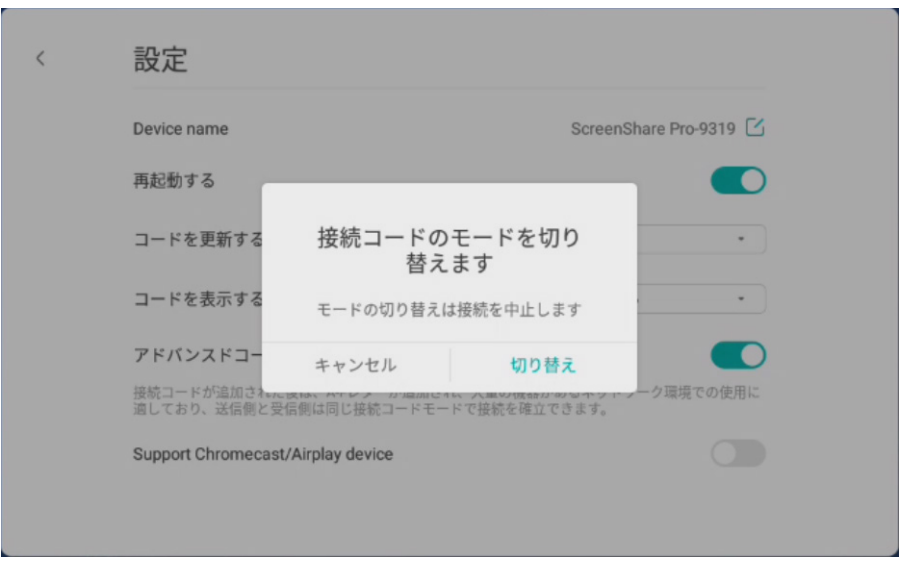

図 10-4-3 アドバンスコードモード切り替確認画面

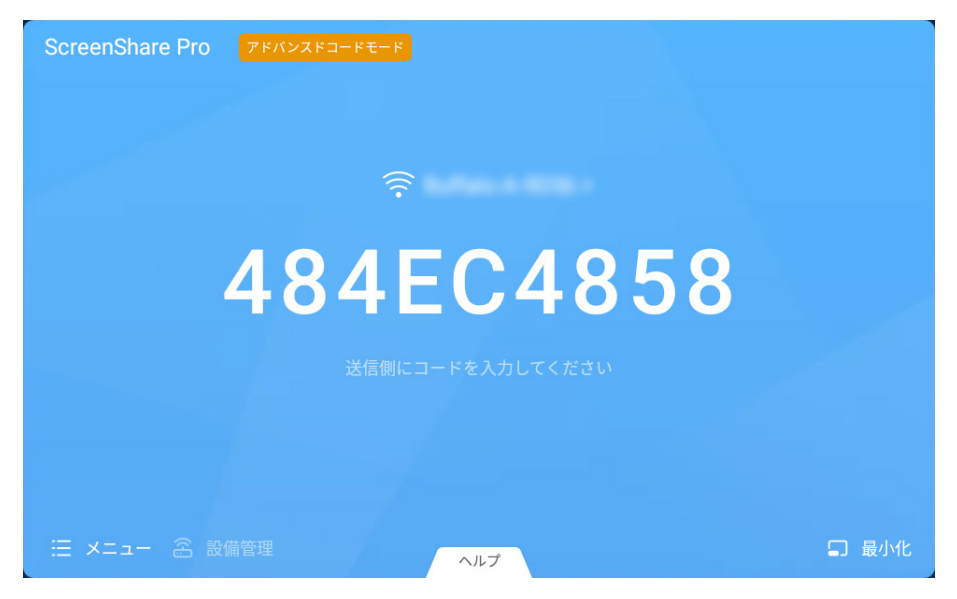

図 10-4-4 アドバンスコードモードのメイン画面

接続する機器が多いネットワーク環境状況で ScreenShare Pro が確実に動作するよう、アドバンスドコードモードが用意されています。

クライアントデバイスの設定を調整し、アドバンスドコードモードに切り替えたら新しいコードを入力します。

| ステップ1 |             | ステップ2          |                    | ステップ3                                                      |                                          |                                     |                |                 |                  |  |
|-------|-------------|----------------|--------------------|------------------------------------------------------------|------------------------------------------|-------------------------------------|----------------|-----------------|------------------|--|
| R     | <u>,</u> ?  | ¥{:            | ≖ ଲି.⊪ 49% 🛢 16:18 | • <b>द्ध</b> ्र ्हे <b>द्धाः</b> जिल्ला 49% <b>व</b> 16:19 |                                          | ₽                                   | 💐 ङि 💦 📲 16:20 |                 |                  |  |
| {     | ර්ථ ද       | ScreenShare Pr | o 🛇                | <                                                          | 設定                                       |                                     | ¢۵             | ScreenShare Pro |                  |  |
|       |             |                |                    | デバイスネ-                                                     | -Д                                       | Smart Phone >                       |                | -               |                  |  |
|       | L           | 携帯で投影<br>未投影   | 開始                 | アドバンス                                                      | トコードモード                                  | •                                   |                | <u>ଚ</u> `      |                  |  |
| 1     | E           | <b>8</b> 0     | Ē                  | 接続コードが追加<br>器があるネットワ<br>側は同じ接続コー                           | された後は、A-Fレター<br>ーク環境での使用に適<br>ドモードで接続を確立 | -が追加され、大量の機<br>しており、送信側と受信<br>できます。 |                |                 |                  |  |
|       | d o<br>メディア | 写真             | ドキュメント             | About                                                      |                                          | >                                   | レシーバ           | ー側のコードを入力し      | てください            |  |
|       |             | 0              | _                  |                                                            |                                          |                                     |                |                 |                  |  |
|       | ロロ          | <b>り</b> モート   | デスクトップ             |                                                            |                                          |                                     | А              | В               | С                |  |
|       |             |                |                    |                                                            |                                          |                                     | D              | E               | F                |  |
|       |             |                |                    |                                                            |                                          |                                     | 1              | 2               | 3                |  |
|       |             |                |                    |                                                            |                                          |                                     | 4              | 5               | 6                |  |
|       |             |                |                    |                                                            |                                          |                                     | 7              | 8               | 9                |  |
|       |             |                |                    |                                                            |                                          |                                     |                | 0               | $\langle \times$ |  |

図 10-4-5

## 10.5 アップデート

新しいバージョンが配信されるとメニューに赤丸のマークが表示されます。 画面の指示に従ってバージョンアップを行ってください。

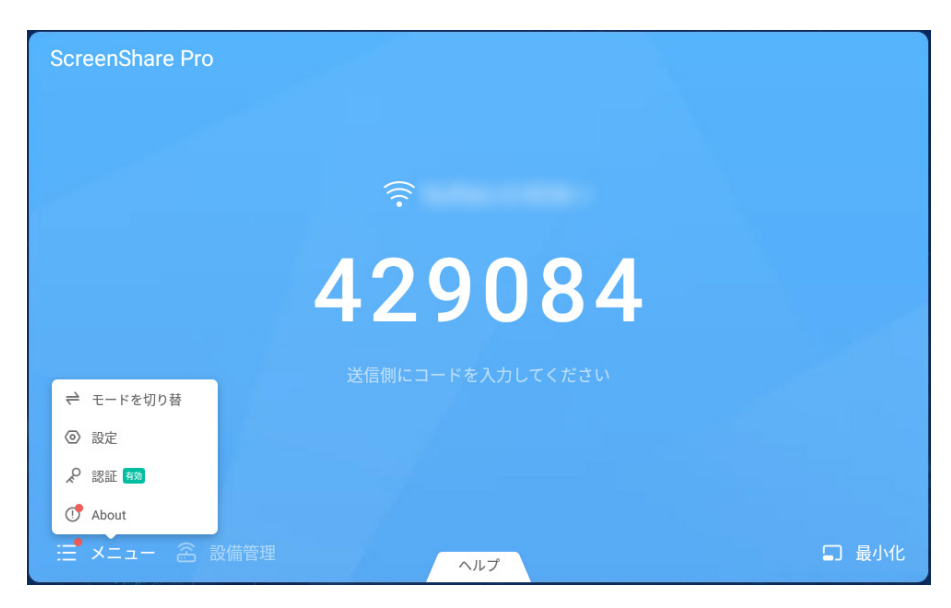

図 10-5-1

## お知らせ

バージョンアップを行うにはインターネットへの接続が必要です。

本アプリケーションのバージョンアップを行った場合は、必ずクライアント端末のアプリケーションも最新版にアップデートしてください。

# 11. Foxit PDF Reader Mobile

PDF ファイルを表示するアプリケーションです。

# 11.1 PDFの開き方

ファイルアプリケーション (51 ページ参照) で PDF ファイルを選択して表示します。

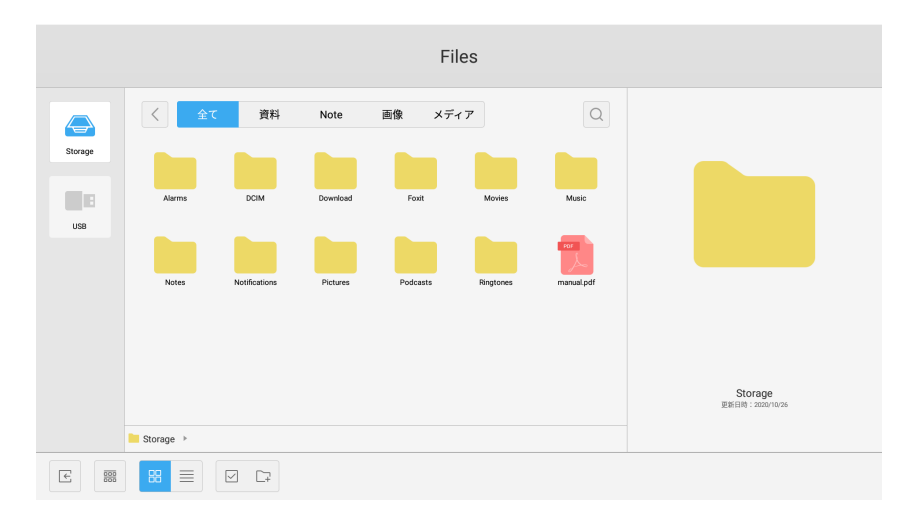

PDF ファイルをダブルクリックすると本アプリケーションが起動します。

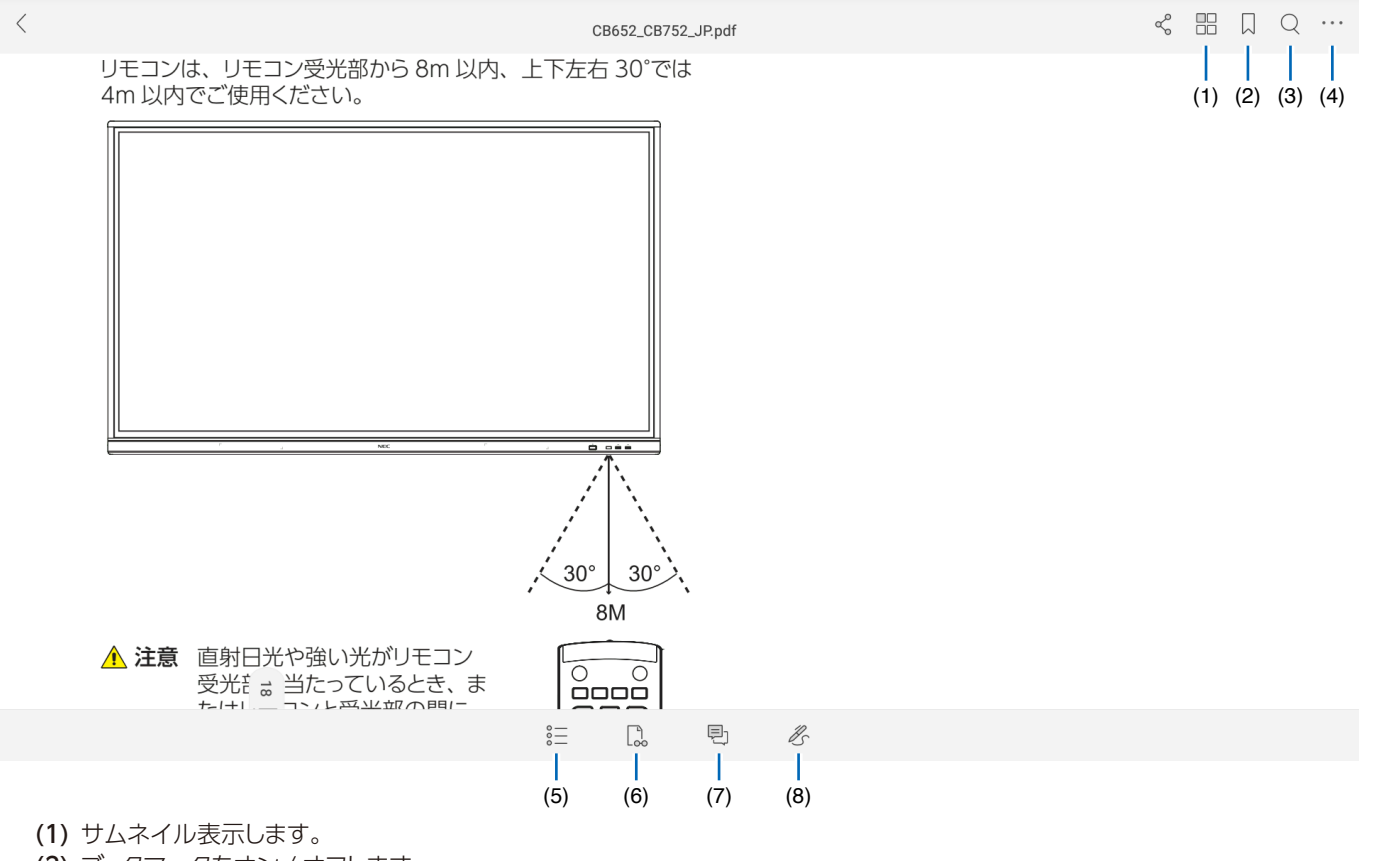

- (2) ブックマークをオン / オフします。
- (3) 文字を検索します。
- (4) ファイルの保存など詳細メニューを表示します。
- (5) ナビゲーションパネルを表示します (詳細は 77 ページ参照)。
- (6) 表示モードパネルを表示します。
- (7) コメントツールバーを表示します (詳細は 79ページ参照)。
- (8) サインパネルを表示します。

# 11.3 Navigation panel (ナビゲーションパネル)

| (1)          | (2)          | (3)  | (4) |                        |                   |                |                          |        |   |  |              |  |
|--------------|--------------|------|-----|------------------------|-------------------|----------------|--------------------------|--------|---|--|--------------|--|
| <            |              |      |     | CI                     | 3652_CB752_、      | JP.pdf         |                          |        | Ľ |  | Q            |  |
|              | E            | Ę    | U   |                        |                   |                |                          |        |   |  |              |  |
| Q アウトライ      | ンを検索         |      | 8   | を認識しない場合(<br>本機で動作すること | は、USB メ<br>とを保証する | モリーの:<br>るものでは | フォーマットをご確認くだ。<br>はありません。 | さい。    |   |  |              |  |
| 目次           |              |      |     | 続します。<br>/書き込みに対応      | U、NTFS I          | フォーマッ          | トは読み取りのみに対応し             | っています。 |   |  |              |  |
| ご使用の前に       |              |      |     |                        |                   |                |                          |        |   |  |              |  |
| 安全のために必      | ダず守ること       |      |     |                        |                   |                |                          |        |   |  |              |  |
| 付属品          |              |      |     |                        |                   |                |                          |        |   |  |              |  |
| 設置           |              |      | >   |                        |                   |                |                          |        |   |  |              |  |
| 各部の名称        |              |      | >   |                        |                   |                |                          |        |   |  |              |  |
| 設置           |              |      |     |                        |                   |                |                          |        |   |  |              |  |
| 接続と設定        |              |      | >   |                        |                   |                |                          |        |   |  |              |  |
| 基本操作         |              |      | >   |                        |                   |                |                          |        |   |  |              |  |
| OSD (On-Scre | en-Display)に | よる制御 | >   |                        |                   |                |                          |        |   |  | $\leftarrow$ |  |
|              |              |      |     | <u></u>                |                   | Ð              | lls -                    |        |   |  |              |  |

(1) ブックマークしているページのリストを表示します。

(2) アウトラインのリストを表示します。

(3) 注釈があるページのリストを表示します。

(4) 添付ファイルがあるページのリストを表示します。

# 11.4 サムネイル表示

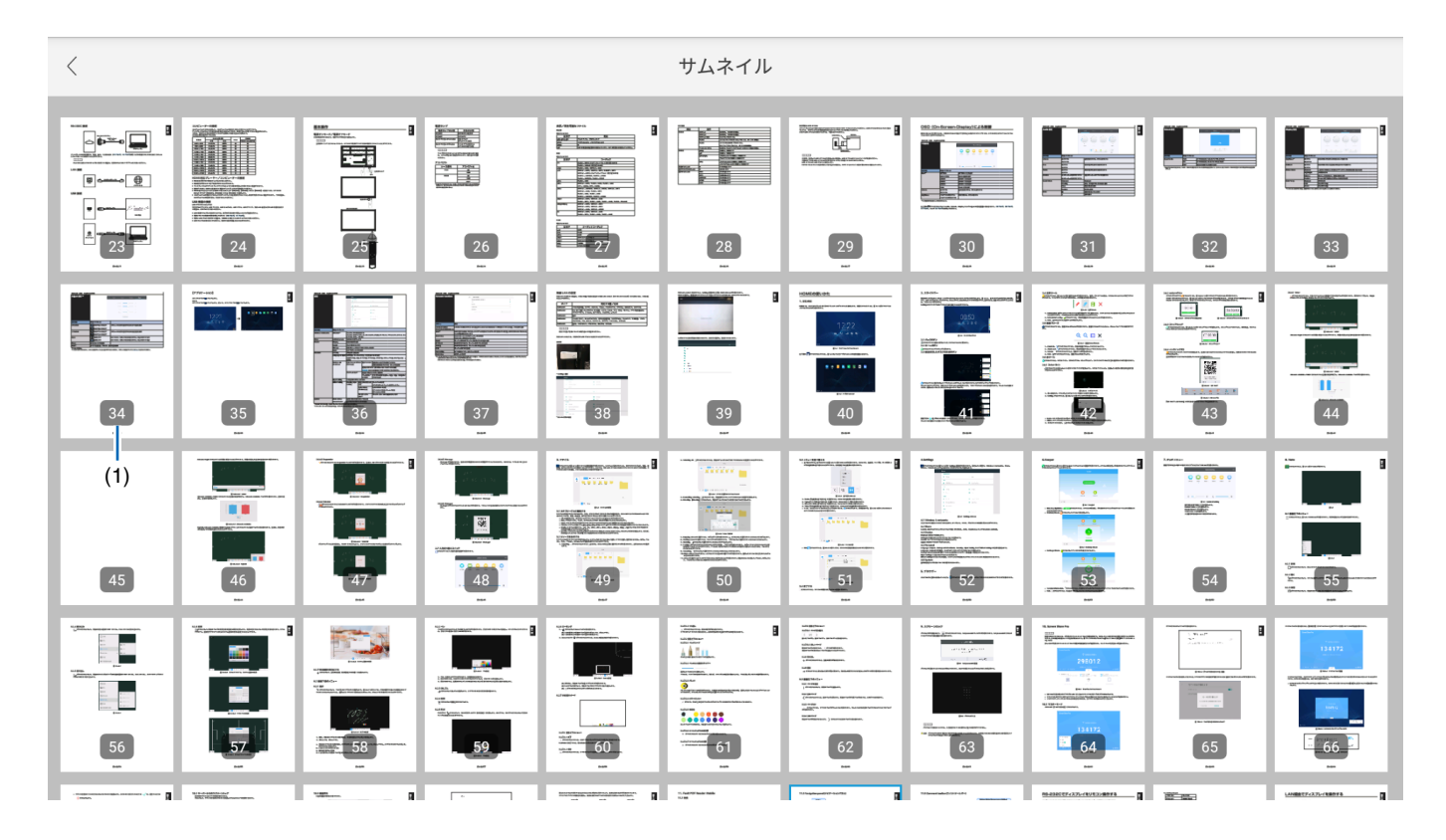

(1) ページ番号

## 11.5 コメントツールバー

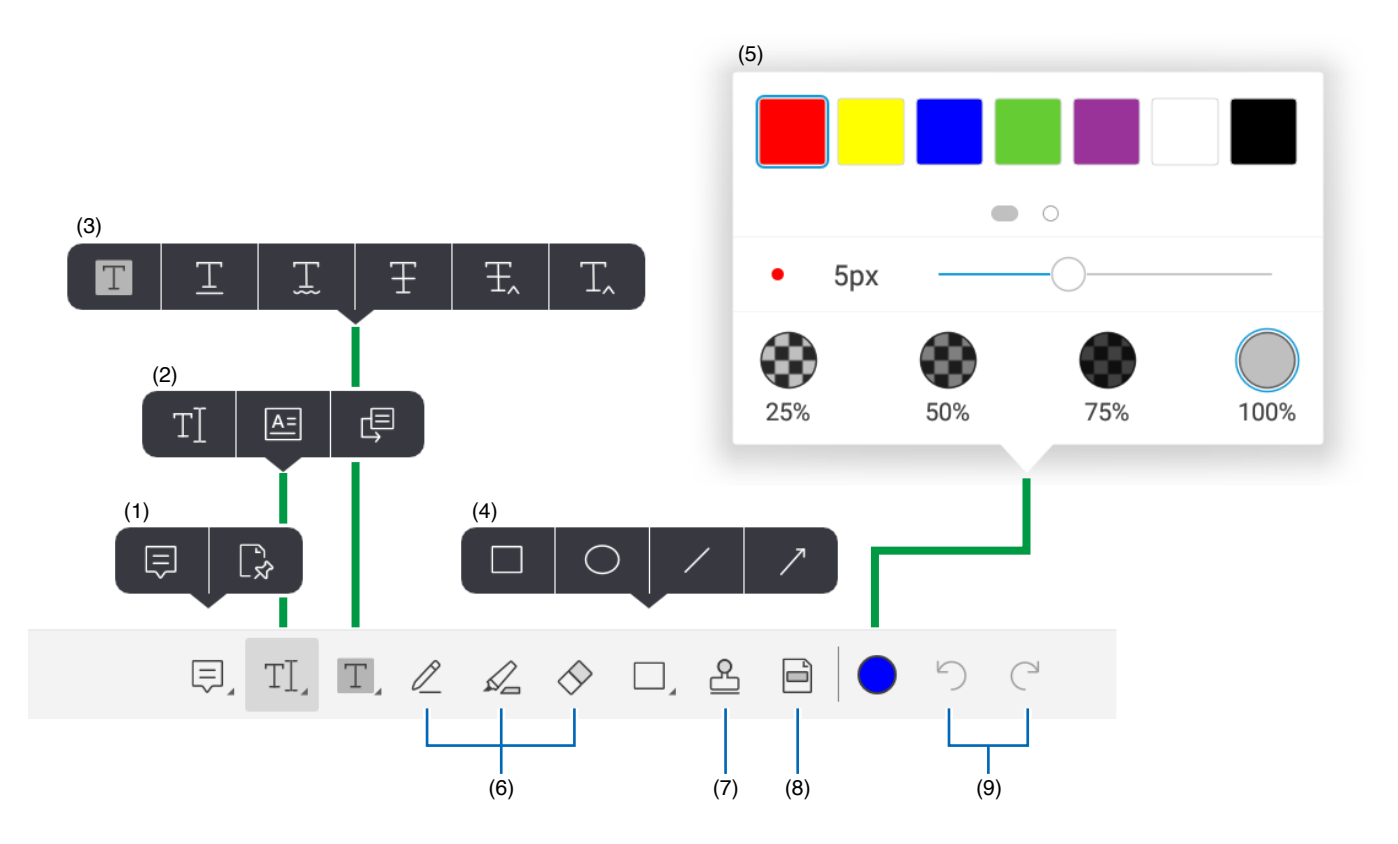

- (1) 注釈を追加したりファイルを添付します。
- (2) テキストボックスを作成してコメントを入力します。
- (3) PDF ファイルのテキストを装飾します。
- (4) 図形を描画します。
- (5) 色や太さに関する設定をします。
- (6) ペンや蛍光ペンで描画します。
- (7) スタンプ画像を追加します。
- (8) 選択範囲をハイライトします。
- (9) 元に戻す、繰り返しをします。

# RS-232Cでディスプレイを操作する

コンピューターをRS-232C端子に接続するとコンピューターからディスプレイを操作することができます。

- コンピューターから制御できる機能は以下のとおりです。
- ・ 電源オン/スタンバイ
- 入力信号の切り替え
- ・音声ミュートのオン/オフ

### 接続

- ディスプレイとコンピューター
- コンピューターを接続するときはディスプレイの主電源をオフにしておきます。
- 接続したら、まずコンピューターの電源をオンにし、次にディスプレイの主電源をオンにします。
   逆の順で電源をオンにすると、COM ポートが正常に働かないことがあります。
- RS-232C で接続したディスプレイをリモート操作するときは、「制御コマンド一覧」(84 ページ参照)をご覧になるか、弊社ウェ ブサイトにある"External\_Control.pdf"ファイルを参照してください。

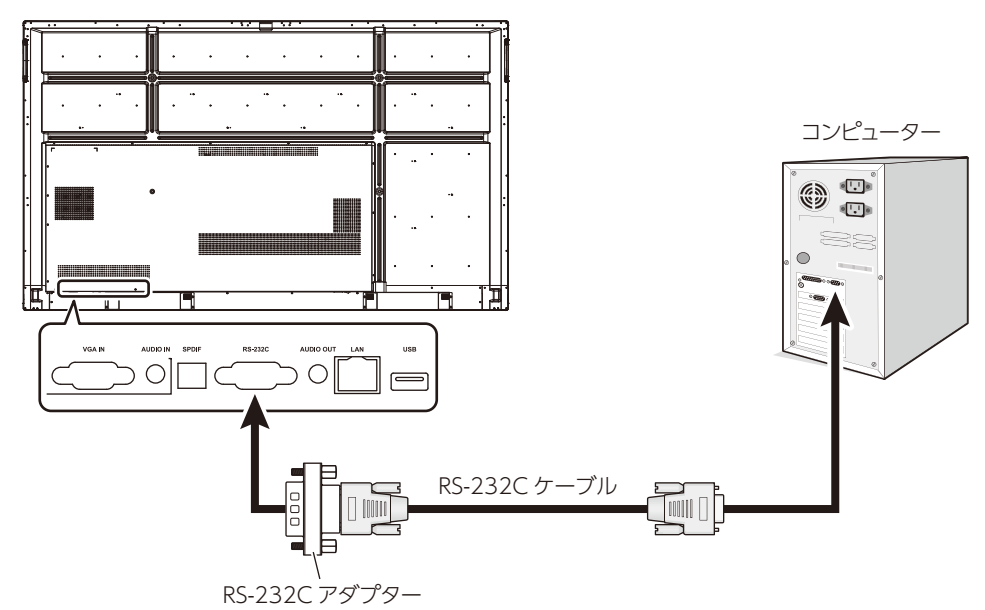

### お知らせ

コンピューターに 25 ピンシリアル端子しかない場合は、25 ピンシリアルポートアダプターが必要です。詳しくは販売店 へお問い合わせください。

ピン配列については、81ページの「2) RS-232C 入出力」をご覧ください。

RS-232C 接続にクロスケーブルを使用する場合は、付属の RS-232C アダプターをお使いください。

RS-232C で接続したコンピューターから、制御コマンドによりディスプレイを操作します。制御コマンドについては、「制御コマンド 一覧」(次ページ)をご覧ください。 1) インターフェース

| プロトコル   | RS-232C    |
|---------|------------|
| ボーレート   | 9600 (bps) |
| データ長    | 8 (ビット)    |
| パリティ    | なし         |
| ストップビット | 1 (ビット)    |
| フロー制御   | なし         |

本機で RS-232C 制御に使用するのは RXD、TXD および GND です。 RS-232C 制御にはリバースケーブル(ヌルモデムケーブル)(別売)をお使いください。

2) ピン配列 RS-232C 入出力

| ピン番号 | 名称  |
|------|-----|
| 1    | NC  |
| 2    | TXD |
| 3    | RXD |
| 4    | NC  |
| 5    | GND |
| 6    | NC  |
| 7    | NC  |
| 8    | NC  |
| 9    | NC  |

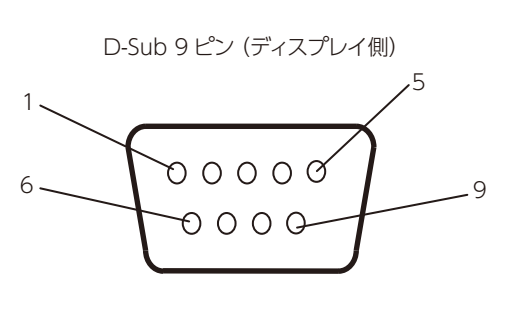

本機で RS-232C 制御に使用するのは RXD、TXD および GND です。 付属のコンバーターを使用すると、TXD (ピン2) とRXD (ピン3) が入れ替わります。

# LAN経由でディスプレイを操作する

# ネットワークに接続する

LAN ケーブルを使用し、HTTP サーバー機能によりネットワーク設定とアラートメール設定をすることができます。 LAN 接続のため、IP アドレスの設定が必要です。

## LAN 接続例

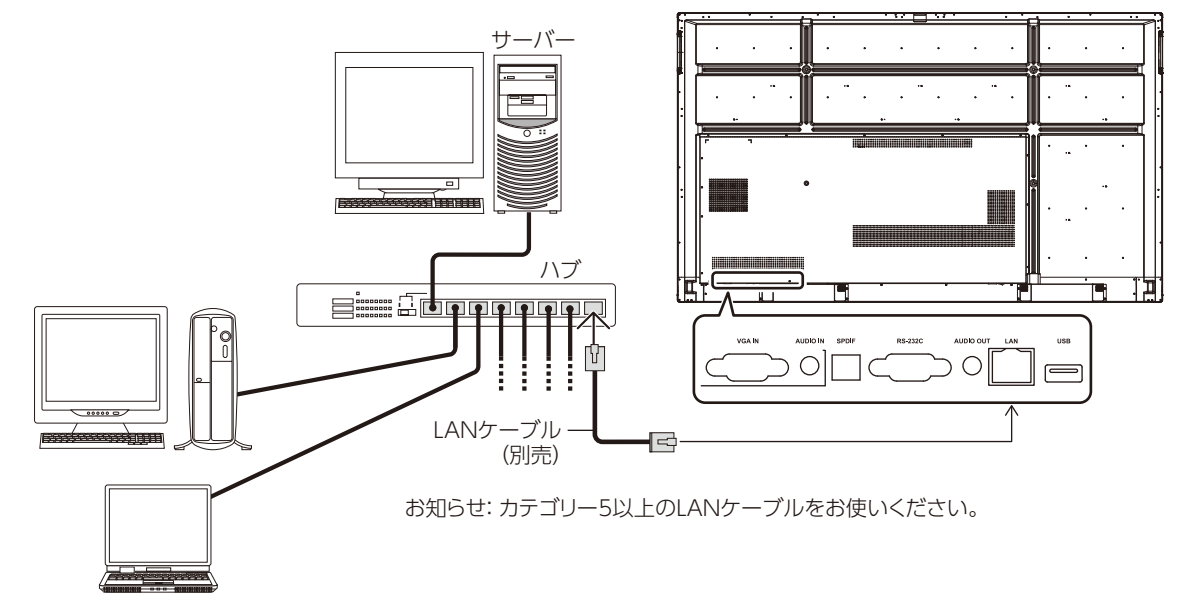

# 外部制御

## 外部機器を接続する

- 外部機器の接続方法は二通りあります。
- RS-232C 端子を使用する。
   外部機器を RS-232C ケーブルで本機の RS-232C 端子に接続します。
- LAN ポートを使用する。
   外部機器を LAN ケーブルで本機の LAN ポートに接続します。
   使用する LAN ケーブルについて詳しくはネットワーク管理者にお問い合わせください。

## 接続インターフェース

RS-232C インターフェース

| プロトコル   | RS-232C    |
|---------|------------|
| ボーレート   | 9600 (bps) |
| データ長    | 8 (ビット)    |
| パリティ    | なし         |
| ストップビット | 1 (ビット)    |
| フロー制御   | なし         |

LAN インターフェース

| プロトコル | ТСР              |
|-------|------------------|
| ポート番号 | 7142             |
| 通信速度  | 自動設定(10/100Mbps) |

### 制御コマンド一覧

下記以外のコマンドについては、弊社ウェブサイトにある"External\_Control.pdf"ファイルを参照してください。

| 機能(モニター ID = 1)        | コードデータ                                                                                                    |
|------------------------|----------------------------------------------------------------------------------------------------|
| 電源オン                   | 01 30 41 30 41 30 43 02 43 32 30 33 44 36 30 30 30 31 03 73 0d                                                              |
| 電源オフ                   | 01 30 41 30 41 30 43 02 43 32 30 33 44 36 30 30 30 34 03 76 0d                                                              |
| 入力ソースとして HDMI1 を選択     | 01 30 41 30 45 30 41 02 30 30 36 30 30 30 31 31 03 72 0d<br>または<br>01 30 41 30 45 30 41 02 31 31 30 36 30 30 31 31 03 72 0d |
| 入力ソースとして HDMI2 を選択     | 01 30 41 30 45 30 41 02 30 30 36 30 30 30 31 32 03 71 0d<br>または<br>01 30 41 30 45 30 41 02 31 31 30 36 30 30 31 32 03 71 0d |
| 入力ソースとして HDMI3 を選択     | 01 30 41 30 45 30 41 02 30 30 36 30 30 30 38 32 03 78 0d<br>または<br>01 30 41 30 45 30 41 02 31 31 30 36 30 30 38 32 03 78 0d |
| 入力ソースとして VGA (RGB) を選択 | 01 30 41 30 45 30 41 02 30 30 36 30 30 30 30 31 03 73 0d                                                                    |
| 入力ソースとして Home を選択      | 01 30 41 30 45 30 41 02 30 30 36 30 30 30 38 37 03 7D 0d<br>または<br>01 30 41 30 45 30 41 02 31 31 30 36 30 30 38 37 03 7D 0d |
| 音声ミュートオン               | 01 30 41 30 45 30 41 02 30 30 38 44 30 30 30 31 03 09 0d                                                                    |
| 音声ミュートオフ               | 01 30 41 30 45 30 41 02 30 30 38 44 30 30 30 32 03 0a 0d                                                                    |

# 困ったとき

#### 画面に何も映らない

- 信号ケーブルをディスプレイカード/コンピューターにしっかり差し込んでください。
- ディスプレイカードをスロットにしっかり差し込んでください。
- 主電源スイッチをオンにしてください。
- ディスプレイおよびコンピューターの電源スイッチをオンにしてください。
- 使用するディスプレイカードまたはシステムで、対応する解 像度が選択されているかご確認ください。解像度の変更方 法については、ディスプレイカードやシステムの取扱説明書 をご覧ください。
- 本機やディスプレイカードの互換性および推奨信号タイミン グをご確認ください。
- 信号ケーブル端子のピンが曲がっていたり不具合がないかご 確認ください。
- ・HDCP(不正コピー防止技術)が適用されていないかご確認ください。HDCPは、デジタル信号で送信される映像データが不正にコピーされるのを防止するシステムです。デジタル入力したコンテンツが表示されない場合でも、その原因が本機の誤動作であるとは限りません。HDCPが実装されていると、Digital Content Protection 社の決定と意向に従い、HDCPで保護されたコンテンツが表示されない場合があります。
- ・映像信号の入力が定められた時間途絶えるとディスプレイは 自動的にスタンバイ状態になります。リモコンまたはディス プレイの電源ボタンを押してください。
- コンピューター起動時に信号ケーブルを抜くと映像が表示されなくなることがあります。ディスプレイとコンピューターの 電源をオフにし、信号ケーブルを接続して、コンピューター とディスプレイの電源をオンにしてください。

#### 電源ボタンを押しても電源が入らない

- 電源コードをコンセントから抜いて本機をリセットしてください。
- 本機の主電源スイッチをご確認ください。

#### 焼き付きが起こる

LCD の画面では焼き付きが起こることがあります。前の画像が残像あるいはゴーストとして表示されたままになっている現象を焼き付きといいます。CRTモニターと異なり、LCD の焼き付きは持続しませんが、同じ静止画像を長時間にわたって表示し続けることは避けてください。焼き付きを除去するには、前の画像が表示されていたのと同じ時間リモコンでディスプレイをスタンバイ状態にするか、ディスプレイの主電源スイッチをオフにしてください。例えば、同一の静止画像を1時間表示し続けた結果残像が見える場合、残像を消すために1時間本機をスタンバイ状態にするか主電源スイッチをオフにします。

#### お知らせ

他の表示機器同様、弊社は、動画のスクリーンセーバー を使用する、アイドル状態のスクリーンに一定間隔で切 り替わる静止画を表示する、あるいはディスプレイを使 用しないときはスタンバイ状態にするか主電源スイッチ をオフにすることをおすすめします。

#### 画像が点滅する

 シグナルリピーターやディストリビューター、あるいは長い ケーブルをお使いの場合、画像が荒くなったり一瞬点滅する ことがあります。この場合は、リピーターやディストリビュー ターは使用せず、ケーブルを直接ディスプレイに接続するか、 より高品質のケーブルをお使いください。ツイストペアエク ステンダーを使用すると、ディスプレイの使用環境やお使い のケーブルによっては画像が粗くなることがあります。詳し くは販売店にお問い合わせください。

#### 画像が不安定、ぼやけている、流れる

- 信号ケーブルをコンピューターにしっかり差し込んでください。
- 本機やディスプレイカードの互換性および推奨信号タイミン グをご確認ください。
- 文字が不明瞭な場合は、ノンインターレースに切り替え、リフレッシュレートは 60Hz に設定してください。
- 電源を入れたとき、あるいは設定を変更したときは、映像が 歪むことがあります。

#### ディスプレイの LED が点灯しない(青、赤で点灯しない)

- ・電源コードを接続し、主電源スイッチをオンにしてください。
- コンピューターが省電力モードに入っていないことをご確認 ください(キーボードやマウスを操作してみてください)。

#### LED が青以外の色で点滅または点灯している

- 何らかのエラーが生じた可能性があります。販売店にお問合 せください。
- ディスプレイがスタンバイ状態になっている可能性があります。

リモコンまたはディスプレイの電源ボタンを押してください。

#### アプリケーションの動作が不安定

アプリケーションを終了してください。43ページの「2.サイドバー」の項をご覧ください。

### お知らせ

この方法でアプリケーションを終了した場合、更新した データは保存されません。

#### 音が出ない

- オーディオケーブルが確実に接続されているかご確認ください。
- ・ 音声ミュートをオンにしていないかご確認ください。ミュートのオン/オフにはリモコンを使用します。
- ・ 音量が最小になっていないかご確認ください。
- コンピューターが HDMI の音声信号に対応しているかご確認ください。
- 確認できないときは販売店へお問い合わせください。
- ライン出力が使えない場合は、サラウンドがオンになってい ないかお確かめください。

#### リモコンが働かない

- ・リモコンの乾電池の状態をご確認ください。
- ・乾電池の向きが正しいかお確かめください。
- リモコンをディスプレイのリモコン受光部に向けて操作してく ださい。
- 直射日光や強い光がリモコン受光部に当たっているとき、またはリモコンと受光部の間に障害物があるときは、リモコン 操作ができない場合があります。

#### タイマースイッチが機能しない

- オフタイムが設定されているときは、タイマースイッチは機能しません。
- オフタイムが有効でディスプレイの電源をオフにしたときに 予期せず電源が遮断されると、オフタイムはリセットされます。

#### テレビに干渉が起こる

各機器のシールドを確認し、必要に応じてディスプレイを機器から遠ざけてください。

#### RS-232C 制御、LAN 経由の制御ができない

RS-232C (リバース)ケーブル、LAN ケーブルをチェックしてください。LAN ケーブルは、カテゴリー 5 以上のものが必要です。

#### メディアプレーヤー機能が USB メモリーを認識しない。

• USB メモリーが USB 端子に接続されているかご確認ください。

## ディスプレイは自動的にスタンバイ状態に入ります。

オフタイムの設定をご確認ください。

映像パターンによっては、わずかな垂直の縞や水平の縞が表示されることがありますが、本機の故障や劣化ではありません。

# 仕様 - LCD-CB652

| 型名            |           |          | LCD-CB652                                               |  |  |  |
|---------------|-----------|----------|---------------------------------------------------------|--|--|--|
| サイズ (表示サイズ)   |           |          | 64.5 型 (163.9cm)                                        |  |  |  |
| 有効表示領域        |           |          | 1428.5 × 803.5mm                                        |  |  |  |
| 表示画素数         |           |          | 3840 × 2160                                             |  |  |  |
| 画素ピッチ         |           |          | 0.372mm                                                 |  |  |  |
| 表示色           |           |          | 約 10 億 7,374 万色                                         |  |  |  |
| 視野角(標準値)      |           |          | 左右 178°、上下 178°(コントラスト比 10:1以上)                         |  |  |  |
| 最大輝度          |           |          | 350cd                                                   |  |  |  |
| コントラスト比(標準    | 隼値)       |          | 1200 : 1                                                |  |  |  |
| 応答速度(標準値)*    | £1        |          | 8ms (G to G)                                            |  |  |  |
| 走查周波数         | 水平周波数     |          | アナログ:15-92kHz (25-148.5MHz)                             |  |  |  |
|               |           |          | デジタル:26 - 135kHz (25-300MHz)                            |  |  |  |
|               | 垂直周波数     |          | アナログ:50-86Hz デジタル:23-86Hz                               |  |  |  |
| ビデオ入力         |           |          | HDMI(HDCP 対応)×3、VGA(ミニ D-SUB15 ピン)                      |  |  |  |
| 音声端子          | オーディオ入力   | デジタル音声信号 | HDMI x3, OPS : PCM 32, 44.1, 48kHz (16, 20, 24bit), 2ch |  |  |  |
|               |           | アナログ音声信号 | φ 3.5mm ステレオミニジャック×1: ステレオ L/R 0.5Vrms                  |  |  |  |
|               | オーディオ出力   | デジタル音声信号 | SPDIF (光)                                               |  |  |  |
|               |           | アナログ音声信号 | φ 3.5mm ステレオミニジャック× 1: ステレオ L/R 150 m Vrms              |  |  |  |
| 制御            | 制御入力コネクタ  | •        | D-SUB9ピン (RS-232)                                       |  |  |  |
|               | LAN コネクタ  |          | RJ45                                                    |  |  |  |
| USB ポート       |           |          | USB2.0 (Type A) ダウンストリームポート× 6、                         |  |  |  |
|               |           |          | USB (Type B) アップストリームポート(タッチ用)×2                        |  |  |  |
| スピーカ          |           |          | 15W+15W                                                 |  |  |  |
| タッチパネル        | 検出方式      |          | 赤外線走查方式                                                 |  |  |  |
|               | マルチタッチ    |          | 最大 10 点書き込み / 20 点タッチ                                   |  |  |  |
|               | 対応 OS     |          | Windows 10、macOS、Chrome OS                              |  |  |  |
|               | 保護ガラス     |          | 4.0mm 厚強化ガラス                                            |  |  |  |
|               | 表面処理(反射防止 | _)       | AG コーティング                                               |  |  |  |
|               | 表面硬度      |          | 7H                                                      |  |  |  |
|               | 透過率       |          | 88%以上                                                   |  |  |  |
| 使用環境条件        | 温度        |          | 0 ~ 40 °C                                               |  |  |  |
|               | 湿度        |          | 10~90% (結露のないこと)                                        |  |  |  |
| 保存環境条件        | 温度        |          | -20~60°C                                                |  |  |  |
|               | 湿度        |          | 10~90% (結露のないこと)                                        |  |  |  |
| 電源入力          |           |          | AC100V、50/60Hz                                          |  |  |  |
| 定格入力電流        |           |          | 4.0A                                                    |  |  |  |
| 消費電力          | 通常動作時     |          | 160W <sup>*1</sup> 、400W(最大負荷時)                         |  |  |  |
|               | ネットワークスタン | バイ時      | 2W                                                      |  |  |  |
| スリープ時         |           |          | 0.5W                                                    |  |  |  |
| オプションボード用供給電力 |           |          | 18V / 5.5A                                              |  |  |  |
| 質量            |           |          | 約 39.2 kg                                               |  |  |  |
| 外形寸法(突起部を除く)  |           |          | 1488.4(W) × 896.8(H) × 87.5(D) mm                       |  |  |  |
| 主な付属品         |           |          | 電源コード、HDMI ケーブル、VGA ケーブル、USB ケーブル、                      |  |  |  |
|               |           |          | クランパー、スタイラスペン4本、リモコン(単4電池×2)、                           |  |  |  |
|               |           |          | RS-232C アダプター、セットアップマニュアル、                              |  |  |  |
|               |           |          | モニター背面取付金具 × 2 (製品に実装済)、壁取付金具、                          |  |  |  |
|               |           |          | 壁取付金具用ネジ類                                               |  |  |  |

※1 工場出荷時の設定条件

# 仕様 - LCD-CB752

| 型名 [                    |            |          | LCD-CB752                                               |  |  |
|-------------------------|------------|----------|---------------------------------------------------------|--|--|
| サイズ (表示サイズ)             |            |          | 74.5型 (189.2cm)                                         |  |  |
| 有効表示領域                  |            |          | 1649.7 × 927.9mm                                        |  |  |
| 表示画素数                   |            |          | 3840 × 2160                                             |  |  |
| 画素ピッチ                   |            |          | 0.430mm                                                 |  |  |
| <br>表示色                 |            |          | 約 10 億 7,374 万色                                         |  |  |
| 視野角(標準値)                |            |          | 左右 178°、上下 178°(コントラスト比 10:1 以上)                        |  |  |
|                         |            |          | 350cd                                                   |  |  |
| コントラスト比(標準              |            |          | 1100:1                                                  |  |  |
| 応答速度(標準値)*              | 1          |          | 8ms (G to G)                                            |  |  |
| 走查周波数                   | 水平周波数      |          | アナログ:15-92kHz (25-148.5MHz)                             |  |  |
|                         |            |          | デジタル:26 - 135kHz (25-300MHz)                            |  |  |
|                         | 垂直周波数      |          | アナログ:50-86Hz デジタル:23-86Hz                               |  |  |
| ビデオ入力                   |            |          | HDMI (HDCP 対応) × 3、VGA (ミニ D-SUB15 ピン)                  |  |  |
|                         | オーディオ入力    | デジタル音声信号 | HDMI x3. OPS : PCM 32. 44.1. 48kHz (16. 20. 24bit). 2ch |  |  |
|                         |            | アナログ音声信号 | ゆ 3.5mm ステレオミニジャック× 1: ステレオ L/R 0.5Vrms                 |  |  |
|                         | オーディオ出力    | デジタル音声信号 | SPDIF (光)                                               |  |  |
|                         |            | アナログ音声信号 | ゆ 3.5mm ステレオミニジャック× 1: ステレオ L/R 150 m Vrms              |  |  |
|                         | 制御入力コネクタ   |          | D-SUB9ピン (RS-232)                                       |  |  |
|                         | LANコネクタ    |          | R 145                                                   |  |  |
| USB ポート                 |            |          | USB2.0 (Type A) ダウンストリームポート× 6、                         |  |  |
|                         |            |          | USB (Type B) アップストリームポート(タッチ用)×2                        |  |  |
| スピーカ                    |            |          | 15W+15W                                                 |  |  |
| タッチパネル                  | 検出方式       |          | 赤外線走杳方式                                                 |  |  |
|                         | マルチタッチ     |          | 最大 10 点書き込み / 20 点タッチ                                   |  |  |
|                         | 対応 OS      |          | Windows 10, macOS, Chrome OS                            |  |  |
|                         | 保護ガラス      |          | 4.0mm 厚強化ガラス                                            |  |  |
|                         | 表面処理(反射防止) |          | AG コーティング                                               |  |  |
|                         | 表面硬度       |          | 7H                                                      |  |  |
|                         | 透過率        |          | 88%以上                                                   |  |  |
|                         | 温度         |          | $0 \sim 40$ °C                                          |  |  |
|                         | 湿度         |          | $10 \sim 90\%$ (結電のないこと)                                |  |  |
|                         | 温度         |          | $-20 \sim 60^{\circ}$ C                                 |  |  |
|                         | 温度         |          | 10~90% (結露のないこと)                                        |  |  |
| <br>電源入力                |            |          | AC100V, 50/60Hz                                         |  |  |
|                         |            |          | 4.3A                                                    |  |  |
|                         | 诵常動作時      |          | 210W <sup>*1</sup> 、430W(最大負荷時)                         |  |  |
|                         | ネットワークスタン  | バイ時      | 2W                                                      |  |  |
| スリープ時                   |            |          | 0.5W                                                    |  |  |
| オプションボード用供給電力           |            |          | 18V / 5 5A                                              |  |  |
| 留量                      |            |          | 約 52 6 kg                                               |  |  |
| <u></u><br>外形寸法(空起部を除く) |            |          | $1709.4 (W) \times 1020.0(H) \times 86.8(D) mm$         |  |  |
|                         |            |          | 電源コード, HDMI ケーブル, VGA ケーブル, USB ケーブル                    |  |  |
|                         |            |          | クランパー、スタイラスペン4本. リモコン (単4雷池×2)                          |  |  |
|                         |            |          | RS-232C アダプター、セットアップマニュアル                               |  |  |
|                         |            |          | モニター背面取付金具 × 2 ( 製品に実装済 )                               |  |  |
|                         |            |          |                                                         |  |  |
|                         |            |          |                                                         |  |  |

※1 工場出荷時の設定条件

# 付録 Α 商標・ライセンスについて

MultiSync、NaViSet はシャープ NEC ディスプレイソリューションズ株式会社の登録商標です。 Adobe および Adobe ロゴは、Adobe Systems Incorporated(アドビシステムズ社)の商標です。 Microsoft® および Windows® は、米国 Microsoft Corporation の米国およびその他の国における登録商標です。 HDMI、High-Definition Multimedia Interface、および HDMI ロゴは、米国およびその他の国における HDMI Licensing Administrator, Inc. の商標または、登録商標です。 Ethernet は、富士ゼロックス株式会社の登録商標です。 AMX、AMX ロゴは米国およびその他の国における米国 AMX LLC の登録商標または商標です。 Android、Chrome、Chromebook は、Google LLC の商標です。 Mac、macOS、OS X、iPhone、iPad は、米国およびその他の国々で登録された Apple Inc. の商標です。 [QR コード\ QR Code] は株式会社デンソーウエーブの登録商標です。 Foxit は、Foxit Software Inc. の登録商標です。 その他の社名および商品名は、各社の商標および登録商標です。

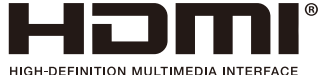

本製品に含まれる GPL/LGPL 等適用ソフトウェアのライセンスについて 本製品には GNU General Public License (GPL)、GNU Lesser General Public License (LGPL) その他に基づきライセンス されるソフトウェアが含まれています。当該ソフトウェアに関する詳細は、当社 Web サイトをご確認ください。

\_\_\_\_\_

# [お知らせ]本製品で使用しているMPEG-4 AVC、MPEG-4 Visual ライセンスについて

## 1. MPEG AVC

THIS PRODUCT IS LICENSED UNDER THE AVC PATENT PORTFOLIO LICENSE FOR THE PERSONAL USE OF A CONSUMER OR OTHER USES IN WHICH IT DOES NOT RECEIVE REMUNERATION TO (i) ENCODE VIDEO IN COMPLIANCE WITH THE AVC STANDARD ( "AVC VIDEO" ) AND/OR (ii) DECODE AVC VIDEO THAT WAS ENCODED BY A CONSUMER ENGAGED IN A PERSONAL ACTIVITY AND/OR WAS OBTAINED FROM A VIDEO PROVIDER LICENSED TO PROVIDE AVC VIDEO. NO LICENSE IS GRANTED OR SHALL BE IMPLIED FOR ANY OTHER USE. ADDITIONAL INFORMATION MAY BE OBTAINED FROM MPEG LA, L.L.C. SEE HTTP://WWW. MPEGLA.COM

# 2. MPEG-4 Visual

THIS PRODUCT IS LICENSED UNDER THE MPEG-4 VISUAL PATENT PORTFOLIO LICENSE FOR THE PERSONAL AND NON-COMMERCIAL USE OF A CONSUMER FOR (i) ENCODING VIDEO IN COMPLIANCE WITH THE MPEG-4 VISUAL STANDARD ( "MPEG-4 VIDEO" ) AND/OR (ii) DECODING MPEG-4 VIDEO THAT WAS ENCODED BY A CONSUMER ENGAGED IN A PERSONAL AND NONCOMMERCIAL ACTIVITY AND/OR WAS OBTAINED FROM A VIDEO PROVIDER LICENSED BY MPEG LA TO PROVIDE MPEG-4 VIDEO. NO LICENSE IS GRANTED OR SHALL BE IMPLIED FOR ANY OTHER USE. ADDITIONAL INFORMATION INCLUDING THAT RELATING TO PROMOTIONAL, INTERNAL AND COMMERCIAL USES AND LICENSING MAY BE OBTAINED FROM MPEG LA, LLC. SEE HTTP:// WWW.MPEGLA.COM.

## **GPL/LGPL Software Licenses Used by the Product**

Thank you for purchasing an NEC product.

### **GPL/LGPL** software

The product includes software licensed under GNU General Public License (GPL) or GNU Lesser General Public License (LGPL).

We disclose the software's source codes so that you may get, copy, distribute and modify it licensed under GPL or LGPL. For the full text of GPL and LGPL, refer to the next page and later.We cannot answer any question relating to the contents of the source codes.

• There is no guarantee or warranty for the disclosed GPL/LGPL software perse, which does not influence the conditions of the warranty or guarantee for the product.

### [Getting the source codes]

Request the source codes from the following website. https://form.nec.jp/nec-display/root\_en/2755e4/Inquiry.do?fid=2755e4

The product includes software licensed under the licenses below.

For the license agreements below, refer to each document. (Next page and later)

| Open Source Software   | Version                    | License            |
|------------------------|----------------------------|--------------------|
| picasso                | 2.5.2                      | Apache License 2.0 |
| gson                   | 2.3.1, 2.7.0, 2.8.0        | Apache License 2.0 |
| RxJava                 | 2.1.0, 2.1.1, 2.1.13       | Apache License 2.0 |
| RxAndroid              | 2.0.1, 2.0.2               | Apache License 2.0 |
| RxBinding              | 2.0.0                      | Apache License 2.0 |
| Arouter                | 1.3.0                      | Apache License 2.0 |
| EventBus               | 2.4.0, 3.0.0               | Apache License 2.0 |
| netty                  | 4.1.2                      | Apache License 2.0 |
| okhttp                 | 3.2.0, 3.4.1, 3.8.0        | Apache License 2.0 |
| retrofit               | 2.0.0, 2.1.0, 2.2.0, 2.3.0 | Apache License 2.0 |
| stetho                 | 1.3.1, 1.5.0               | BSD                |
| protobuff              | 3.2.0, 3.3.1               | BSD                |
| greenDAO               | 3.0.0                      | Apache License 2.0 |
| ViewPagerIndicator     | 2.4.1                      | Apache License 2.0 |
| jjdxm_ijkplayer        | 1.0.5                      | Apache License 2.0 |
| FileDownloader         | 1.5.1                      | Apache License 2.0 |
| dagger                 | 2.11                       | Apache License 2.0 |
| zxing                  | 3.3.0                      | Apache License 2.0 |
| glide                  | 3.7.0                      | BSD                |
|                        |                            | MIT                |
|                        |                            | Apache License 2.0 |
| cropview               | 1.0.0                      | Apache License 2.0 |
| nanohttpd              | 2.2.0                      | Apache License 2.0 |
| recyclerview-animators | 1.3.0                      | Apache License 2.0 |
| fastjson               | 1.2.45                     | Apache License 2.0 |
| Noto Sans              | -                          | Apache License 2.0 |
| kernel                 | 3.10.0                     | GPL V2             |
| AOSP                   | 5.1.1                      | Apache License 2.0 |
| OpenWnn                | -                          | Apache License 2.0 |

### **GNU GENERAL PUBLIC LICENSE**

Version 2, June 1991 Copyright (C) 1989, 1991 Free Software Foundation, Inc. 51 Franklin Street, Fifth Floor, Boston, MA 02110-1301, USA

Everyone is permitted to copy and distribute verbatim copies of this license document, but changing it is not allowed.

#### Preamble

The licenses for most software are designed to take away your freedom to share and change it. By contrast, the GNU General Public License is intended to guarantee your freedom to share and change free software--to make sure the software is free for all its users. This General Public License applies to most of the Free Software Foundation's software and to any other program whose authors commit to using it. (Some other Free Software Foundation software is covered by the GNU Lesser General Public License instead.) You can apply it to your programs, too.

When we speak of free software, we are referring to freedom, not price. Our General Public Licenses are designed to make sure that you have the freedom to distribute copies of free software (and charge for this service if you wish), that you receive source code or can get it if you want it, that you can change the software or use pieces of it in new free programs; and that you know you can do these things.

To protect your rights, we need to make restrictions that forbid anyone to deny you these rights or to ask you to surrender the rights. These restrictions translate to certain responsibilities for you if you distribute copies of the software, or if you modify it. For example, if you distribute copies of such a program, whether gratis or for a fee, you must give the recipients all the rights that you have. You must make sure that they, too, receive or can get the source code. And you must show them these terms so they know their rights.

We protect your rights with two steps: (1) copyright the software, and (2) offer you this license which gives you legal permission to copy, distribute and/or modify the software.

Also, for each author's protection and ours, we want to make certain that everyone understands that there is no warranty for this free software. If the software is modified by someone else and passed on, we want its recipients to know that what they have is not the original, so that any problems introduced by others will not reflect on the original authors' reputations. Finally, any free program is threatened constantly by software patents. We wish to avoid the danger that redistributors of a free program will individually obtain patent licenses, in effect making the program proprietary. To prevent this, we have made it clear that any patent must be licensed for everyone's free use or not licensed at all.

The precise terms and conditions for copying, distribution and modification follow.

#### TERMS AND CONDITIONS FOR COPYING, DISTRIBUTION AND MODIFICATION

**0.** This License applies to any program or other work which contains a notice placed by the copyright holder saying it may be distributed under the terms of this General Public License. The "Program", below, refers to any such program or work, and a "work based on the Program" means either the Program or any derivative work under copyright law: that is to say, a work containing the Program or a portion of it, either verbatim or with modifications and/or translated into another language. (Hereinafter, translation is included without limitation in the term "modification".) Each licensee is addressed as "you". Activities other than copying, distribution and modification are not covered by this License; they are outside its scope. The act of running the Program is not restricted, and the output from the Program is covered only if its contents constitute a work based on the Program (independent of having been made by running the Program). Whether that is true depends on what the Program does.

1. You may copy and distribute verbatim copies of the Program's source code as you receive it, in any medium, provided that you conspicuously and appropriately publish on each copy an appropriate copyright notice and disclaimer of warranty; keep intact all the notices that refer to this License and to the absence of any warranty; and give any other recipients of the Program a copy of this License along with the Program.

You may charge a fee for the physical act of transferring a copy, and you may at your option offer warranty protection in exchange for a fee.

**2.** You may modify your copy or copies of the Program or any portion of it, thus forming a work based on the Program, and copy and distribute such modifications or work under the terms of Section 1 above, provided that you also meet all of these conditions:

a) You must cause the modified files to carry prominent notices stating that you changed the files and the date of any change.

b) You must cause any work that you distribute or publish, that in whole or in part contains or is derived from the Program or any part thereof, to be licensed as a whole at no charge to all third parties under the terms of this License.
c) If the modified program normally reads commands interactively when run, you must cause it, when started running for such interactive use in the most ordinary way, to print or display an announcement including an appropriate copyright notice and a notice that there is no warranty (or else, saying that you provide a warranty) and that users may redistribute the program under these conditions, and telling the user how to view a copy of this License. (Exception: if the Program itself is interactive but does not normally print such an announcement, your work based on the Program is not required to print an announcement.)

These requirements apply to the modified work as a whole. If identifiable sections of that work are not derived from the Program, and can be reasonably considered independent and separate works in themselves, then this License, and its terms, do not apply to those sections when you distribute them as separate works. But when you distribute the same sections as part of a whole which is a work based on the Program, the distribution of the whole must be on the terms of this License, whose permissions for other licensees extend to the entire whole, and thus to each and every part regardless of who wrote it. Thus, it is not the intent of this section to claim rights or contest your rights to work written entirely by you; rather, the intent is to exercise the right to control the distribution of derivative or collective works based on the Program.

In addition, mere aggregation of another work not based on the Program with the Program (or with a work based on the Program) on a volume of a storage or distribution medium does not bring the other work under the scope of this License.

**3.** You may copy and distribute the Program (or a work based on it, under Section 2) in object code or executable form under the terms of Sections 1 and 2 above provided that you also do one of the following:

**a)** Accompany it with the complete corresponding machine-readable source code, which must be distributed under the terms of Sections 1 and 2 above on a medium customarily used for software interchange; or,

b) Accompany it with a written offer, valid for at least three years, to give any third party, for a charge no more than your cost of physically performing source distribution, a complete machine-readable copy of the corresponding source code, to be distributed under the terms of Sections 1 and 2 above on a medium customarily used for software interchange; or,
c) Accompany it with the information you received as to the offer to distribute corresponding source code. (This alternative is allowed only for noncommercial distribution and only if you received the program in object code or executable form with such an offer, in accord with Subsection b above.)

The source code for a work means the preferred form of the work for making modifications to it. For an executable work, complete source code means all the source code for all modules it contains, plus any associated interface definition files, plus the scripts used to control compilation and installation of the executable. However, as a special exception, the source code distributed need not include anything that is normally distributed (in either source or binary form) with the major components (compiler, kernel, and so on) of the operating system on which the executable runs, unless that component itself accompanies the executable.

If distribution of executable or object code is made by offering access to copy from a designated place, then offering equivalent access to copy the source code from the same place counts as distribution of the source code, even though third parties are not compelled to copy the source along with the object code.

4. You may not copy, modify, sublicense, or distribute the Program except as expressly provided under this License. Any attempt otherwise to copy, modify, sublicense or distribute the Program is void, and will automatically terminate your rights under this License. However, parties who have received copies, or rights, from you under this License will not have their licenses terminated so long as such parties remain in full compliance.

5. You are not required to accept this License, since you have not signed it. However, nothing else grants you permission to modify or distribute the Program or its derivative works. These actions are prohibited by law if you do not accept this License. Therefore, by modifying or distributing the Program (or any work based on the Program), you indicate your acceptance of this License to do so, and all its terms and conditions for copying, distributing or modifying the Program or works based on it.

**6.** Each time you redistribute the Program (or any work based on the Program), the recipient automatically receives a license from the original licensor to copy, distribute or modify the Program subject to these terms and conditions. You may not impose any further restrictions on the recipients' exercise of the rights granted herein. You are not responsible for enforcing compliance by third parties to this License.

7. If, as a consequence of a court judgment or allegation of patent infringement or for any other reason (not limited to patent issues), conditions are imposed on you (whether by court order, agreement or otherwise) that contradict the conditions of this License, they do not excuse you from the conditions of this License. If you cannot distribute so as to satisfy simultaneously your obligations under this License and any other pertinent obligations, then as a consequence you may not distribute the Program at all. For example, if a patent license would not permit royalty-free redistribution of the Program by all those who receive copies directly or indirectly through you, then the only way you could satisfy both it and this License would be to refrain entirely from distribution of the Program.

If any portion of this section is held invalid or unenforceable under any particular circumstance, the balance of the section is intended to apply and the section as a whole is intended to apply in other circumstances.

It is not the purpose of this section to induce you to infringe any patents or other property right claims or to contest validity of any such claims; this section has the sole purpose of protecting the integrity of the free software distribution system, which is implemented by public license practices. Many people have made generous contributions to the wide range of software distributed through that system in reliance on consistent application of that system; it is up to the author/donor to decide if he or she is willing to distribute software through any other system and a licensee cannot impose that choice.

This section is intended to make thoroughly clear what is believed to be a consequence of the rest of this License.

8. If the distribution and/or use of the Program is restricted in certain countries either by patents or by copyrighted interfaces, the original copyright holder who places the Program under this License may add an explicit geographical distribution limitation excluding those countries, so that distribution is permitted only in or among countries not thus excluded. In such case, this License incorporates the limitation as if written in the body of this License.

**9.** The Free Software Foundation may publish revised and/or new versions of the General Public License from time to time. Such new versions will be similar in spirit to the present version, but may differ in detail to address new problems or concerns. Each version is given a distinguishing version number. If the Program specifies a version number of this License which applies to it and "any later version", you have the option of following the terms and conditions either of that version or of any later version published by the Free Software Foundation. If the Program does not specify a version number of this License, you may choose any version ever published by the Free Software Foundation.

**10.** If you wish to incorporate parts of the Program into other free programs whose distribution conditions are different, write to the author to ask for permission. For software which is copyrighted by the Free Software Foundation, write to the Free Software Foundation; we sometimes make exceptions for this. Our decision will be guided by the two goals of preserving the free status of all derivatives of our free software and of promoting the sharing and reuse of software generally.

#### **NO WARRANTY**

**11.** BECAUSE THE PROGRAM IS LICENSED FREE OF CHARGE, THERE IS NO WARRANTY FOR THE PROGRAM, TO THE EXTENT PERMITTED BY APPLICABLE LAW. EXCEPT WHEN OTHERWISE STATED IN WRITING THE COPYRIGHT HOLDERS AND/OR OTHER PARTIES PROVIDE THE PROGRAM "AS IS" WITHOUT WARRANTY OF ANY KIND, EITHER EXPRESSED OR IMPLIED, INCLUDING, BUT NOT LIMITED TO, THE IMPLIED WARRANTIES OF MERCHANTABILITY AND FITNESS FOR A PARTICULAR PURPOSE. THE ENTIRE RISK AS TO THE QUALITY AND PERFORMANCE OF THE PROGRAM IS WITH YOU. SHOULD THE PROGRAM PROVE DEFECTIVE, YOU ASSUME THE COST OF ALL NECESSARY SERVICING, REPAIR OR CORRECTION.

**12.** IN NO EVENT UNLESS REQUIRED BY APPLICABLE LAW OR AGREED TO IN WRITING WILL ANY COPYRIGHT HOLDER, OR ANY OTHER PARTY WHO MAY MODIFY AND/OR REDISTRIBUTE THE PROGRAM AS PERMITTED ABOVE, BE LIABLE TO YOU FOR DAMAGES, INCLUDING ANY GENERAL, SPECIAL, INCIDENTAL OR CONSEQUENTIAL DAMAGES ARISING OUT OF THE USE OR INABILITY TO USE THE PROGRAM (INCLUDING BUT NOT LIMITED TO LOSS OF DATA OR DATA BEING RENDERED INACCURATE OR LOSSES SUSTAINED BY YOU OR THIRD PARTIES OR A FAILURE OF THE PROGRAM TO OPERATE WITH ANY OTHER PROGRAMS), EVEN IF SUCH HOLDER OR OTHER PARTY HAS BEEN ADVISED OF THE POSSIBILITY OF SUCH DAMAGES.

### END OF TERMS AND CONDITIONS

Apache License Version 2.0, January 2004 http://www.apache.org/licenses/

TERMS AND CONDITIONS FOR USE, REPRODUCTION, AND DISTRIBUTION

#### 1. Definitions.

"License" shall mean the terms and conditions for use, reproduction, and distribution as defined by Sections 1 through 9 of this document.

"Licensor" shall mean the copyright owner or entity authorized by the copyright owner that is granting the License. "Legal Entity" shall mean the union of the acting entity and all other entities that control, are controlled by, or are under common control with that entity. For the purposes of this definition, "control" means (i) the power, direct or indirect, to cause the direction or management of such entity, whether by contract or otherwise, or (ii) ownership of fifty percent (50%) or more of the outstanding shares, or (iii) beneficial ownership of such entity.

"You" (or "Your") shall mean an individual or Legal Entity exercising permissions granted by this License.

"Source" form shall mean the preferred form for making modifications, including but not limited to software source code, documentation source, and configuration files.

"Object" form shall mean any form resulting from mechanical transformation or translation of a Source form, including but not limited to compiled object code, generated documentation, and conversions to other media types.

"Work" shall mean the work of authorship, whether in Source or Object form, made available under the License, as indicated by a copyright notice that is included in or attached to the work (an example is provided in the Appendix below).

"Derivative Works" shall mean any work, whether in Source or Object form, that is based on (or derived from) the Work and for which the editorial revisions, annotations, elaborations, or other modifications represent, as a whole, an original work of authorship. For the purposes of this License, Derivative Works shall not include works that remain separable from, or merely link (or bind by name) to the interfaces of, the Work and Derivative Works thereof.

"Contribution" shall mean any work of authorship, including the original version of the Work and any modifications or additions to that Work or Derivative Works thereof, that is intentionally submitted to Licensor for inclusion in the Work by the copyright owner or by an individual or Legal Entity authorized to submit on behalf of the copyright owner. For the purposes of this definition, "submitted" means any form of electronic, verbal, or written communication sent to the Licensor or its representatives, including but not limited to communication on electronic mailing lists, source code control systems, and issue tracking systems that are managed by, or on behalf of, the Licensor for the purpose of discussing and improving the Work, but excluding communication that is conspicuously marked or otherwise designated in writing by the copyright owner as "Not a Contribution."

"Contributor" shall mean Licensor and any individual or Legal Entity on behalf of whom a Contribution has been received by Licensor and subsequently incorporated within the Work.

**2. Grant of Copyright License.** Subject to the terms and conditions of this License, each Contributor hereby grants to You a perpetual, worldwide, non-exclusive, no-charge, royalty-free, irrevocable copyright license to reproduce, prepare Derivative Works of, publicly display, publicly perform, sublicense, and distribute the Work and such Derivative Works in Source or Object form.

**3. Grant of Patent License.** Subject to the terms and conditions of this License, each Contributor hereby grants to You a perpetual, worldwide, non-exclusive, no-charge, royalty-free, irrevocable (except as stated in this section) patent license to make, have made, use, offer to sell, sell, import, and otherwise transfer the Work, where such license applies only to those patent claims licensable by such Contributor that are necessarily infringed by their Contribution(s) alone or by combination of their Contribution(s) with the Work to which such Contribution(s) was submitted. If You institute patent litigation against any entity (including a cross-claim or counterclaim in a lawsuit) alleging that the Work or a Contribution incorporated within the Work constitutes direct or contributory patent infringement, then any patent licenses granted to You under this License for that Work shall terminate as of the date such litigation is filed.

**4. Redistribution.** You may reproduce and distribute copies of the Work or Derivative Works thereof in any medium, with or without modifications, and in Source or Object form, provided that You meet the following conditions:

- 1. You must give any other recipients of the Work or Derivative Works a copy of this License; and
- 2. You must cause any modified files to carry prominent notices stating that You changed the files; and
- You must retain, in the Source form of any Derivative Works that You distribute, all copyright, patent, trademark, and attribution notices from the Source form of the Work, excluding those notices that do not pertain to any part of the Derivative Works; and
- 4. If the Work includes a "NOTICE" text file as part of its distribution, then any Derivative Works that You distribute must include a readable copy of the attribution notices contained within such NOTICE file, excluding those notices that do not pertain to any part of the Derivative Works, in at least one of the following places: within a NOTICE text file distributed as part of the Derivative Works; within the Source form or documentation, if provided along with the Derivative Works; or, within a display generated by the Derivative Works, if and wherever such third-party notices normally appear. The contents of the NOTICE file are for informational purposes only and do not modify the License. You may add Your own attribution notices within Derivative Works that You distribute, alongside or as an addendum to the NOTICE text from the Work, provided that such additional attribution notices cannot be construed as modifying the License. You may add Your own copyright statement to Your modifications and may provide additional or different license terms and conditions for use, reproduction, or distribution of Your modifications, or for any such Derivative Works as a whole, provided Your use, reproduction, and distribution of the Work otherwise complies with the conditions stated in this

**5. Submission of Contributions.** Unless You explicitly state otherwise, any Contribution intentionally submitted for inclusion in the Work by You to the Licensor shall be under the terms and conditions of this License, without any additional terms or conditions. Notwithstanding the above, nothing herein shall supersede or modify the terms of any separate license agreement you may have executed with Licensor regarding such Contributions.

**6. Trademarks.** This License does not grant permission to use the trade names, trademarks, service marks, or product names of the Licensor, except as required for reasonable and customary use in describing the origin of the Work and reproducing the content of the NOTICE file.

7. Disclaimer of Warranty. Unless required by applicable law or agreed to in writing, Licensor provides the Work (and each Contributor provides its Contributions) on an "AS IS" BASIS, WITHOUT WARRANTIES OR CONDITIONS OF ANY KIND, either express or implied, including, without limitation, any warranties or conditions of TITLE, NON-INFRINGEMENT, MERCHANTABILITY, or FITNESS FOR A PARTICULAR PURPOSE. You are solely responsible for determining the appropriateness of using or redistributing the Work and assume any risks associated with Your exercise of permissions under this License.

8. Limitation of Liability. In no event and under no legal theory, whether in tort (including negligence), contract, or otherwise, unless required by applicable law (such as deliberate and grossly negligent acts) or agreed to in writing, shall any Contributor be liable to You for damages, including any direct, indirect, special, incidental, or consequential damages of any character arising as a result of this License or out of the use or inability to use the Work (including but not limited to damages for loss of goodwill, work stoppage, computer failure or malfunction, or any and all other commercial damages or losses), even if such Contributor has been advised of the possibility of such damages.

**9. Accepting Warranty or Additional Liability.** While redistributing the Work or Derivative Works thereof, You may choose to offer, and charge a fee for, acceptance of support, warranty, indemnity, or other liability obligations and/or rights consistent with this License. However, in accepting such obligations, You may act only on Your own behalf and on Your sole responsibility, not on behalf of any other Contributor, and only if You agree to indemnify, defend, and hold each Contributor harmless for any liability incurred by, or claims asserted against, such Contributor by reason of your accepting any such warranty or additional liability.

END OF TERMS AND CONDITIONS

License.

**MIT License** 

Copyright (c) <year> <copyright holders>

Permission is hereby granted, free of charge, to any person obtaining a copy of this software and associated documentation files (the "Software"), to deal in the Software without restriction, including without limitation the rights to use, copy, modify, merge, publish, distribute, sublicense, and/or sell copies of the Software, and to permit persons to whom the Software is furnished to do so, subject to the following conditions:

The above copyright notice and this permission notice shall be included in all copies or substantial portions of the Software.

THE SOFTWARE IS PROVIDED "AS IS", WITHOUT WARRANTY OF ANY KIND, EXPRESS OR IMPLIED, INCLUDING BUT NOT LIMITED TO THE WARRANTIES OF MERCHANTABILITY, FITNESS FOR A PARTICULAR PURPOSE AND NONINFRINGEMENT. IN NO EVENT SHALL THE AUTHORS OR COPYRIGHT HOLDERS BE LIABLE FOR ANY CLAIM, DAMAGES OR OTHER LIABILITY, WHETHER IN AN ACTION OF CONTRACT, TORT OR OTHERWISE, ARISING FROM, OUT OF OR IN CONNECTION WITH THE SOFTWARE OR THE USE OR OTHER DEALINGS IN THE SOFTWARE.

BSD License For Stetho software Copyright (c) 2015, Facebook, Inc. All rights reserved.

Redistribution and use in source and binary forms, with or without modification, are permitted provided that the following conditions are met:

- \* Redistributions of source code must retain the above copyright notice, this list of conditions and the following disclaimer.
- \* Redistributions in binary form must reproduce the above copyright notice, this list of conditions and the following disclaimer in the documentation and/or other materials provided with the distribution.
- \* Neither the name Facebook nor the names of its contributors may be used to endorse or promote products derived from this software without specific prior written permission.

THIS SOFTWARE IS PROVIDED BY THE COPYRIGHT HOLDERS AND CONTRIBUTORS "AS IS" AND ANY EXPRESS OR IMPLIED WARRANTIES, INCLUDING, BUT NOT LIMITED TO, THE IMPLIED WARRANTIES OF MERCHANTABILITY AND FITNESS FOR A PARTICULAR PURPOSE ARE DISCLAIMED. IN NO EVENT SHALL THE COPYRIGHT HOLDER OR CONTRIBUTORS BE LIABLE FOR ANY DIRECT, INDIRECT, INCIDENTAL, SPECIAL, EXEMPLARY, OR CONSEQUENTIAL DAMAGES (INCLUDING, BUT NOT LIMITED TO, PROCUREMENT OF SUBSTITUTE GOODS OR SERVICES; LOSS OF USE, DATA, OR PROFITS; OR BUSINESS INTERRUPTION) HOWEVER CAUSED AND ON ANY THEORY OF LIABILITY, WHETHER IN CONTRACT, STRICT LIABILITY, OR TORT (INCLUDING NEGLIGENCE OR OTHERWISE) ARISING IN ANY WAY OUT OF THE USE OF THIS SOFTWARE, EVEN IF ADVISED OF THE POSSIBILITY OF SUCH DAMAGE.

#### Copyright 2008 Google Inc. All rights reserved.

# Redistribution and use in source and binary forms, with or without modification, are permitted provided that the following conditions are met:

- \* Redistributions of source code must retain the above copyright notice, this list of conditions and the following disclaimer.
- \* Redistributions in binary form must reproduce the above copyright notice, this list of conditions and the following disclaimer in the documentation and/or other materials provided with the distribution.
- \* Neither the name of Google Inc. nor the names of its contributors may be used to endorse or promote products derived from this software without specific prior written permission.

THIS SOFTWARE IS PROVIDED BY THE COPYRIGHT HOLDERS AND CONTRIBUTORS "AS IS" AND ANY EXPRESS OR IMPLIED WARRANTIES, INCLUDING, BUT NOT LIMITED TO, THE IMPLIED WARRANTIES OF MERCHANTABILITY AND FITNESS FOR A PARTICULAR PURPOSE ARE DISCLAIMED. IN NO EVENT SHALL THE COPYRIGHT OWNER OR CONTRIBUTORS BE LIABLE FOR ANY DIRECT, INDIRECT, INCIDENTAL, SPECIAL, EXEMPLARY, OR CONSEQUENTIAL DAMAGES (INCLUDING, BUT NOT LIMITED TO, PROCUREMENT OF SUBSTITUTE GOODS OR SERVICES; LOSS OF USE, DATA, OR PROFITS; OR BUSINESS INTERRUPTION) HOWEVER CAUSED AND ON ANY THEORY OF LIABILITY, WHETHER IN CONTRACT, STRICT LIABILITY, OR TORT (INCLUDING NEGLIGENCE OR OTHERWISE) ARISING IN ANY WAY OUT OF THE USE OF THIS SOFTWARE, EVEN IF ADVISED OF THE POSSIBILITY OF SUCH DAMAGE.

Code generated by the Protocol Buffer compiler is owned by the owner of the input file used when generating it. This code is not standalone and requires a support library to be linked with it. This support library is itself covered by the above license.

# 付録 B 外部のリソース

本機の仕様、アクセサリーやオプションのソフトウェアに関するドキュメントで、取扱説明書にも記載されているものは以下のとおりです。

## 当社のWebサイト

日本: https://www.nec-display.com/jp/

## 補足ドキュメント

#### 「NEC LCD Monitor - External Control」(PDF 形式)

RS-232C または LAN を介してディスプレイを外部制御したりディスプレイへの問い合わせをするための通信プロトコルについて記載しています。このプロトコルは符号化バイナリを用いており、チェックサム計算が必要で、ディスプレイのほぼすべての機能を制御できるコマンドです。 詳細は当社 Web サイトを参照ください。

## ソフトウェア

以下ソフトウェアは当社 Web サイトからダウンロードできます。 https://www.nec-display.com/dl/jp/dp\_index.html

## 「NaViSet Administrator」ソフトウェア

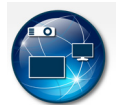

当社のディスプレイおよびプロジェクターをネットワークを介して高度に、かつパワフルに制御・監視し、資産を管理するフリーソフトです。Windows および macOS 環境下で動作します。 最新バージョンの「NaViSet Administrator」 ソフトウェアは、当社 Web サイトをご確認ください。

# 付録 C その他

# 本機を廃棄するには(リサイクルに関する情報)

本製品は「資源有効利用促進法」に基づく指定再資源化製品です。希少資源の再利用のため、不要になった製品の リサイクルにご協力ください。詳しくは当社 Web サイトをご参照ください。

「ディスプレイのリサイクル」について

https://www.nec-display.com/jp/environment/recycle/display.html

## 法人のお客様(産業廃棄物として廃棄される場合)

当社は資源有効利用促進法に基づき、回収・リサイクルシステムを構築し、積極的に資源の有効利用につとめています。 回収・リサイクルのお見積り・お申し込みについては上記Webサイトをご参照ください。

## 個人のお客様

"PC リサイクルマーク"のシールが貼り付けられている当社製品は、ご家庭からの排出時、新たな料金 負担を頂くことなく、当社が責任を持って回収・リサイクルいたします。

\*\* "PC リサイクルマーク"のない製品は、排出時、お客様に回収・リサイクル料金をご負担頂きます。
 \*\* 本機をご購入いただいた個人のお客様には、お申込みいただくことにより、無償で"PC リサイクルマーク"を提供いたします。

お申し込み方法は上記 Web サイトをご参照ください。

# 保証とアフターサービス

- この商品には保証書を添付しています。
   保証書は必ず「お買上げ日・販売店名」などの記入をお確かめのうえ、販売店からお受け取りください。
   内容をよくお読みのあと、大切に保管してください。
- ・保証期間経過後の修理については、お買い上げの販売店にご相談ください。
   修理によって機能が維持できる場合は、お客様のご要望により有料修理いたします。
- その他、アフターサービスについてご不明の場合は、お買い上げの販売店または修理受付 / アフターサービス窓口にご相談ください。

法人ユーザー様の窓口

NEC ビジネス PC 修理受付センター

フリーコール:0120-00-8283

携帯電話をご利用のお客様はこちらの番号へおかけください。

0570-064-211 (通話料お客様負担)

## 受付時間:月~金 9:00~18:00

休日は、土曜・日曜・祝日および年末年始等の所定休日とさせていただきますので、ご了承願います。

アフターサービスを依頼される場合は次の内容をご連絡ください。●お名前●製造番号(本機背面のラベルに記載)●ご住所(付近の目標など)●故障の症状、状況など(できるだけ詳しく)●電話番号●購入年月日または使用年数●品 名:マルチシンク液晶ディスプレイ・●型 名:LCD-CB652 / LCD-CB752と

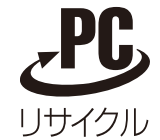

PC リサイクルマーク